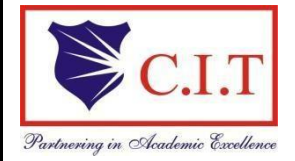

**Channabasaveshwara Institute of Technology** (Affiliated to VTU, Belagavi & Approved by AICTE, New Delhi) (NAAC Accredited & ISO 9001:2015 Certified Institution) NH 206 (B.H. Road), Gubbi, Tumakuru – 572 216. Karnataka.

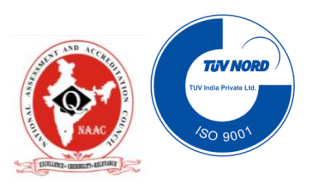

# Department of Electrical & Electronics Engineering

# **Power System Simulation Lab**

# Manual

# 21EEL62

# 2023-24

# **Bachelor of Engineering**

# **VI Semester**

Name : \_\_\_\_\_

U S N : \_\_\_\_\_

Batch :\_\_\_\_\_ Section : \_\_\_\_\_

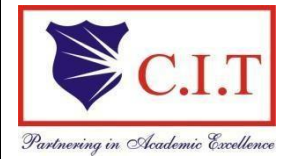

**Channabasaveshwara Institute of Technology** (Affiliated to VTU, Belagavi & Approved by AICTE, New Delhi) (NAAC Accredited & ISO 9001:2015 Certified Institution) NH 206 (B.H. Road), Gubbi, Tumakuru – 572 216. Karnataka.

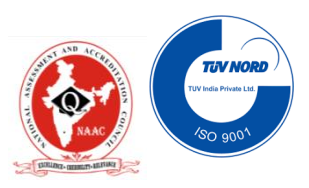

# Department of Electrical & Electronics Engineering

# Power System Simulation Lab Manual

Version 3.0

September- 2023

## **Prepared by:**

Mr. Lokanathan. M S Assistant professor

## **Reviewed by:**

Mr. Lokanathan. M S Assistant Professor

## Approved by:

Mr. V C Kumar Associate Professor & Head, Dept. of EEE

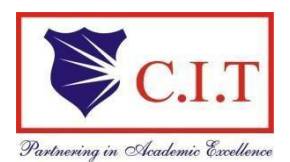

## **Channabasaveshwara Institute of Technology**

(Affiliated to VTU, Belagavi & Approved by AICTE, New Delhi) (NAAC Accredited & ISO 9001:2015 Certified Institution) NH 206 (B.H. Road), Gubbi, Tumakuru – 572 216. Karnataka.

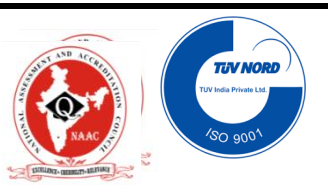

#### **OUR VISION**

To create centers of excellence in education and to serve the society by enhancing the quality of life through value based professional leadership.

#### **OUR MISSION**

- To provide high quality technical and professionally relevant education in a diverse learning environment.
- To provide the values that prepare students to lead their lives with personal integrity, professional ethics and civic responsibility in a global society.
- To prepare the next generation of skilled professionals to successfully compete in the diverse global market.
- To promote a campus environment that welcomes and honors women and men of all races, creeds and cultures, values and intellectual curiosity, pursuit of knowledge and academic integrity and freedom.
- To offer a wide variety of off-campus education and training programmes to individuals and groups.
- To stimulate collaborative efforts with industry, universities, government and professional societies.
- To facilitate public understanding of technical issues and achieve excellence in the operations of the institute.

## **QUALITY POLICY**

Our organization delights customers (students, parents and society) by providing value added quality education to meet the national and international requirements. We also provide necessary steps to train the students for placement and continue to improve our methods of education to the students through effective quality management system, quality policy and quality objectives.

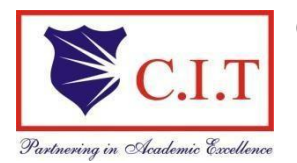

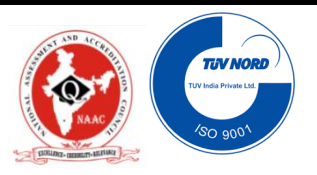

## DEPARTMENT OF ELECTRICAL AND ELECTRONICS ENGINEERING

## VISION:

To be a department of excellence in electrical and electronics Engineering education and Research, thereby to provide technically competent and ethical professionals to serve the society.

## **MISSION:**

- To provide high quality technical and professionally relevant education in the field of electrical engineering.
- To prepare the next generation of electrically skilled professionals to successfully compete in the diverse global market.
- To nurture their creative ideas through research activities.
- To promote research and development in electrical technology and management for the benefit of the society.

To provide right ambience and opportunities for the students to develop into creative, talented and globally competent professionals in electrical sector.

## 'Instructions to the Candidates'

- 1. Students should come with thorough preparation for the experiment to be conducted.
- Students will not be permitted to attend the laboratory unless they bring the practical record fully completed in all respects pertaining to the experiment conducted in the previous class.
- Experiment should be started only after the staff-in-charge has checked the circuit diagram.
- All the calculations should be made in the observation book. Specimen calculations for one set of readings have to be shown in the practical record.
- 5. Wherever graphs are to be drawn, A-4 size graphs only should be used and the same should be firmly attached to the practical record.
- 6. Practical record should be neatly maintained.
- 7. The students should obtain the signature of the staff-in-charge in the observation/manual book after completing each experiment.
- Theory regarding each experiment should be written in the practical record before procedure in your own words.

## 'Instructions to the students'

- 1. Come with Formal Dress code to lab always.
- 2. After entering to the lab Enter the movements register immediately.
- Come prepared to the lab with relevant theory and Logic beyond the Program you have to do it.
- 3. While going out keeping chairs properly and enter in movements register.

## **Course Objectives:**

- To explain the use of MATLAB package to assess the performance of medium and long transmission lines.
- To explain the use of MATLAB package to obtain the power angle characteristics of salient and non-salient pole alternator.
- To explain the use of MATLAB package to study transient stability of radial power systems under three phase fault conditions.
- To explain the use of MATLAB package to develop admittance and impedance matrices of interconnected power systems.
- To explain the use of Mi-Power package to solve power flow problem for simple power systems.• To explain the use of Mi-Power package to perform fault studies for simple radial power systems.
- To explain the use of Mi-Power package to study optimal generation scheduling problems for thermal power plants.

#### Course outcomes:

#### At the end of the course the student will be able to:

- Develop a program in MATLAB to assess the performance of medium and long transmission lines.
- Develop a program in MATLAB to obtain the power angle characteristics of salient and non-salient pole alternator.
- Develop a program in MATLAB to assess the transient stability under three phase fault at different locations in a of radial power systems.
- Develop programs in MATLAB to formulate bus admittance and bus impedance matrices of interconnected power systems. Use Mi-Power package to solve power flow problem for simple power systems.
- Use Mi-Power package to study unsymmetrical faults at different locations in radial power systems.
- Use of Mi-Power package to study optimal generation scheduling problems for thermal power plants.

# INDEX PAGE 21EEL62: Power System Simulation Lab

|       |                                                                                                    | 1          |            |                         |                  |                    |           |             |
|-------|----------------------------------------------------------------------------------------------------|------------|------------|-------------------------|------------------|--------------------|-----------|-------------|
| SI.No | Name of the Experiment                                                                                              | Date       |            |                         | arks (Max<br>20) | d Marks<br>x. (05) | (Student) | e (Faculty) |
|       |                                                                                                    | Conduction | Repetition | Submission of<br>Record | Manual Ma        | Record<br>(Ma      | Signature | Signatur    |
| 01    |                                                                                                    |            |            |                         |                  |                    |           |             |
| 02    |                                                                                                    |            |            |                         |                  |                    |           |             |
| 03    |                                                                                                    |            |            |                         |                  |                    |           |             |
| 04    |                                                                                                    |            |            |                         |                  |                    |           |             |
| 05    |                                                                                                    |            |            |                         |                  |                    |           |             |
| 06    |                                                                                                    |            |            |                         |                  |                    |           |             |
| 07    |                                                                                                    |            |            |                         |                  |                    |           |             |
| 08    |                                                                                                    |            |            |                         |                  |                    |           |             |
| 09    |                                                                                                    |            |            |                         |                  |                    |           |             |
| 10    |                                                                                                    |            |            |                         |                  |                    |           |             |
|       |                                                                                                    |            |            |                         |                  |                    |           |             |
|       |                                                                                                    |            |            |                         |                  |                    |           |             |
|       | Average                                                                                                    |            |            |                         |                  |                    |           |             |
|       | Note: If the student fails to attend the regular lab, the experiment has to be completed in the same week. Then the |            |            |                         |                  |                    |           |             |
|       | marks                                                                                                    | De eval    | uated      | 105 30%0                | or ma            | axiff              | ium       |             |

# Syllabus

| Semester :          | VI       | CIE Marks : 50  |
|---------------------|----------|-----------------|
| Course Code :       | 21EEL 62 | SEE Marks :50   |
| Teaching Hours/week | 03       | Exam Hours : 03 |
| Credits : 02        |          |                 |

| SI | . No      | Experiments                                                                     |
|----|-----------|---------------------------------------------------------------------------------|
| 1  |           | Formation for symmetric $\pi$ /T configuration for Verification of              |
| 1  |           | AD - BC = 1, Determination of Efficiency and Regulation                         |
| 2  |           | Determination of Power Angle Diagrams, Reluctance Power, Excitation, Emf and    |
| 2  | _         | Regulation for Salient and Non-Salient Pole Synchronous Machines.               |
|    | kage      | To obtain Swing Curve and to Determine Critical Clearing Time, Regulation,      |
| 2  | pacl      | Inertia Constant/Line Parameters /Fault Location/Clearing Time/Pre-Fault        |
| 3  | [LAB      | Electrical Output for a Single Machine connected to Infinite Bus through a Pair |
|    | f MAT     | of identical Transmission Lines Under 3-Phase Fault On One of the two Lines     |
|    | se of     | Y Bus Formation for Power Systems with and without Mutual Coupling, by          |
| 4  | $\supset$ | Singular Transformation and Inspection Method.                                  |
| 5  |           | Formation of Z Bus(without mutual coupling) using Z-Bus Building Algorithm.     |
| 6  |           | Determination of Bus Currents, Bus Power and Line Flow for a Specified System   |
| U  |           | Voltage (Bus) Profile                                                           |
| 7  |           | Formation of Jacobian for a System not Exceeding 4 Buses (No PV Buses) in       |
| /  | age       | Polar Coordinates.                                                              |
| Q  | acka      | Load Flow Analysis using Gauss Siedel Method, NR Method and Fast Decoupled      |
| o  | wer p     | Method for Both PQ and PV Buses.                                                |
|    | i-Po      | To Determine Fault Currents and Voltages in a Single Transmission Line System   |
| 9  | of M      | with Star-Delta Transformers at a Specified Location for LG and LLG faults by   |
|    | Use (     | simulation.                                                                     |
| 10 |           | Optimal Generation Scheduling for Thermal power plants by simulation.           |

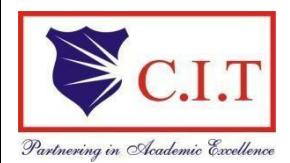

Channabasaveshwara Institute of Technology (Affiliated to VTU, Belagavi & Approved by AICTE, New Delhi) (NAAC Accredited & ISO 9001:2015 Certified Institution) NH 206 (B.H. Road), Gubbi, Tumakuru - 572 216. Karnataka.

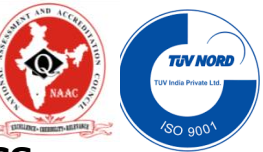

## **DEPARTMENT OF ELECTRICAL AND ELECTRONICS ENGINEERING**

## 21EEL62: Power System Simulation Lab

## Contents

| Drogram No  | Experiment Name                                                                                  |                                                                               |    |  |  |  |
|-------------|--------------------------------------------------------------------------------------------------|-------------------------------------------------------------------------------|----|--|--|--|
| Flogram No. |                                                                                                  |                                                                               |    |  |  |  |
| 01          | a.                                                                                               | Abcd parameters for T/ $\pi$ network (Short & Medium Network)                 | 02 |  |  |  |
| 01          | b.                                                                                               | Abcd parameters for long transmission network                                 | 06 |  |  |  |
| 02          | a.                                                                                               | Determination of power angle curve for non- salient pole synchronous machines | 08 |  |  |  |
| 02          | b                                                                                                | Determination of power angle curve salient pole synchronous machines          | 10 |  |  |  |
|             | a.                                                                                               | Formation of $\mathbf{Y}_{bus}$ using singular transformation method          | 12 |  |  |  |
| 03          | b.                                                                                               | Formation of 'y- bus' by inspection method                                    | 14 |  |  |  |
|             |                                                                                                  | Formation of Y bus using singular transformation method with                  | 10 |  |  |  |
|             | c                                                                                                | mutual coupling & without line charging                                       | 10 |  |  |  |
| 04          | a                                                                                                | Program for swing curve when the fault is cleared                             | 18 |  |  |  |
|             | b                                                                                                | Swing curve for sustained fault and critical clearing angle & time            | 22 |  |  |  |
| 05          |                                                                                                  | Z-bus building algorithm                                                      | 26 |  |  |  |
| 06          | Formation of jacobian for the system not exceeding 4 buses (no pv buses)<br>in polar coordinates |                                                                               |    |  |  |  |
| 07          |                                                                                                  | Determination of bus currents, bus power & line flows for a specified         |    |  |  |  |
| 07          | system voltage (bus) profile                                                                     |                                                                               |    |  |  |  |
| 08          |                                                                                                  | Load flow studies for a given power system using Mi-power package             | 36 |  |  |  |
| 09          |                                                                                                  | Fault studies for a given power system using Mi-power package                 | 50 |  |  |  |
| 10          |                                                                                                  | Optimal generator scheduling for thermal plants by simulation                 | 62 |  |  |  |
|             |                                                                                                  | Additional program                                                            | 70 |  |  |  |
|             |                                                                                                  | Viva questions                                                                | 81 |  |  |  |
|             |                                                                                                  | Model questions                                                               | 83 |  |  |  |

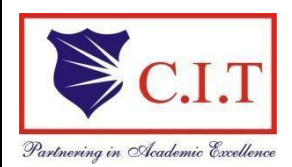

## Channabasaveshwara Institute of Technolog

(Affiliated to VTU, Belagavi & Approved by AICTE, (NAAC Accredited & ISO 9001:2015 Certified Institution) NH 206 (B.H. Road), Gubbi, Tumakuru – 572 216. Karnataka.

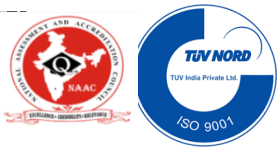

## DEPARTMENT OF ELECTRICAL AND ELECTRONICS ENGINEERING

POWER SYSTEM SIMULATION LABORATORY/17EEL76

#### **COURSE OUTCOMES**

#### At the end of the course the student will be able to:

**CO1:** Develop a program in MATLAB to assess the performance of medium and long transmission lines

**CO2:** Develop a program in MATLAB to obtain the power angle characteristics of salient and non- salient pole alternator & the transient stability under three phase fault at different locations in a of radial power systems

**CO3:** Develop programs in MATLAB to formulate bus admittance and bus impedance matrices of interconnected power systems.

**CO4:** Use Mi-Power package to solve power flow problem for simple power systems **CO5:** Use Mi-Power package to study unsymmetrical faults at different locations in radial power Systems & to study optimal generation scheduling problems for thermal power plants.

| The cognitive process                |          |            |       |         |          |        |
|--------------------------------------|----------|------------|-------|---------|----------|--------|
| dimension<br>The knowledge Dimension | Remember | Understand | Apply | Analyze | Evaluate | Create |
| Factual                              |          |            |       | CO1     |          |        |
| Conceptual                           |          |            | CO2   | CO3     |          |        |
| Procedural                           |          |            | CO4   |         | CO5      |        |
| Meta- cognitive                      |          |            |       |         |          |        |

|             | PO1 | PO2 | PO3 | PO4 | PO5 | PO 6 | PO7 | PO8 | PO9 | PO10 | PO11 | PO12 | PSO1 | PSO2 |
|-------------|-----|-----|-----|-----|-----|------|-----|-----|-----|------|------|------|------|------|
| CO1         | 3   | 3   | 1   | 1   |     |      |     |     |     |      |      | 2    | 3    | 3    |
| CO2         | 3   | 3   | 1   | 1   |     |      |     |     |     |      |      | 2    | 3    | 3    |
| <b>CO3</b>  | 3   | 3   | 2   | 1   |     |      |     |     |     |      |      | 2    | 2    | 2    |
| <b>CO</b> 4 | 3   | 3   | 2   | 1   |     |      |     |     |     |      |      | 2    | 2    | 2    |
| CO5         | 3   | 3   | 2   | 1   |     |      |     |     |     |      |      | 2    | 2    | 2    |

```
PROGRAM:
%program to calculate ABCD parameters for T network for Medium
line
clear all
length=140
Z=(0.2+0.408i) *length;
Y=(0+3.14e-6i) *length;
fprintf('\n Medium line T network');
fprintf('A B C D parameter for medium line T network');
A=1+((Y*Z)/2)
B=Z*(1+((Y*Z)/4))
C=Y
D=A
 check=(A*D)-(B*C)
k2=input('\n enter 1- to read Vr, Ir and compute Vs, Is\n 2-
to read Vs, Is and compute Vr, Ir');
switch k2,
    case 1
        vr=input('enter Vr/phase=');
        ir=input('enter ir/phase=');
        vr=vr*1e3/sqrt(3);
        vs=(A*vr+B*ir)/1e3;
        is=C*vr+D*ir;
        fprintf('\n Sending end voltage/ph=%f%+fi KV',
real(vs), imag(vs));
        fprintf('\n Sending end current/ph=%f%+fi Amp',
real(is), imag(is));
        vs=vs*1e3;
        case 2,
            vs=input('enter Vs/phase=');
        is=input('enter is/phase=');
        vs=vs*1e3/sqrt(3.0);
        vr=(D*vs-B*is)/1e3;
        ir=-C*vs+D*is;
        fprintf('\n Receiving end voltage/ph=%f%+fi KV',
real(vr), imag(vr));
        fprintf('\n Receiving end current/ph=%f%+fi Amp',
real(ir), imag(ir));
        vr=vr*1e3;
```

## Exp: 1.a

## ABCD PARAMETERS FOR T NETWORK.

**AIM:** i) Formation for symmetric  $\pi$  configuration.

- ii) Verification of AD BC = 1.
- iii) Determination of Efficiency & regulation.

## **PROCEDURE:**

- **4** Enter the command window of the MATLAB.
- ↓ Create a new M file by selecting File New M File
- **4** Type and save the program in the editor window.
- ↓ Execute the program by pressing Tools Run.
- $\downarrow$  View the results.

Note 1:

- 1. For short line, length=40
- 2. For medium line, length=140

Note 2:

```
1. "short transmission network"
  fprintf('A B C D parameter for short transmission line');
  A=1
  B=Z
  C=0
  D=1
```

2. fprintf('A B C D parameter for medium line PI network'); A=1+((Y\*Z)/2) B=Z C=Y\*(1+((Y\*Z)/4)) D=A

#### **EXPECTED RESULT for T network:**

length =140

A B C D parameter for T network

A = 0.9874 + 0.0062i

B = 27.6485 + 56.8476i

C = 0 + 4.3960e - 004i

D = 0.9874 + 0.0062i

check = 1.0000 + 0.0000i

enter 1- to read Vr, Ir and compute Vs, Is

2- to read Vs, Is and compute Vr, Ir1

enter Vr/phase=132

enter ir/phase=174.96-131.22i

Sending end voltage/ph=87.550333+6.787052i KV

Sending end current/ph=173.570962-94.993743i Amp

Recieving end power=40.00KVA

sending end power=43.65KVA

efficiency=91.63%

voltage regulation=16.69%

#### **EXPECTED RESULT for Pi network:**

length = 140

- A B C D parameter for medium line PI network
- A = 0.9874 + 0.0062i
- B = 28.0000 + 57.1200i
- C = -1.3527e-006 + 4.3684e-004i
- D = 0.9874 + 0.0062i
- check = 1.0000 + 0.0000i
- enter 1- to read Vr, Ir and compute Vs, Is
- 2- to read Vs, Is and compute Vr, Ir2
- enter Vs/phase=132+0i
- enter is/phase=174.96-131.22i
- Receiving end voltage/ph=62.859251-5.850527i KV
- Receiving end current/ph=173.674054-161.787473i Amp
- Recieving end power=35.59KVA
- sending end power=40.00KVA

efficiency=88.97%

voltage regulation=22.25%

**PROGRAM:** %program to calculate ABCD parameters for long line network clc clear all length=300; Z=(0.2+0.408i) \*length; Y=(0+3.14e-6i) \*length; fprintf('A B C D parameter for long transmission line network'); zc=sqrt(Z/Y); gam=sqrt(Z\*Y); A=cosh(gam) B=zc\*sinh(gam) C=1/zc\*sinh(gam) D=A check=(A\*D)-(B\*C)k2=input('\n enter 1- to read Vr, Ir and compute Vs, Is\n 2- to read Vs, Is and compute Vr, Ir'); switch k2, case 1 vr=input('enter Vr/phase='); ir=input('enter ir/phase='); vr=vr\*1e3/sqrt(3); vs=(A\*vr+B\*ir)/1e3; is=C\*vr+D\*ir; fprintf('\n Sending end voltage/ph=%f%+fi KV', real(vs), imag(vs)); fprintf('\n Sending end current/ph=%f%+fi Amp', real(is), imag(is)); vs=vs\*1e3; case 2, vs=input('enter Vs/phase='); is=input('enter is/phase='); vs=vs\*1e3/sqrt(3.0); vr=(D\*vs-B\*is)/le3; ir=-C\*vs+D\*is; fprintf('\n Receiving end voltage/ph=%f%+fi KV', real(vr), imag(vr)); fprintf('\n Receiving end current/ph=%f%+fi Amp', real(ir), imag(ir)); vr=vr\*1e3; otherwise disp('wrong choice'); end rec pow=3\*real(vr\*conj(ir))/1e6; send pow=3\*real(vs\*conj(is))/1e6; eff=rec pow/send pow\*100; reg=(abs(vs)/abs(A)-abs(vr))/abs(vr)\*100; fprintf('\n Recieving end power=%.2fKVA', rec pow); fprintf('\n sending end power=%.2fKVA', send\_pow); fprintf('\n efficiency=%.2f%%',eff); fprintf('\n voltage regulation=%.2f%%',reg);

## Exp: 1.b

## ABCD PARAMETERS FOR LONG TRANSMISSION NETWORK.

**AIM:** i) Formation for symmetric  $\pi$  configuration.

ii) Verification of AD-BC = 1.

iii) Determination of Efficiency & regulation.

## **PROCEDURE:**

- **4** Enter the command window of the MATLAB.
- ↓ Create a new M file by selecting File New M File
- 4 Type and save the program in the editor window.
- **4** Execute the program by pressing Tools Run.
- $\downarrow$  View the results.

Note: For long line, length=300

## **EXPECTED RESULT for Pi network:**

A B C D parameter for long transmission line network A = 0.9428 + 0.0277i B = 5.7712e+001 + 1.2062e+002i C = -8.7717e-006 + 9.2398e-004i D = 0.9428 + 0.0277icheck = 1.0000

enter 1- to read Vr, Ir and compute Vs, Is 2- to read Vs, Is and compute Vr, Ir1 enter Vr/phase=132+0i enter ir/phase=174.96-131.22i

Sending end voltage/ph=97.773395+15.642655i KV Sending end current/ph=167.915908-48.443896i Amp Recieving end power=40.00KVA sending end power=46.98KVA efficiency=85.15% voltage regulation=37.75%

## **ROGRAM:**

```
%power angle characteristics cylindrical rotor syn.m/c
%enter the values of x,v,Ia;
clc
clear all
x=0.3;
v=1.0;
e=1.2;
pm=abs(e)*abs(v)/x;
del=0:0.1:pi;
plot(del,pm*sin(del),'r');
title('power angle characteristics of cylindrical rotor
syn.m/c');
xlabel('Delta');
ylabel('power,p');
legend('pm*sin(delta)');
del=0:0.1:pi/2;
line(del,pm);
y=0:0.1:pm;
line (pi/2, y);
req=(abs(e)-abs(v))/abs(v)*100;
fprintf('\n the excitation Voltage = %f%%\n',e);
fprintf('\n the peak power = %f%%\n',pm);
fprintf('\n the Voltage regulation = %f%%\n',reg);
```

## **EXPECTED RESULT:**

the excitation Voltage = 1.200000% the peak power = 4.000000% the Voltage regulation = 20.000000%

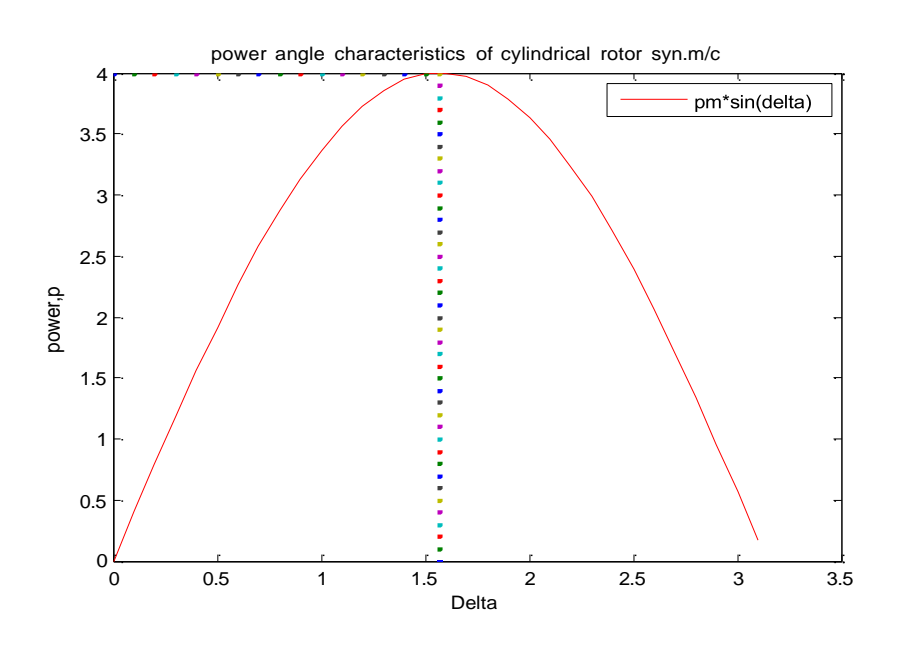

## Exp:2a

## DETERMINATION OF POWER ANGLE CURVE FOR NON- SALIENT POLE SYNCHRONOUS MACHINES.

**AIM:** To determine the power angle diagram , reluctance power, excitation, emf and regulation for non- salient pole synchronous machines,.

## **PROCEDURE:**

- **4** Enter the command window of the MATLAB.
- ↓ Create a new M file by selecting File New M File
- **4** Type and save the program in the editor window.
- ↓ Execute the program by pressing Tools Run.
- $\downarrow$  View the results.

#### Theory:

The steady state stability is basically concerned with the determination of the maximum power flow possible through the power system, without loss of synchronism (stability). The formation of power angle equation plays a vital role in the study of steady state stability. The power angle equation for non salient pole machine is given by,

$$P = \frac{|V||E| * \sin \delta}{(Xs + Xe)}$$

The above equation shows that the power P transmitted from the generator to the motor varies with the sine of the displacement angle  $\delta$  between the two rotors.

For salient pole machine,

$$P = \frac{|V| |E| * \sin \delta}{Xd} + \frac{|E| 2^{*}(Xd-Xq)^{*}\sin (2\delta)}{2^{*}Xd^{*}Xq}$$

#### **PROGRAM:**

```
clc
clear all
xd=1;
xq=0.6;
v=1.0;
ia=0.5000-0.3750i;
theta=abs(angle(ia));
del=atan((xq*abs(ia)*cos(theta))/(abs(v)+xq*abs(ia)*sin(theta))
);
e=abs(v)*cos(del)+xd*abs(ia)*sin(del+theta);
p=(e) *abs(v) /xd;
pr=abs(v)^{2*}(xd-xq)/(2*xd*xq);
del=0:0.01:pi;
line(del,0);
hold on;
pe=p*sin(del)+pr*sin(2*del);
plot(del,p*sin(del),del,pr*sin(2*del),del,p*sin(del)+pr*sin(2*d
el));
title ('power angle characteristics of salient pole syn.m/c');
xlabel('Delta');
ylabel('power,p');
legend('p*sin(delta)', 'pr*sin(2*del)', 'p*sin(del)+pr*sin(2*del)
1);
[pmax, k] = max(pe);
fprintf('\n maximum power = %f and the corresponding angle=
%f',pmax,del(k)*180/pi);
del=0:0.01:del(k);
line(del,pmax);
y=0:0.01:pmax;
line (del(k), y);
req=(abs(e)-abs(v))/abs(v)*100;
text(-0.4,pmax,'pmax');
text(del(k),-0.1,'deltamax');
fprintf('\n the excitation Voltage = %f pu', abs(e));
fprintf('\n the Reluctance power = %f pu\n',pr);
fprintf('\n the Voltage regulation = %f%%\n',reg);
```

## Exp:2b

## DETERMINATION OF POWER ANGLE CURVE SALIENT POLE SYNCHRONOUS MACHINES.

**AIM:** To determine the power angle diagram , reluctance power, excitation, emf and regulation for salient pole synchronous machines,.

## **PROCEDURE:**

- **4** Enter the command window of the MATLAB.
- ↓ Create a new M file by selecting File New M File
- **4** Type and save the program in the editor window.
- **4** Execute the program by pressing Tools Run.
- $\downarrow$  View the results.

## **EXPECTED RESULT:**

maximum power = 1.581035 and the corresponding angle= 69.900851 the excitation Voltage = 1.454468 pu the Reluctance power = 0.333333 pu the Voltage regulation = 45.446817%

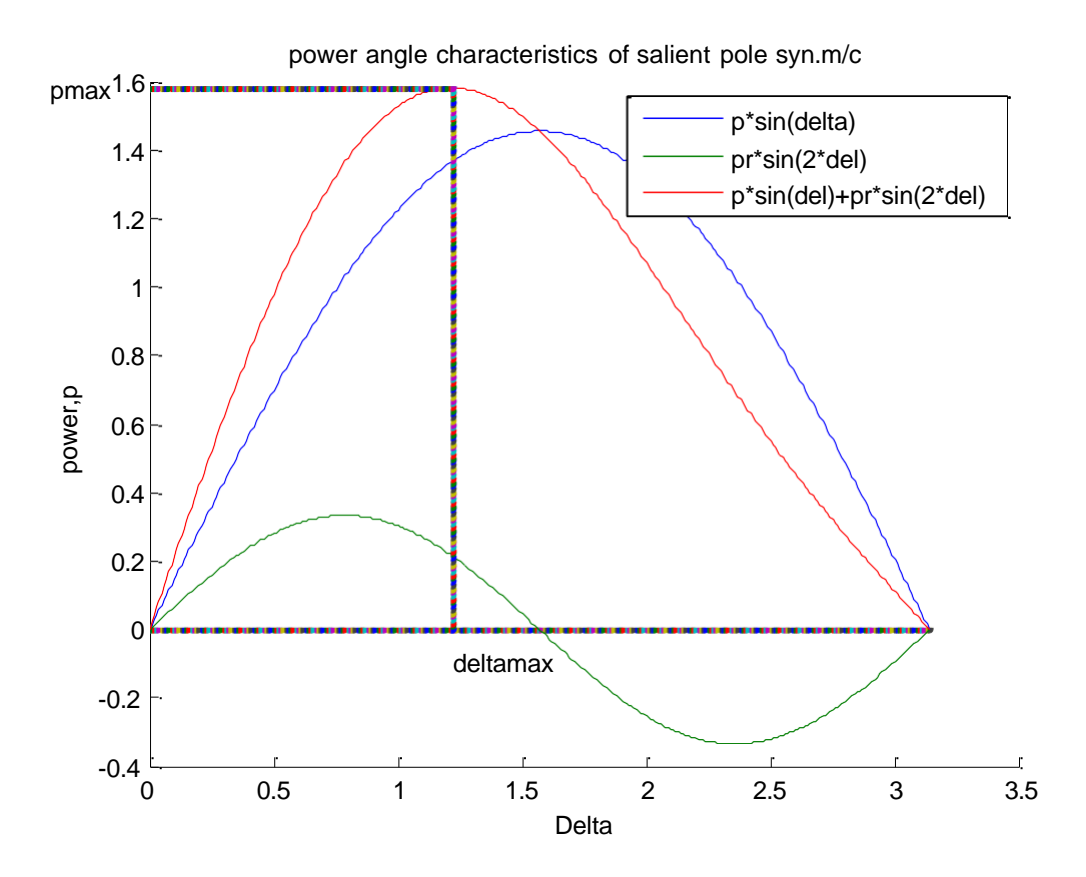

## **PROGRAM:**

```
FORMATION OF Y_{bus} using singular transformation method
clc;
clear all;
close all;
a=input ('\n Enter the starting bus in first column, ending bus in
2nd column and impedance in 3rd column')
sb=a(:,1);
eb=a(:,2);
z=a(:,3)
lines=length(a)
for k=1:lines
    p=sb(k)
    q=eb(k)
    Acap(k,p) = -1
    Acap(k,q)=1
    A=Acap
    primz(k,k)=z(k)
end
primy=inv(primz)
b=(transpose(A))*primy
fprintf(` \n -----YBUS-----')
y=b*A
V(1) =1.024532-0.08729i;
V(2)=1.02394-0.931i;
V(3) = 1.01825 - 0.1074i;
V(4) = 1.0476 - 0.049i;
V(5)=1.06+0i;
I=Ybus*V'
```

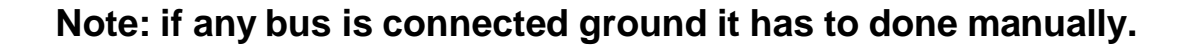

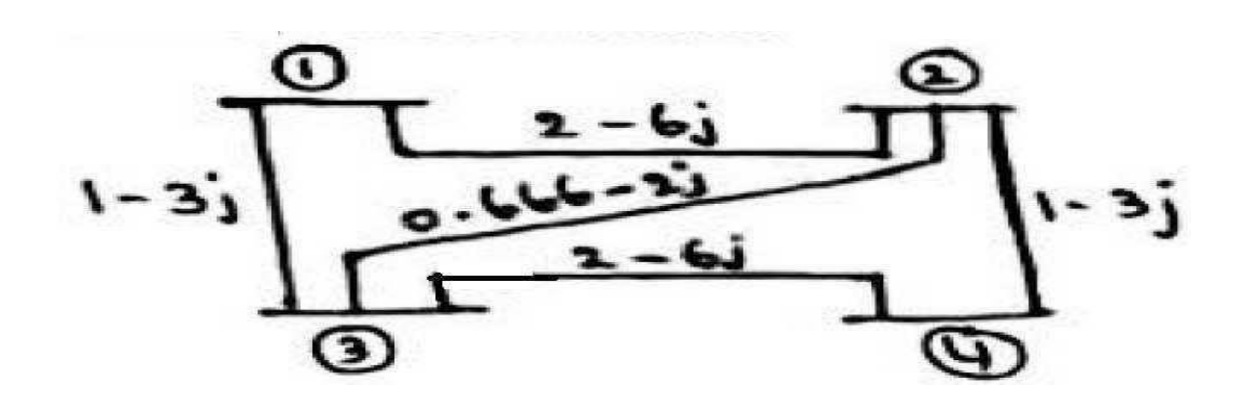

#### Exp: 3.a

## FORMATION OF Y- BUS USING SINGULAR TRANSFORMATION

AIM: Y bus formation for systems, without mutual coupling, by singular

transformation.

## **THEORY:**

#### FORMATION OF Y BUS MATRIX

Bus admittance is often used in power system studies. In most of the power system studies it is required to form y- bus matrix of the system by considering certain power system parameters depending upon the type of analysis.

Y-bus may be formed by inspection method only if there is no mutual coupling between the lines. Every transmission line should be represented by |||||| - equivalent. Shunt impedances are added to diagonal element corresponding to the buses at which these are connected. The off diagonal elements are unaffected. The equivalent circuit of Tap changing transformers is included while forming Y-bus matrix.

Generalized Y-bus = Yii.....Yid Ydi....Ydd

where, Yii = Self admittance Ydi = Transfer admittance

## **PROCEDURE:**

- **4** Enter the command window of the MATLAB.
- ↓ Create a new M file by selecting File New M File
- **4** Type and save the program in the editor window.
- ↓ Execute the program by pressing Tools Run.
- View the results.

```
PROGRAM:
clc;
clear all;
disp('----- Y Bus formation -----');
x=input('Enter the no of nodes=');
for i=1:1:x
    for j=1:1:x
        if(i==j)
            a(i,j)=input(strcat('Enter the value of admittance
Y',int2str(i),int2str(0),'='));
        else
             a(i,j)=input(strcat('Enter the value of admittance
Y',int2str(i),int2str(j),'='));
        end
    end
end
    b=a;
    y=0;
    for i=1:1:x
        for j=1:1:x
             if i==j
                 for k=1:1:x
                     y=y+b(i,k);
                end
                a(i,j)=y;
                y=0;
            else
             a(i,j) = -b(i,j);
            end
        end
    end
    b
    ybus=a
```

## Exp: 3.b

## FORMATION OF 'Y- BUS' BY INSPECTION METHOD.

**AIM:** Y bus formation for systems, by inspection method.

## **PROCEDURE:**

- **4** Enter the command window of the MATLAB.
- ↓ Create a new M file by selecting File New M File
- **4** Type and save the program in the editor window.
- **4** Execute the program by pressing Tools Run.
- $\downarrow$  View the results.

Obtain Ybus by singular transformation method for the system having following data. Take bus 4 as ref bus

| Element No.     | 1   | 2   | 3   | 4   | 5   |
|-----------------|-----|-----|-----|-----|-----|
| Bus code (p-q)  | 1-2 | 2-3 | 3-4 | 1-4 | 2-4 |
| Admittance (pu) | 2   | 1.5 | 3   | 2.5 | 4   |

| Line no    | 1    | 2    | 3    | 4    | 5    |
|------------|------|------|------|------|------|
| Bus code   | 0-1  | 1-2  | 2-3  | 3-0  | 2-0  |
| Admittance | J1.4 | J1.6 | J2.4 | J2.0 | J1.8 |

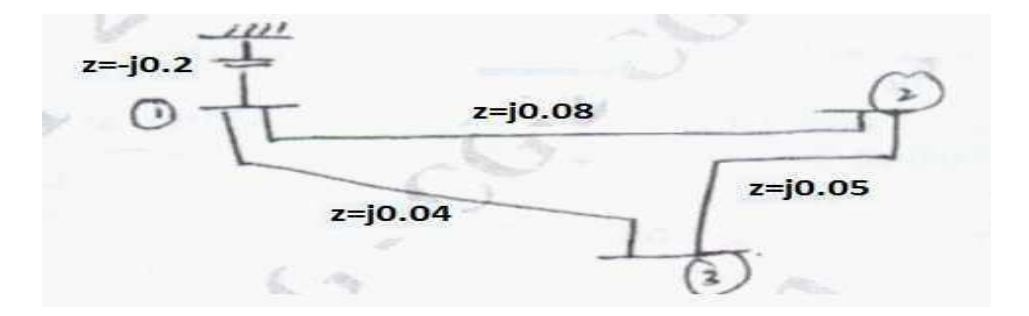

**%FORMATION OF Ybus USING SINGULAR TRANSFORMATON METHOD %WITH MUTUAL COUPLING & WITHOUT LINE CHARGING:** 응 р q z mno mutual(imp) 0 z=[0 1 0.6i 0 2 0.5i 1 0.1i 0 2 3 0.5i 0 0 0 1 0.4i 1 0.2i 1 3 0.2i 0 01; p=z(:,1); q=z(:,2);Z=z(:,3); mno=z(:,4); zmc=z(:,5); nbus=max(max(p),max(q)); Y=zeros(nbus); nline=length(p); A=zeros(nline,nbus); for k=1:nline, if(q(k) == 0)A(k, p(k)) = 1;elseif(p(k) == 0)A(k,q(k)) = -1;end  $if(p(k) \sim = 0 \& q(k) \sim = 0)$ A(k, p(k)) = 1;A(k,q(k)) = -1;end end zpr=zeros(nline,nline); for k=1:nline zpr(k,k) = Z(k);if(mno(k)) zpr(k,mno(k)) = zmc(k);zpr(mno(k), k) = zmc(k);end end ypr=inv(zpr); format short; Ybus=A'\*ypr\*A

Exp: 3.c

AIM: FORMATION OF Ybus USING SINGULAR TRANSFORMATON METHOD WITH MUTUAL COUPLING & WITHOUT LINE CHARGING

#### **PROCEDURE:**

- **4** Enter the command window of the MATLAB.
- ↓ Create a new M file by selecting File New M File
- **4** Type and save the program in the editor window.
- Execute the program by pressing Tools Run.
  View the results

#### **EXPECTED RESULT:**

FORMATION OF Ybus USING SINGULAR TRANSFORMATION METHOD WITHOUT MUTUAL COUPLING: Ybus =

| 12.9167 -38.6950i  | -10.0000 +30.0000i | 0                 | -1.6667 + 5.0000i | -1.2500 + 3.7500  |
|--------------------|--------------------|-------------------|-------------------|-------------------|
| -10.0000 +30.0000i | 12.9167 -38.6950i  | -1.2500 + 3.7500i | -1.6667 + 5.0000i | 0                 |
| 0                  | -1.2500 + 3.7500i  | 3.7500 -11.2100i  | -2.5000 + 7.5000i | 0                 |
| -1.6667 + 5.0000i  | -1.6667 + 5.0000i  | -2.5000 + 7.5000i | 10.8333 -32.4150i | -5.0000 +15.0000i |
| -1.2500 + 3.7500i  | 0                  | 0                 | -5.0000 +15.0000  | 6.2500 -18.6950i  |

l =

-24.8742 - 7.9772i 32.7204 +11.1076i -2.7353 - 0.6013i -4.2194 - 1.6135i -0.9560 - 0.6148i

FORMATION OF Ybus USING SINGULAR TRANSFORMATON METHOD WITH MUTUAL COUPLING & WITHOUT LINE CHARGING:

Ybus =

| 0 - 8.0208i | 0 + 0.2083i | 0 + 5.0000i |
|-------------|-------------|-------------|
| 0 + 0.2083i | 0 - 4.0833i | 0 + 2.0000i |

0 + 5.0000i 0 + 2.0000i 0 - 7.0000i

## **PROGRAM:**

```
clc
clear all
%program for swing curve when the fault is cleared
ps=0.9;e=1.1;v=1.0;m=0.00028;
xe=0.35;xL=0.2;
%function swing2(ps,e,v,m,xe,xL)
x1=xe+xL/2;
ch=input('enter 1-for fault at the beginning of line
\n 2-for fault at the middle of line ');
switch ch
case 1,
    x2=inf;
case 2,
    x^{2}=(xe^{xL}+xe^{xL}/2+xL^{xL}/2)/(xL/2);
otherwise
    disp('wrong input');
end
x3=xe+xL;
dt=0.05;
%ct=ct/50; //conversion from cycles to sec
ct=input('\n enter clearing time in secs ');
     k=ct/dt:
     r=ct-floor(k)*dt;
     if(r==0)
        fprintf('FAULT IS CLEARED AT THE BEGINNING OF
AN INTERVEL');
     else
        fprintf('FAULT IS CLEARED AT THE MIDDLE OF AN
INTERVEL');
end
     rr=180/pi;
     f=dt^2/m;
     deld=0;
     it=1;
            t(it)=0;
     pml=e*v/x1;
     del(it) = asin(ps/pm1);
     pm2=e*v/x2;
     pm3=e*v/x3;
         fprintf('\n
                                     PMAX
                        TIME
                                              DELTA');
     pm=pm1;
     pe=pm*sin(del(it));
     pa=(ps-pe);
```

Exp: 4a

## PROGRAM FOR SWING CURVE WHEN THE FAULT IS CLEARED.

AIM: To determine the Swing curve when the fault is cleared

- i) At the beginning of the Line
- ii) At the middle of the line

## **PROCEDURE:**

- $\downarrow$  Enter the command window of the MATLAB.
- ↓ Create a new M file by selecting File New M File
- **4** Type and save the program in the editor window.
- ↓ Execute the program by pressing Tools Run.
- $\downarrow$  View the results.

#### Theory:

**Transient stability limit :**Transient stability limit of a two-machine system is defined as the maximum power that can be transmitted from one machine to the other without loss of synchronism for a specified, sudden, severe, unrepeated shock.

The load angle or the torque angle  $\delta$  depends upon the loading of the machine, larger the loading larger is the value of the torque angle. If some load is added or removed from the shaft of the synchronous machine the rotor will decelerate or accelerate respectively with respect to rotating magnetic field. The rotor swings with respect to the stator field. The equation describing the relative motion of the rotor with respect to the stator field as a function of time is known as swing equation. The swing equation is given below

 $\hat{Md}_2\delta = Ps - Pe$ 

dt2

Where Pe is Pm sin  $\delta$ 

M is the angular momentum of the rotor

 $\delta$  is the torque angle

Ps is the power input

Pe is the electromagnetic power output

In case  $,\delta$  increases indefinitely it indicates instability where as if it reaches a maximum and starts decreasing, it shows that the system will not lose stability since the oscillations will be damped out with time.

For the stability of the system  $d\delta = 0$ 

dt

The system will be unstable if  $d\delta > 0$  for a sufficiently long time

dt

Swing curve:

The solution of swing equation gives the relation between rotor angle  $,\delta$ " as a function of time ,t". The plot of  $,\delta$ " versus ,t" is called as swing curve. No analytical solution of this equation exists. However, techniques are available to obtain approximate solution of such differential equations by numerical methods and one must therefore resort to numerical computation techniques. In this program the swing equation is solved using Runge Kutta method

```
fprintf('\n %5.3f
                            %5.2f
                                      %5.2f',
t(it),pm,del(it) * rr);
     pm=pm2;
pe=pm*sin(del(it));
     pa=(ps-pe)/2;
     while (t(it) \le 0.5)
          ft=f*pa/rr;
          deld=deld+ft;
          fprintf('\n %5.3f
                                 %5.2f %5.2f',
t(it),pm,del(it) * rr);
          it=it+1;
          t(it) = t(it-1) + dt;
          del(it) = del(it-1) + deld;
          pm=pm2;
          if(t(it) == ct)
                 pm = (pm2 + pm3) / 2;
             elseif(t(it)>ct)
                 pm=pm3;
             end
                 pe=pm*sin(del(it));
                 pa=ps-pe;
             end
plot(t,del*rr,'r');
title('swing curve');
xlabel('Time');
ylabel('Delta');
```

## **EXPECTED RESULT:**

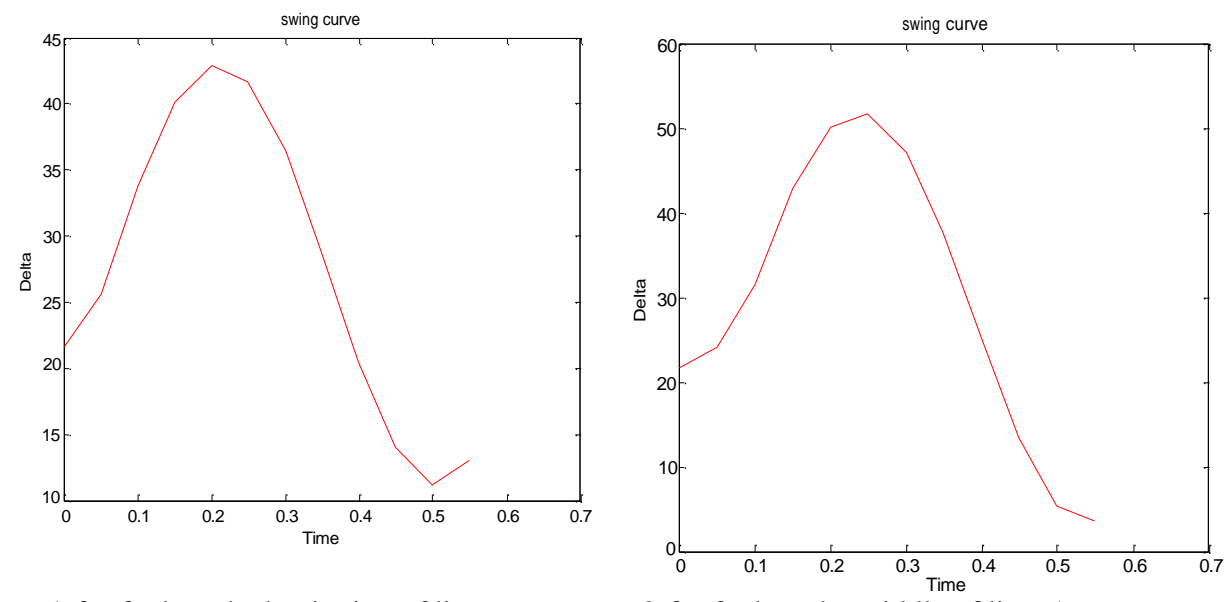

enter 1-for fault at the beginning of line

2-for fault at the middle of line 1

2023-2024

enter clearing time in secs 0.05 FAULT IS CLEARED AT THE BEGINNING OF AN INTERVEL TIME PMAX DELTA

| TIME  | PMA  | AX DEL |
|-------|------|--------|
| 0.000 | 2.44 | 21.60  |
| 0.000 | 0.00 | 21.60  |
| 0.050 | 1.00 | 25.62  |
| 0.100 | 2.00 | 33.81  |
| 0.150 | 2.00 | 40.10  |
| 0.200 | 2.00 | 42.93  |
| 0.250 | 2.00 | 41.62  |
| 0.300 | 2.00 | 36.50  |
| 0.350 | 2.00 | 28.78  |
| 0.400 | 2.00 | 20.51  |
| 0.450 | 2.00 | 14.01  |
| 0.500 | 2.00 | 11.23  |

2-for fault at the middle of line 2 enter clearing time in secs 0.125 FAULT IS CLEARED AT THE MIDDLE OF AN INTERVEL TIME PMAX DELTA 0.000 2.44 21.60

| 1 11/12 | 1 1011 |       |
|---------|--------|-------|
| 0.000   | 2.44   | 21.60 |
| 0.000   | 0.88   | 21.60 |
| 0.050   | 0.88   | 24.17 |
| 0.100   | 0.88   | 31.56 |
| 0.150   | 2.00   | 42.88 |
| 0.200   | 2.00   | 50.07 |
| 0.250   | 2.00   | 51.61 |
| 0.300   | 2.00   | 47.19 |
| 0.350   | 2.00   | 37.70 |
| 0.400   | 2.00   | 25.33 |
| 0.450   | 2.00   | 13.35 |
| 0.500   | 2.00   | 5.29  |

enter 1-for fault at the beginning of line

#### **PROGRAM:**

```
clc
clear all
%swing curve for sustained fault and critical clearing
time.
%ps=mech. power input xe=xg+xt, x1=reactance before
fault x2=reactance after fault
ps=0.9;e=1.1;v=1.0;m=0.00028;xe=0.35;xLi=0.2;
%function swing(ps,e,v,m,xe,xLi)
x1=xe+xLi/2;
ch=input('enter 1-for fault at the beginning n 2-for
fault at the middle');
switch ch
    case 1
        x2=inf;
    case 2
        x2=(xe*xLi+xe*xLi/2+xLi*xLi/2)/(xLi/2);
    otherwise
        disp('wrong input');
end
dt=0.05;
rr=180/pi;
f=dt^2/m;
it=1;
t(it)=0;
deld=0;
pml=e*v/x1;
del(it) = asin(ps/pm1);
fprintf('\n SUSTAINED FAULT');
fprintf('\n TIME PMAX DELTA');
fprintf('\n-----');
pm=pm1;
fprintf('\n %5.3f %5.2f %5.2f',t(it),pm,del(it)*rr);
pm2=e*v/x2;
pm=pm2;
pe=pm*sin(del(it));
pa=(ps-pe)/2;
t1=0;
while (t(it) <= 0.5)
    ft=f*pa/rr;
    deld=deld+ft;
    if(t1-t(it)<=0.5)
        fprintf('\n %5.3f %5.2f
%5.2f',t(it),pm,del(it)*rr);
```

## Exp: 4b SWING CURVE FOR SUSTAINED FAULT AND CRITICAL CLEARING ANGLE & TIME.

AIM: To determine swing curve for sustained fault and critical clearing angle & time.

## **PROCEDURE:**

- **4** Enter the command window of the MATLAB.
- ↓ Create a new M file by selecting File New M File
- 4 Type and save the program in the editor window.
- ↓ Execute the program by pressing Tools Run.
- $\downarrow$  View the results.

```
end
    it=it+1;
    t(it) = t(it-1) + dt;
    del(it) = del(it-1) + deld;
    pm=pm2;
    pe=pm*sin(del(it));
    pa=ps-pe;
end
x3=xe+xLi;
%x3=0.55;
pm3=e*v/x3;
delm=pi-del(1);
cdc=(ps*(delm-del(1))+pm3*cos(delm)-
pm2*cos(del(1)))/(pm3-pm2);
delc=acos(cdc);
fprintf('\n critical clearing angle-%f',delc*rr);
it=1;
while(t(it)<0.5)</pre>
    if(del(it)>=delc)
        break;
    end
    it=it+1;
end
fprintf('\n critical clearing time-%f',t(it));
plot(t,del,'r');
title('swing curve');
xlabel('TIME');
ylabel('DELTA');
```

## **EXPECTED RESULT:**

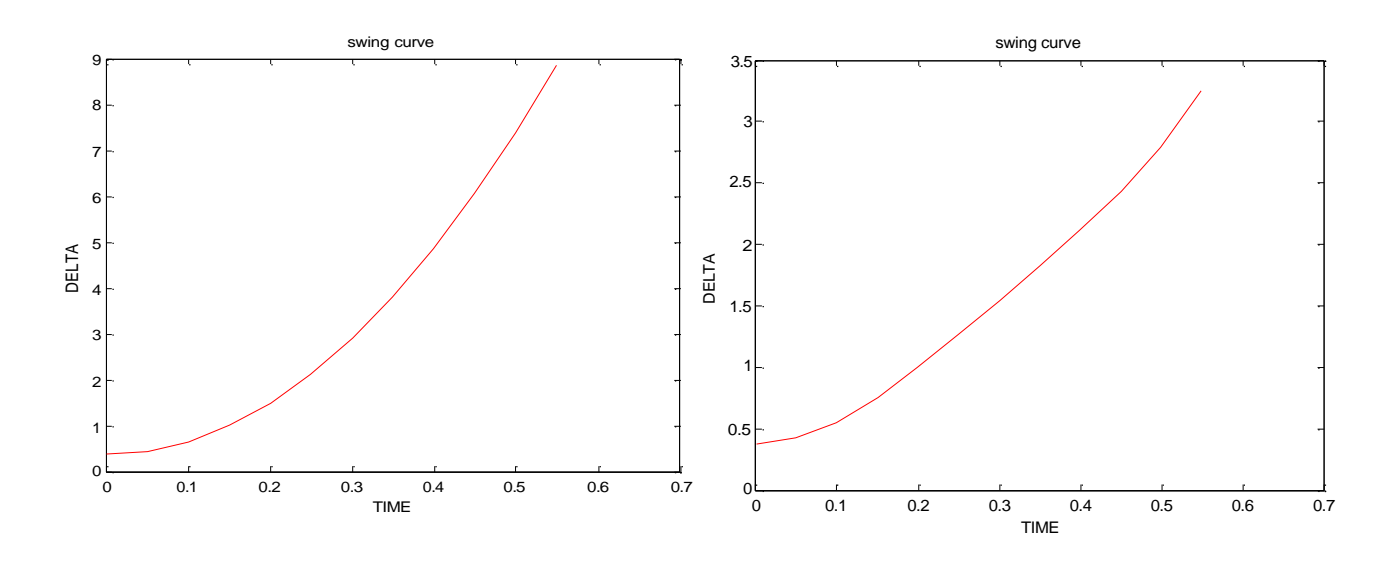

enter 1-for fault at the beginning 2-for fault at the middle1

SUSTAINED FAULT TIME PMAX DELTA

0.000 2.44 21.60 0.000 0.00 21.60 0.050 0.00 25.62 0.100 0.00 37.67 0.150 0.00 57.76 0.200 0.00 85.89 0.250 0.00 122.05 0.300 0.00 166.25 0.350 0.00 218.48 0.400 0.00 278.75 0.450 0.00 347.05 0.500 0.00 423.39 critical clearing angle-81.684989 critical clearing time-0.200000

enter 1-for fault at the beginning 2-for fault at the middle2

SUSTAINED FAULT TIME PMAX DELTA

0.000 2.44 21.60 0.000 0.88 21.60 0.050 0.88 24.17 0.100 0.88 31.56 0.150 0.88 42.88 0.200 0.88 56.88 0.250 0.88 72.34 0.300 0.88 88.34 0.350 0.88 104.53 0.400 0.88 121.15 0.450 0.88 139.08 0.500 0.88 159.89 critical clearing angle-118.182332 critical clearing time-0.400000
# **PROGRAM:**

```
clc
clear all
Z=input ('\n Enter the starting bus in first
column step No, from bus(fb) in 2nd column
and 3rd column to bus(tb) and 4th column
value of impedance')
[m n] = size(Z);
Zbus=[]; %Let Zbus be a null matrix to
begin with
currentbusno=0;
for count = 1:m,
    [rows cols]=size(Zbus);
    fb=Z(count, 2);
    tb=Z(count,3);
    value=Z(count, 4);
    newbus=max(fb,tb);
    ref=min(fb,tb);
     % Type 1 Modification
    if newbus>currentbusno & ref==0
        Type=1
        Zbus=[Zbus zeros(rows,1)
               zeros(1, cols) value]
          currentbusno=newbus;
          continue
      end
     % Type 2 Modification
  if newbus>currentbusno & ref~=0
      Type=2
        Zbus=[Zbus Zbus(:,ref)
               Zbus(ref,:)
value+Zbus(ref, ref)]
          currentbusno=newbus
          continue
      end
```

# Exp:5.

# **Z-BUS BUILDING ALGORITHEM**

**AIM:** Formation of Z-bus, using Z-bus build Algorithm without mutual.

# **PROCEDURE:**

- **4** Enter the command window of the MATLAB.
- ♣ Create a new M file by selecting File New M File
- $\downarrow$  Type and save the program in the editor window.
- **L** Execute the program by pressing Tools Run.
- $\downarrow$  View the results.

# **EXPECTED RESULT**

Type = 1Zbus = 0.2500Type = 2Zbus =0.2500 0.2500 0.2500 0.3500 Type = 2Zbus = 0.2500 0.2500 0.2500 0.2500 0.3500 0.2500 0.2500 0.2500 0.3500 Zbus = 0.1458 0.1042 0.1458 0.1042 0.1458 0.1042 0.1458 0.1042 0.2458 Zbus =0.1397 0.1103 0.1250 0.1103 0.1397 0.1250 0.1250 0.1250 0.1750

```
% Type 3 Modification
if newbus<=currentbusno & ref==0
Type=3
a= Zbus
b= Zbus(newbus,newbus)
c=value
d=Zbus(:,newbus)
e=Zbus(newbus,:)
Zbus=Zbus-
1/(Zbus(newbus,newbus)+value)*Zbus(:,newbus)
*Zbus(newbus,:)
```

```
continue
end
% Type 4 Modification
if newbus<=currentbusno & ref~=0
Type=4
Zbus=Zbus-
1/(value+Zbus(fb,fb)+Zbus(tb,tb)-
2*Zbus(fb,tb))*((Zbus(:,fb)-
Zbus(:,tb))*((Zbus(fb,:)-Zbus(tb,:))))
continue
end
end
```

Problem:

```
step fbtbvalue(z)1100.25i2210.1i3310.1i4200.25i5230.1i
```

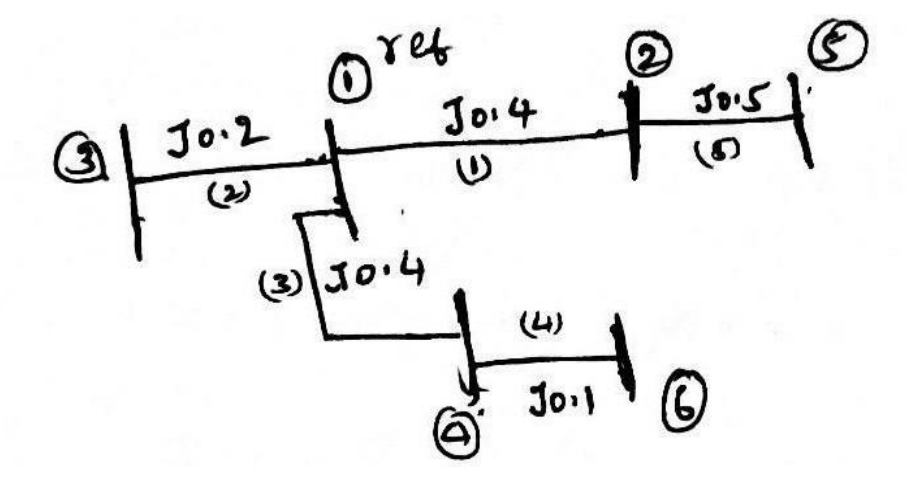

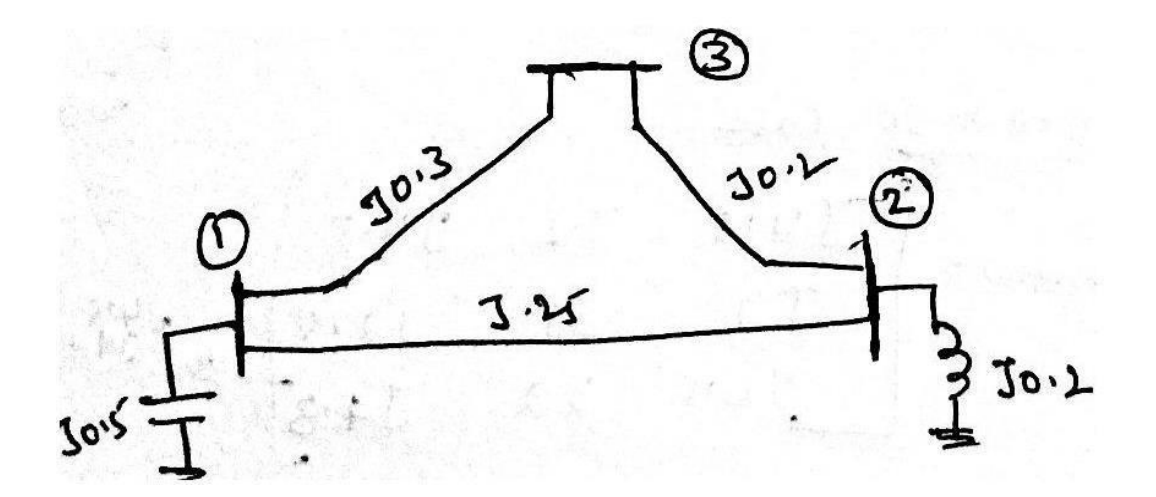

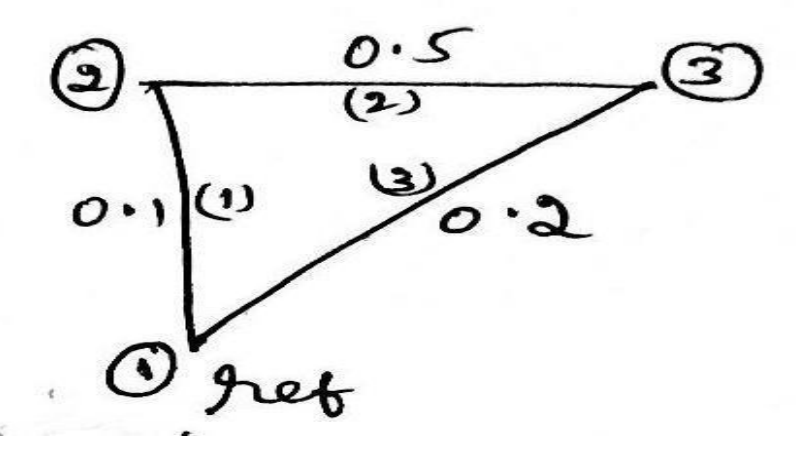

# **PROGRAM:**

```
% Formation of Jacobian matrix
clc
clear all
nb=3;
     Y=[65-45j -40+20i -25+25i;
          -40+20i 60-60i -20+40i;
          -25+25i -20+40i 45-65il;
 V = [1.0 \ 0; 1.0 \ 0.0 \ ; 1.0 \ 0.0 ];
 J1 = zeros(nb-1, nb-1);
 J2 = zeros(nb-1, nb-1);
 J3 = zeros(nb-1, nb-1);
 J4 = zeros(nb-1, nb-1);
 for p = 2:nb
     Vp = V(p, 1);
     delta p = V(p, 2) * pi/180;
     Ypp = abs(Y(p,p));
     theta pp = angle(Y(p,p));
     V1 = V(1, 1);
     delta 1 = V(1,2) * pi/180;
Yp1 = abs(Y(p, 1));
     theta p1 = angle(Y(p, 1));
   J1 (p-1,p-1) = Vp * V1 * Yp1 * sin( theta p1 - delta p + delta 1 );
   J2 (p-1,p-1) = 2*Vp*Ypp*cos(theta_pp) + V1*Yp1*cos(theta_p1 - delta_p + delta_1);
   J3 (p-1,p-1) = Vp*V1*Yp1*cos(theta_p1 - delta_p + delta_1);
   J4 (p-1,p-1) = -2*Vp*Ypp*sin(theta_pp) - Vp*Yp1*sin(theta_p1 - delta_p + delta_1);
     for q = 2:nb
           Vq = V(q, 1);
           delta q = V(q, 2) * pi/180;
Ypq = abs (Y(p,q));
           theta pq = angle(Y(p,q));
         temp1 = -Vp * Vq * Ypq * sin(theta pq - delta p + delta q);
         temp2 = Vq * Ypq * cos( theta_pq - delta_p + delta_q) ;
         temp3 = -Vp * Vq * Ypq * cos( theta_pq - delta_p + delta_q) ;
         temp4 = -Vp * Ypq * sin( theta pq - delta p + delta q) ;
           if q ~= p
                J1(p-1,q-1) = temp1;
                J1(p-1,p-1) = J1(p-1,p-1) - temp1;
                J2(p-1,q-1) = temp2;
                J2(p-1,p-1) = J2(p-1,p-1) + temp2;
                                                            cont...
```

# Exp:6

# FORMATION OF JACOBIAN FOR THE SYSTEM NOT EXCEEDING 4 BUSES (no PV BUSES) IN POLAR COORDINATES

Aim: A Three-Bus system is given. Form a Jacobian matrix for the system in polar coordinates.

# **PROCEDURE:**

- **4** Enter the command window of the MATLAB.
- ↓ Create a new M file by selecting File New M File
- $\downarrow$  Type and save the program in the editor window.
- **4** Execute the program by pressing Tools Run.
- $\downarrow$  View the results.

cont...

J3(p-1,q-1) = temp3 ; J3(p-1,p-1) = J3(p-1,p-1) - temp3 ; J4(p-1,q-1) = temp4 ; J4(p-1,p-1) = J4(p-1,p-1) + temp4 ;

end

end

end

 $J = [J1 \ J2; \ J3 \ J4]$ 

# **EXPECTED RESULT**

J =

60.0000-40.000060.0000-20.0000-40.000065.0000-20.000045.0000-60.000020.000060.0000-40.000020.0000-45.0000-40.000065.0000

# Case study:

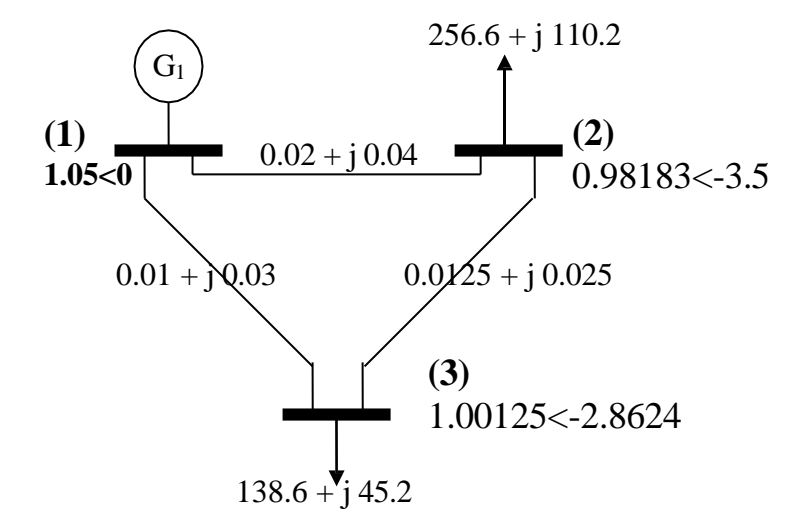

# **Program:**

clc; clear: linedata =  $[1 \ 2 \ 0.02]$ 0.04 0 1 3 0.01 0.03 0 2 3 0.0125 0.025 0]; fr=linedata(:,1); to=linedata(:,2); R=linedata(:,3); X=linedata(:,4); B half=linedata(:,5); nb=max(max(fr),max(to)); nbr=length(R); bus\_data = [1 1.05 0 2 0.98183 -3.5 3 1.00125 -2.8624]; bus\_no=bus\_data(:,1); volt\_mag=bus\_data(:,2); angle\_d=bus\_data(:,3);  $Z = R + j^*X;$ %branch impedance %branch admittance y = ones(nbr, 1)./Z;Vbus=(volt\_mag.\*cos(angle\_d\*pi/180))+ (j\*volt\_mag.\*sin(angle\_d\*pi/180)); %line current for k=1:nbr If  $r(k) = (Vbus(fr(k)) - Vbus(to(k)))*y(k) + (Vbus(fr(k))*j*B_half(k));$  $Ito(k) = (Vbus(to(k)) - Vbus(fr(k)))*y(k) + (Vbus(to(k))*j*B_half(k));$ end %line flows % S=P+jQ for k=1:nbr

# Exp: 7.

# DETERMINATION OF BUS CURRENTS, BUS POWER & LINE FLOWS FOR A SPECIFIED SYSTEM VOLTAGE (BUS) PROFILE.

**AIM:** Determination of bus currents, bus power and line flow for a specified system voltage (Bus) Profile

# **PROCEDURE:**

- **4** Enter the command window of the MATLAB.
- ↓ Create a new M file by selecting File New M File
- **4** Type and save the program in the editor window.
- **4** Execute the program by pressing Tools Run.
- $\blacksquare$  View the results.

```
Sfr(k)=Vbus(fr(k))*Ifr(k)';
Sto(k)=Vbus(to(k))*Ito(k)';
end
%line losses
for k=1:nbr
SL(k)=Sfr(k)+Sto(k);
end
%bus power
Sbus=zeros(nb,1);
for n=1:nb
  for k=1:nbr
      if fr(k) == n
        Sbus(n)=Sbus(n)+Sfr(k);
      elseif to(k)==n
          Sbus(n)=Sbus(n)+Sto(k);
      end
  end
end
%Bus current
%P+jQ=V*I'
Ibus=(Sbus./Vbus)';
        OUTPUT DATA n':
fprintf('
fprintf('_____\n');
fprintf(' Line Currents\n'):
fprintf('_____\n');
  for k=1:nbr
     fprintf('I%d%d= %4.3f (+) %4.3f \n',fr(k),to(k),real(Ifr(k)),imag(Ifr(k)));
     fprintf(' I%d%d= %4.3f (+) %4.3f \n', to(k),fr(k),real(Ito(k)),imag(Ito(k)));
  end
fprintf('_____\n');
          Line Flows\n')
fprintf('
fprintf('_____\n');
  for k=1:nbr
     fprintf(S%d%d=%4.3f(+)%4.3f(k),to(k),real(Sfr(k)),imag(Sfr(k)));
    fprintf('S%d%d= \%4.3f(+)\%4.3f(n', to(k), fr(k), real(Sto(k)), imag(Sto(k)));
  end
fprintf('_____\n');
fprintf(' Line Losses\n')
fprintf('_____\n');
  for k=1:nbr
     fprintf(SL\%d\%d=\%4.3f(+)\%4.3f(k),to(k),real(SL(k)),imag(SL(k)));
  end
  fprintf('_____\n');
          Bus Power\n')
fprintf('
fprintf('_____\n');
  for k=1:nb
     fprintf('P\%d = \%4.3f(+)\%4.3f n',k,real(Sbus(k)),imag(Sbus(k)));
  end
  fprintf('
            Bus Current\n')
fprintf(' \n');
  for k=1:nb
```

 $\label{eq:fprintf('I%d=%4.3f(+)%4.3f(n',k,real(Ibus(k)),imag(Ibus(k)));} end fprintf('_____\n');$ 

# **EXPECTED RESULT:**

| OUTPUT DATA                                                                                                    |
|----------------------------------------------------------------------------------------------------|
| Line Currents                                                                                                    |
| I12=1.899 (+) -0.801 $I21=-1.899 (+) 0.801$ $I13=2.000 (+) -1.000$ $I31=-2.000 (+) 1.000$ $I23=-0.638 (+) 0.481$ $I32=0.638 (+) -0.481$      |
| Line Flows                                                                                                    |
| S12=1.994 (+) 0.841<br>S21=-1.909 (+) -0.671<br>S13=2.100 (+) 1.050<br>S31=-2.050 (+) -0.900<br>S23=-0.654 (+) -0.433<br>S32=0.662 (+) 0.449 |
| Line Losses                                                                                                    |
| SL12= 0.085 (+) 0.170<br>SL13= 0.050 (+) 0.150<br>SL23= 0.008 (+) 0.016                                                                      |
| Bus Power                                                                                                    |
| P1= 4.094 (+) 1.891<br>P2= -2.563 (+) -1.104<br>P3= -1.388 (+) -0.451<br>Bus Current                                                         |
| I1= 3.899 (+) -1.801<br>I2= -2.537 (+) 1.282<br>I3= -1.362 (+) 0.519                                                                         |

------

# Power System Simulation using MiPower<sup>TM</sup>

# Exp: 8

# LOAD FLOW STUDIES FOR A GIVEN POWER SYSTEM USING SOFTWARE PACKAGE

Figure below shows a single line diagram of a 5bus system with 2 generating units, 7 lines. Per unit transmission line series impedances and shunt susceptances are given on 100MVA Base, real power generation, real & reactive power loads in MW and MVAR are given in the accompanying table with bus1 as slack, obtain a load flow solution with Y-bus using Gauss-Siedel method and Newton Raphson method. Take acceleration factors as 1.4 and tolerances of 0.0001 and 0.0001 per unit for the real and imaginary components of voltage and 0.01 per unit tolerance for the change in the real and reactive bus powers.

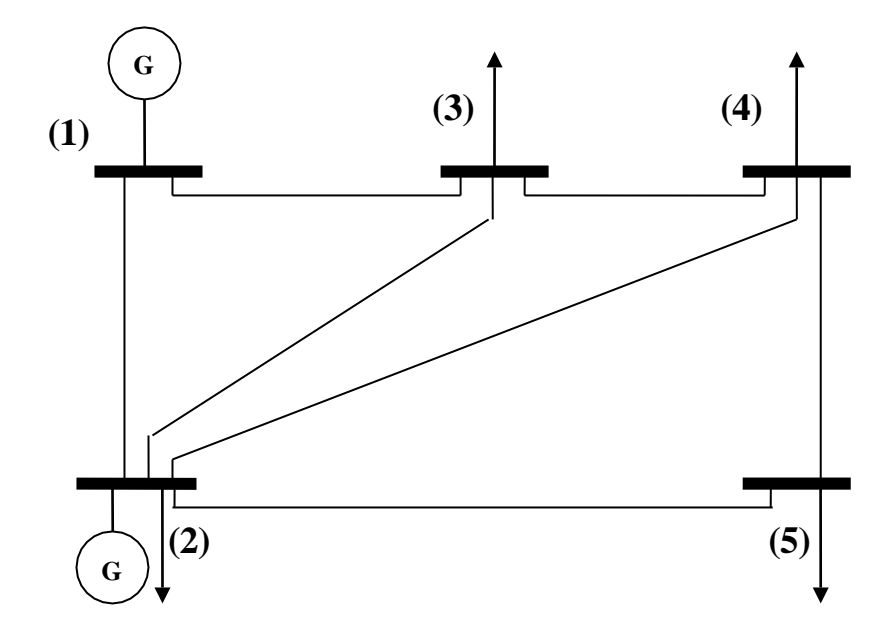

# IMPEDANCES AND LINE CHARGING ADMITTANCES FOR THE SYSTEM

| Table: 1.1      |            |               |  |  |  |
|-----------------|------------|---------------|--|--|--|
| <b>Bus cone</b> | Impedance  | Line Charging |  |  |  |
| From-To         | R+jX       | B/2           |  |  |  |
| 1-2             | 0.02+j0.06 | j 0.030       |  |  |  |
| 1-3             | 0.08+j0.24 | j 0.025       |  |  |  |
| 2-3             | 0.06+j0.18 | j 0.020       |  |  |  |
| 2-4             | 0.06+j0.18 | j 0.020       |  |  |  |
| 2-5             | 0.04+j0.12 | j 0.015       |  |  |  |
| 3-4             | 0.01+j0.03 | j 0.010       |  |  |  |
| 4-5             | 0.08+j0.24 | j 0.025       |  |  |  |

GENERATION, LOADS AND BUS VOLTAGES FOR THE SYSTEM

|           | Table: 1.2     |                  |                    |            |              |  |  |  |  |
|-----------|----------------|------------------|--------------------|------------|--------------|--|--|--|--|
| Bus<br>No | Bus<br>Voltage | Generation<br>MW | Generation<br>MVAR | Load<br>MW | Load<br>MVAR |  |  |  |  |
| 1         | 1.06+j0.0      | 0                | 0                  | 0          | 0            |  |  |  |  |
| 2         | 1.00+j0.0      | 40               | 30                 | 20         | 10           |  |  |  |  |
| 3         | 1.00+j0.0      | 0                | 0                  | 45         | 15           |  |  |  |  |
| 4         | 1.00+j0.0      | 0                | 0                  | 40         | 5            |  |  |  |  |
| 5         | 1.00+j0.0      | 0                | 0                  | 60         | 10           |  |  |  |  |

General procedure for using Mi-Power software

- 1. Double click on the **MiPower** icon present in the desktop.
- 2. Click ok and click on MiPower button, then select super user than click ok.
- 3. A blue screen MiPower window will appear, then double click on the 🗖 power system editor to get MiGui window.

# Load flow studies

- 1. Select menu option **Database** ⇒ **Configure**. Configure Database **dialog** is popped, Click **Browse** button.
- 2. **Open** dialog box is popped up, then browse the desired directory and specify the name of the database (file name).
- Create the Bus-bar structure as given in the single line diagram.
   Note: since the voltages are mentioned in the PU, any KV can be assumed. So the base voltage is chosen as 220 KV
- 4. After creating the Buses draw the transmission line according to the single line diagram given.
- 5. Place the generator and enter it's ratings on the respective Bus number mentioned in the single line diagram.
- 6. Similarly as generator place the load and its data.
- 7. Go to solve menu in that select load flow analysis, select case (as no 1), select study info..
- 8. Load flow studies window will appear in that select gauss seidel method (, then enter the accretion factor 1.4 or 1.6, then mention slack bus as Bus no 1, finally select print option as detailed results with data then press ok.
- 9. Click on execute button, then click on the report. Select standard finally click on OK.

# Procedure to enter the data for performing studies using MiPower

# **MiPower - Database Configuration**

Open Power System Network Editor. Select menu option **Database**  $\Rightarrow$  **Configure.** Configure Database **dialog** is popped up as shown below. Click **Browse** button.

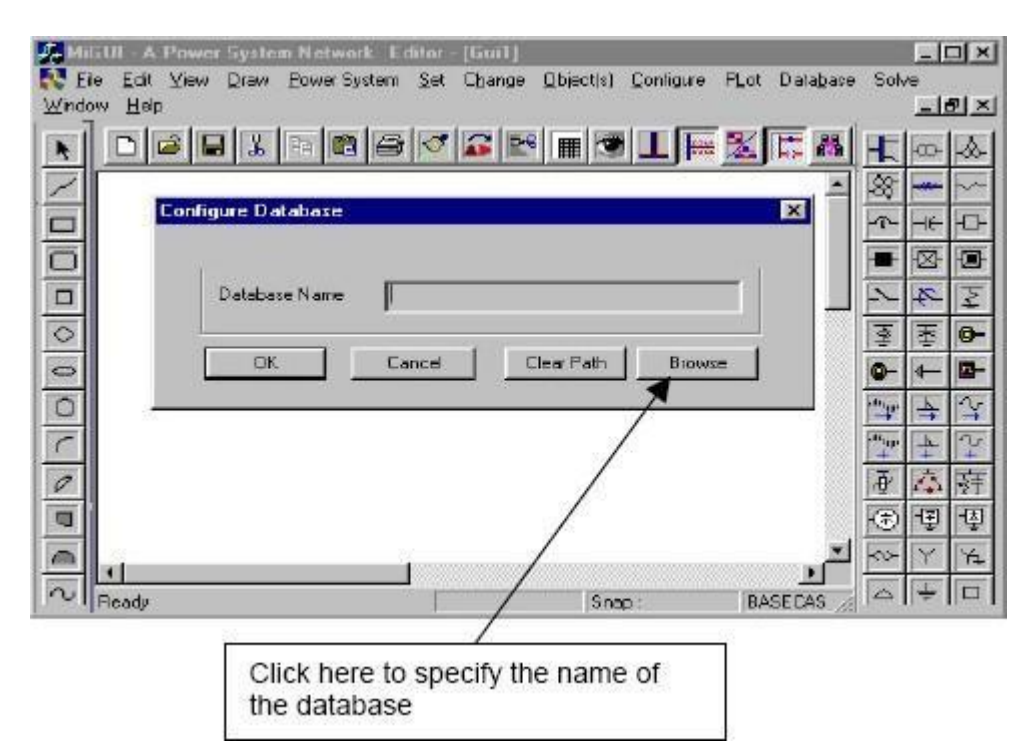

**Open** dialog box is popped up as shown below, where you are going to browse the desired directory and specify the name of the database to be associated with the single line diagram. Click **Open** button after entering the hired database name. **Configure Database** dialog will appear with path chosen.

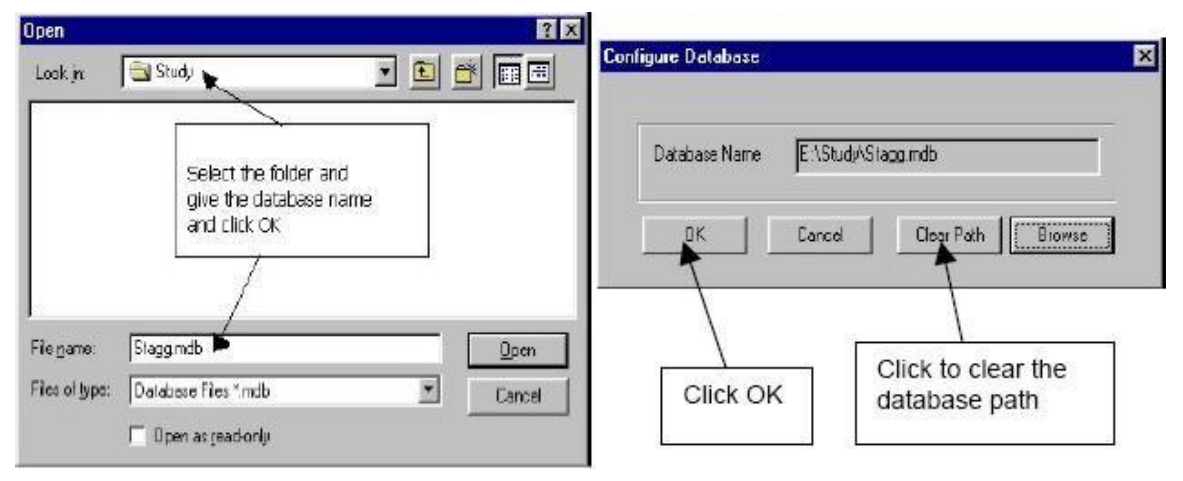

# Note: Do not work in the MiPower directory.

Click **OK** button on the **Configure database** dialog. The dialog shown below appears.

| Voltage Levels |
|----------------|
| 1 ····         |
|                |
|                |
|                |
|                |
|                |
|                |
|                |
|                |
|                |
|                |

Uncheck the Power System Libraries and Standard Relay Libraries. For this example these standard libraries are not needed, because all the data is given on pu for power system libraries (like transformer, line\cable, generator), and relay libraries are required only for relay coordinate studies. If Libraries are selected, standard libraries will be loaded along with the database. Click **Electrical Information** tab. Since the impedances are given on 100 MVA base, check the pu status. Enter the Base and Base frequency as shown below. Click on Breaker Ratings button to give breaker ratings. Click **OK** to create the database to return to Network Editor.

| General Information                                                          | Votace Levels                              | 10 mm              |                     |              | 1               |     |         |
|------------------------------------------------------------------------------|--------------------------------------------|--------------------|---------------------|--------------|-----------------|-----|---------|
| Electrical Information                                                       | Breaker Ratings                            | Elei               | etical Informatical | tion         | Breaker Ratings |     |         |
| Base MVA                                                                     | _                                          | 400.000            | 0.000               | MVA          | 13.200          | 350 |         |
| Base Frequency 60                                                            | Hz                                         | 220.000            | 10000               | MVA          | 11.000          | 350 | ММ      |
| p u status 🔽 🔽                                                               |                                            | 230.000            | 10000               | MVA          | 10.500          | 350 | MM      |
| <ul> <li>Indicates that all the impedances<br/>a common MVA base.</li> </ul> | are specified in PU on                     | 132.000<br>110.000 | 5000<br>5000        | MVA<br>MVA   | 10.000<br>6.600 | 350 |         |
| Else the machine impedances a<br>own rating and itransmission line           | e specified in PU on its<br>parameters are | 65 000             | 5000                | MVA          | 3.300           | 100 | MV      |
| specified in actuals, i.e. fl. ohms/<br>B/2 mho/km.                          | km, Xichims/km and                         | 33.000             | 1500                | MVA          | 0.415           | 50  | MM      |
|                                                                              |                                            |                    | ļ                   | Modify All B | reaker Batings  | 1   |         |
|                                                                              |                                            |                    |                     |              |                 |     |         |
|                                                                              |                                            | Size III moves     |                     | 1            | 11              |     | 1421.20 |

# **Bus Base Voltage Configuration**

In the network editor, configure the base voltages for the single line diagram. Select menu option **Configure** $\rightarrow$ **Base voltage**. The dialog shown below appears. If necessary change the **Base-voltages**, **color**, **Bus width** and click **OK**.

| Date MWA | W.              | 1100.00       |                   | Golor 12                |
|----------|-----------------|---------------|-------------------|-------------------------|
|          | Bus Wath        | lase Vollage  | Bus Walh          | Esac color:             |
| 400.0    | kV 4 프          | 13.20         | KY <sup>4</sup> ∃ |                         |
| 230.0    | xv •            | <b>–</b> 110– | KV 4 -            |                         |
| 220.0    | k¥ 4 🚑          | 10.50         | xv 4 🚍            |                         |
| 1320     | ₩ <sup>4</sup>  | 10.0          | κγ <sup>4</sup> Ξ |                         |
| 110.0    | * 4 골           | 6.60          | ₩4 ∰              | Questions colore        |
| 66.0     | KV 4 - 코        | 3.30          | W 4 -             |                         |
| 33.0     | κν <sup>4</sup> | 0.4150        | ₩ 4 <u>-</u>      | Define Custon Colors >> |
| 15.0     | 11/4 五          | 0.230         | KV 4 五            | OK Cancel               |

**Procedure to Draw First Element - Bus** 

Click on **Bus** icon provided on power system tool bar. Draw a bus and a dialog appears prompting to give the Bus ID and Bus Name. Click OK. Database manager with corresponding **Bus Data** form will appear. Modify the Area number, Zone number and Contingency Weightage data if it is other than the default values. If this data is not furnished, keep the default values. Usually the minimum and maximum voltage ratings are  $\pm$  5% of the rated voltage. If these ratings are other than this, modify these fields. Otherwise keep the default values.

Bus description field can be effectively used if the bus name is more than 8 characters. If bus name is more than 8 characters, then a short name is given in the bus name field and the bus description field can be used to abbreviate the bus name. For example let us say the bus name is **Northeast**, then bus name can be given as **NE** and the bus description field can be **North East**.

|                 |           |                     |                 |      |     |            | Bus I                     | Data                   |  |
|-----------------|-----------|---------------------|-----------------|------|-----|------------|---------------------------|------------------------|--|
| 400.D           | 1 10 10 0 | 🗸 🕵 🔣 🔳 (           | ■Ⅰ⊨Ⅻ            |      | 0   | æ          | Bus number                | F                      |  |
| 230.0           |           |                     |                 | . 8  |     |            | <br>Rus Maron             | Noth                   |  |
| 220.0           |           |                     |                 | -1-  | HE  | ÷          | <br>Bus Description       | Nath                   |  |
| 132.0           |           | - Bus Data          |                 | × =  | 123 | -00-       | <br>Naminal I falls an    | Terrer 1               |  |
| 110.0<br>FE 0 1 |           | 574                 | 5377            | X    | 8   | 1×         | <br>numna voiage          | ]220.000 <u>▶</u> ] kV |  |
| 33.0            |           | Bue ID              |                 | 王    | 玉   | @-         | <br>Avea number           | Select Area Number     |  |
| 15.0            |           | Rue Name N          |                 | 0-   | -   | <b>m</b> - | <br>Zone Number           | Select Zone Number     |  |
| 13.20           |           | Prostruction in the | adi II          |      | +   | 24         | <br>1                     |                        |  |
| 17.0            |           | From Database       | - C. Malanes    |      | F   | 75         | <br>Contingency Weightage | 1                      |  |
| 10.50           |           |                     | C Telecore Vela | ā    | 4   | 舟          | <br>Minimum Voltage       | 1209.000000            |  |
| 0.00            |           |                     |                 | 10   | 1   |            | <br>Maxim m Valana        |                        |  |
| 3.30            |           | 0K                  | Cancel          | -02- | Y   | Ya         | nationali voltage         | 1231.000000 KV         |  |
| 0.4150          |           |                     |                 |      |     |            | Fetch Bus Global Chang    | e Load Detailo         |  |

After entering data click **Save** which invokes **Network Editor**. Follow the same procedure for remaining buses. Following table gives the data for other buses.

| Bus<br>Number | Bus<br>Name | Nominal<br>Voltage(kV) |
|---------------|-------------|------------------------|
| 2             | South       | 220                    |
| 3             | Lake        | 220                    |
| 4             | Main        | 220                    |
| 5             | Elm         | 220                    |

Note: Since the voltages are mentioned in pu, any kV can be assumed. So the base voltage is chosen as 220 kV.

#### Procedure to Draw Transmission Line

Click on **Transmission Line** icon provided on power system tool bar. To draw the line click in between two buses and to connect to the from bus double clicking LMB (Left Mouse Button) on the **From Bus** and join it to another bus by double clicking the mouse button on the **To Bus**. **Element ID** dialog will appear.

| Mitaul - A Pos                | wer System Netwo  | L Editor - Gui1           |                       |               | 12     | <u> ا ا</u> |
|-------------------------------|-------------------|---------------------------|-----------------------|---------------|--------|-------------|
| Ele <u>E</u> dit ⊻iew<br>∐elp | Draw Bower System | Set Charge Objects) Contr | pure Pilot Datagase S | ialue 5       | #jinds | NVI         |
|                               | 🖬 🛣 🖻 🛍           | a 🗸 🖀 🖷 🖷                 | I 🗏 🔣 🗔 🖪             |               | -00-   | 3           |
| Z 🕅 Gait                      |                   |                           |                       | 8             | -      | P           |
|                               |                   |                           |                       | -9-           | ×      | FC          |
|                               |                   |                           |                       |               | 伀      |             |
|                               | North 01          | Element ID                |                       | 2             | ę.     | 12          |
| 0                             | ZZ/MI             |                           |                       | 1             | Ŧ      | 0           |
| -                             | ALC: NO           | Element III               | DS I                  |               | 4-     |             |
| 0                             | +                 | contro p                  |                       | 1             | 1      | 13          |
| C :                           |                   | From Dialabiase           |                       | ~             | +      | 2           |
| 0                             |                   | <u> </u>                  | Careal                | $\frac{1}{4}$ | -0     |             |
|                               | But 2 134         |                           |                       |               | -17    | R           |
| <b>a</b>                      | 22\M2             |                           |                       | -00-          | Y      | N.          |
| nu l                          | 10000             |                           |                       |               | *      |             |
| - Ready                       |                   | L: 340.258 kms  Snap:     | BASECASE              |               | 1      | 108         |

Enter **Element ID** number and click **OK**. Database manager with corresponding **Line\Cable Data** form will be open. Enter the details of that line as shown below.

Enter Structure Ref No.as 1 and click on Transmission Line Library >> button.

| L                                                                                                    | .ine\Cable Dat                                                    | a                 |            |
|----------------------------------------------------------------------------------------------------|-------------------------------------------------------------------|-------------------|------------|
| Line Number 1                                                                                        | Fetch Line >> Line Nam                                            | e Linst           | _          |
| DeFlated MVA [100<br>Number of Circuits ]<br>From Bue Number [1 [Diante]<br>To Bue Number [2 (South] | From Brooker Rating<br>To Brooker Rating<br>Contingency Weichlage | 5000<br>5000<br>1 | NVA<br>NVA |
| Line Length [1<br>Statue<br>Clinitienvice C From End 6                                               | kin <u>Transmission</u>                                           | Line Library >>   |            |

Line & Cable Library form will appear. Enter Transmission line library data in the form as shown below for Line1-2.

| Line & Cal                          | ole Lib  | rary               |
|-------------------------------------|----------|--------------------|
| Structure Reference Number 1        |          | Felds Line         |
| Structure Reference Nerre Direct    |          |                    |
| Positive Sequence Resistance        | 0.02     | pu                 |
| Positivo Sequenco Reactanco         | 0.06     | pu                 |
| Positive Sequence Succeptance (872) | 0.03     | pu                 |
| Zero Sequence Revistance            | 0        | ри                 |
| Zeio Seguence Reactance             | ū        | pu                 |
| Zero Sequence Susceptance (B/2)     | a        | pu                 |
| Thermal Rating                      | 100      | NVA Compute        |
| Line Harmonic Number                | a        | Hamonic Disrary >> |
| Thernel Durve                       | Thermab> |                    |

After entering data Save 🗟 and Close. Line\Cable Data form will appear. Click Save 🗟, which invokes Network Editor to update next element. Data for remaining elements given in the following table. Transmission Line Element Data

| Line<br>No | From<br>Bus | To Bus | No. Of<br>circuits | Structure<br>Ref. No. |
|------------|-------------|--------|--------------------|-----------------------|
| 2          | 1           | 3      | 1                  | 2                     |
| 3          | 2           | 3      | 1                  | 3                     |
| 4          | 2           | 4      | 1                  | 3                     |
| 5          | 2           | 5      | 1                  | 4                     |
| 6          | 3           | 4      | 1                  | 5                     |
| 7          | 4           | 5      | 1                  | 2                     |

| Structure Ref<br>No | Structure Ref<br>Name | Resistance | Reactance | Line charging<br>B/2 | Thermal<br>Rating |
|---------------------|-----------------------|------------|-----------|----------------------|-------------------|
| 1                   | Line 1-2              | 0.02       | 0.06      | 0.03                 | 100               |
| 2                   | Line1-3 & 4-5         | 0.08       | 0.24      | 0.025                | 100               |
| 3                   | Line2-3 & 2-4         | 0.06       | 0.18      | 0.02                 | 100               |
| 4                   | Line2-5               | 0.04       | 0.12      | 0.015                | 100               |
| 5                   | Line3-4               | 0.01       | 0.03      | 0.01                 | 100               |

#### Transmission Line Library Data

#### Procedure to Draw Generator

Click on Generator icon provided on power system tool bar. Connect it to bus 1 by clicking the LMB on Bus 1. The Element ID dialog will appear. Enter ID number and click OK. Database with corresponding Generator Data form will appear. Enter details as shown below.

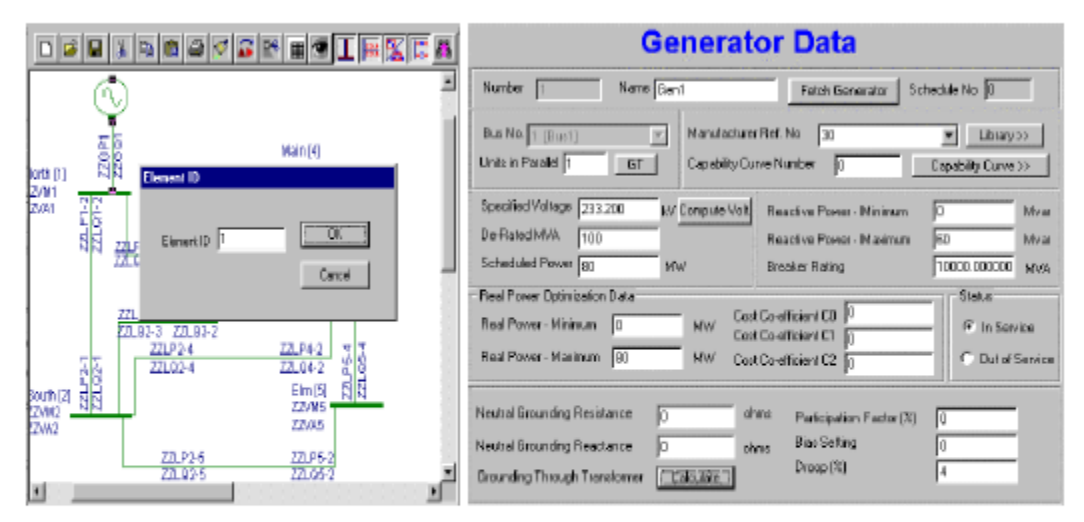

Since the specified voltage is given as 1.06 pu, click the Compute Volt button and give 1.06 value. Voltage will be calculated and appear in the specified voltage field.

Since generator at bus 1 is mention as slack bus, only specified voltage will have importance.

Note: At slack bus, only voltage and angle are mentioned. Scheduled power, real power minimum and maximum constraints do not have much importance.

If the bus is a PV bus (like bus 2), then scheduled power, specified voltage, minimum and maximum real and reactive power data is must.

Enter Manufacturer Ref. No.as 1 and click on Generator Library button. Generator library form will appear.

| Generator Library             |           |         |                      |                       |                |         |  |  |  |  |
|-------------------------------|-----------|---------|----------------------|-----------------------|----------------|---------|--|--|--|--|
| Ret Number 30                 | _         | Fetch   | Generator N          | anulacturer Name 🕞    | en30           | _       |  |  |  |  |
| NVA Rating 100                | MW Rating | , 80    | KV F                 | Rating 220            | Compute X(1d,1 | dn0]    |  |  |  |  |
|                               |           | — ры оч | Conmon MVA Base      |                       |                |         |  |  |  |  |
| Amature Resistance (Ra)       | 0         | pu      | Potier Reactance ()  | 4ol                   | 0              | pu –    |  |  |  |  |
| Direct Axis Reactance (9d)    | 0         | pu      | Direct Asis Transien | k Reactance (Rd)      | 0              | pu -    |  |  |  |  |
| Quadrature Aris Reactance (Xq | ) 0       | ри      | Quadrature Axis Tra  | nsient Reactance (Mig | 0              | pu      |  |  |  |  |
| Negative Seq. Reactance (Xn)  | 0         | pu      | Direct Aris Sub-Tra  | nsient Reactance (X*d | ) 0            | ,<br>pu |  |  |  |  |
| Zeio Seq. Reactance (Ko)      | Û         | pu      | Quadrature Axis Sub  | 5 Transient Reactance | K A D          | pu      |  |  |  |  |

After entering data Save  $\square$  and close. In Generator Data form click Save  $\square$ . Network Editor screen will be invoked. Similarly connect generator 2 at bus 2. Enter its details as given in the following table.

| Generator 2 Eleme     | nt Data |
|-----------------------|---------|
| Manufacturer Ref.No   | 2       |
| No. of Units parallel | 1       |
| Specified voltage     | 220     |
| Derated MVA           | 50      |
| Scheduled Power       | 40      |
| Real Power Min.       | 0       |
| Real Power Max.       | 40      |
| Reactive Power Min    | 30      |
| Reactive Power Max    | 30      |

Note: Since in the data at bus 2, it is mentioned the Q generation as 30 MVAR. It means that generator has to generate 30 MVAR compulsorily. So mention Q min and Q max data as same (30) for this particular case. Thus bus has become PQ bus.

| Generator 2 Librar | y Data |
|--------------------|--------|
| MVA Rating         | 50     |
| MW rating          | 40     |
| kV rating          | 220    |
| Manufacturer Name  | Gen2   |

#### Procedure To Enter Load Data

Click on Load icon provided on power system tool bar. Connect load 1 at BUS2 by clicking the LMB on Bus 2. Element ID dialog will appear. Give ID No as 1 and say OK. Load Data form will appear. Enter load details as shown below. Then click **Save** button, which invokes Network Editor.

|                   |            |                                                                    |                                            | Load                    | d Data                                                    |            |
|-------------------|------------|--------------------------------------------------------------------|--------------------------------------------|-------------------------|-----------------------------------------------------------|------------|
|                   |            |                                                                    | Load Number                                | <u>F</u>                | Scheekderhio 👔                                            | Fetch Load |
| 1.2               |            | * + 0                                                              | Name Scoull<br>Bus Number Transm           |                         | MVAR Conpensation<br>Hinanum Companyation in MVAR         | 0          |
| ZZ/WEIR<br>TZ/WEI | Element ID | 0 ₹ 5<br>9·← ₽-                                                    | Real Power in Mw<br>Reactive Power in MWAR | 20<br>[10               | Maximum Compensation in MVAR<br>Compensation Step in MVAR | 0          |
| 2                 | Benefit II | 1 1 1 1 1 1 1 1 1 1 1 1 1 1 1 1 1 1 1                              | Power Factor<br>Hisaker Flating            | 0.654427<br>220.00 MVX4 | Load Characteristics No.                                  |            |
| and the d         |            | (1)<br>(1)<br>(1)<br>(1)<br>(1)<br>(1)<br>(1)<br>(1)<br>(1)<br>(1) | Status<br>IF in Sensor                     | C Dat of Service        | Lord Diarocter(6c) U                                      |            |
|                   |            | a + 0                                                              |                                            |                         |                                                           |            |

Connect other loads to buses 3, 4 and 5. Enter other load details as given in the following table.

|         | Load Details |    |      |  |  |  |  |  |  |  |  |
|---------|--------------|----|------|--|--|--|--|--|--|--|--|
| Load No | Bus No       | MW | MVAR |  |  |  |  |  |  |  |  |
| 2       | 5            | 60 | 10   |  |  |  |  |  |  |  |  |
| 3       | 3            | 45 | 15   |  |  |  |  |  |  |  |  |
| 4       | 4            | 40 | 5    |  |  |  |  |  |  |  |  |

#### Solve Load Flow Analysis

Select Menu option Solve→Load Flow Analysis. Following dialog will appear.

When Study Info button is clicked, following dialog will open. Select Gauss-Siedel Method and enter acceleration factor as 1.4 and P-Tolerance and Q-Tolerance as 0.0001. Click OK.

| Load Flow Analysis 🛛 🗙                                                |
|-----------------------------------------------------------------------|
| 1.Click on study info                                                 |
| Case 🚺 💌 Study Info                                                   |
| <ul> <li>Execute After Input File Creation</li> <li>Delete</li> </ul> |
| C Dnly Input File Creation                                            |
| C E 2.After giving<br>required<br>information execute                 |
| Network Report View Bus Graph                                         |
| 3.After executing click here to get report                            |

When Study Info button is clicked, following dialog will open. Select Gauss-Siedel Method and enter acceleration factor as 1.4 and P-Tolerance and Q-Tolerance as 0.0001. Click OK.

| Gauss Siedel Method Accele         | ration Factor                      |
|------------------------------------|------------------------------------|
| C Newton Rapheon Method            | 165                                |
| C Fast Decoupled LoadFlow          |                                    |
| Load Flow Type                     | - P Forgramy Dependent LFA Options |
| Slack Bus Concept LFA              | O Bet Tis ins Control              |
| 🔿 hespensy Dependent LPA           | O Hit Frequency Carliet            |
| 🖸 Ophicit cod BootAndych           | C Hit ferine Fresterniv San Bornin |
| C Carbriggnan/Andysis              | Cptrizzion Opioni                  |
| C I. Loeinant Millionamic Lispetah | _ I - Compation I C Ophysican      |
| P - Tolerance 0.0081               | Number of Iterations               |
| 0 Televenes [0.0001                | 110                                |
| 4 · I derande [0.000]              | U - Check Limit Jo                 |
| Slack Bus 1 [Noth]                 | Load ModelVollage 0.75             |
|                                    | Tap Mode Use Nominal Tan 💌         |
| Data and Results                   | Mutinication Factor                |
| Live Developt Live and the         |                                    |
| The How mut TWW & MAR              | Reduction Factor 1                 |

Execute load flow analysis and click on Report in load flow analysis dialog to view report. Repeat the procedure with P and Q tolerances as 0.01 for Newton Raphson Method.

#### Report

```
Date and Time : Fri Jan 12 16:52:27 2001
LOAD FLOW BY GAUSS-SIEDEL METHOD
CASE NO : 1 CONTINGENCY : 0 SCHEDULE NO : 0
CONTINGENCY NAME : Base Case
```

\_\_\_\_\_

\_\_\_\_\_

LARGEST BUS NUMBER USED : 5 NUMBER OF 2 WIND. TRANSFORMERS : 0 ACTUAL NUMBER OF BUSES 5 NUMBER OF 2 WIND. IRANSFORMER: NUMBER OF TRANSMISSION LINES : NUMBER OF 3 WIND. TRANSFORMERS : 7 0 NUMBER OF SERIES CAPACITORS -0 NUMBER OF CIRCUIT BREAKERS : 0 NUMBER OF SHUNT REACTORS NUMBER OF SHUNT CAPACITORS 0 0 NUMBER OF SHUNT IMPEDANCES 0 NUMBER OF GENERATORS NUMBER OF LOADS 2 4 NUMBER OF LOAD CHARACTERISTICS : NUMBER OF UNDER FREQUENCY RELAY: 0 0 NUMBER OF GEN CAPABILITY CURVES: 0 NUMBER OF FILTERS 0 NUMBER OF TIE LINE SCHEDULES : 0 NUMBER OF CONVERTORS NUMBER OF DC LINKS 0 n \_\_\_\_\_ LOAD FLOW WITH GAUSS-SEIDEL METHOD 5 NUMBER OF ZONES 1 3 - BOTH DATA AND RESULTS PRINT PRINT OPTION : 1 - PLOTTING WITH PU VOLTAGE 0 PLOT OPTION NO FREQUENCY DEPENDENT LOAD FLOW, CONTROL OPTION: : 100.000000 BASE MVA NOMINAL SYSTEM FREQUENCY (Hzs) : 60.000000 FREQUENCY DEVIATION (Hzs) : 0.000000 : 0 FLOWS IN MW AND MVAR, OPTION SLACK BUS TRANSFORMER TAP CONTROL OPTION 0 : Q CHECKING LIMIT (ENABLED) 0 : REAL POWER TOLERANCE (PU) 0.00010 REACTIVE POWER TOLERANCE (PU) : 0.00010 MAXIMUM NUMBER OF ITERATIONS 15 BUS VOLTAGE BELOW WHICH LOAD MODEL IS CHANGED : 0.75000 CIRCUIT BREAKER RESISTANCE (PU) 0.00000 : CIRCUIT BREAKER REACTANCE (PU) 0.00010 TRANSFORMER R/X RATIO : 0.05000 : 15.000 ANNUAL PERCENTAGE INTEREST CHARGES ANNUAL PERCENT OPERATION & MAINTENANCE CHARGES : 4.000 20.000 LIFE OF EQUIPMENT IN YEARS 2.500 ENERGY UNIT CHARGE (KWHOUR) IN RUPEES LOSS LOAD FACTOR 0.300 5.000 COST PER MVAR IN LAKHS OF RUPEES ZONE WISE MULTIPLICATION FACTORS ZONE PLOAD OLOAD PGEN O GEN SH REACT SH CAP \_\_\_\_ 0 1.000 1.000 1.000 1.000 1.000 1.000 1 1.000 1.000 1.000 1.000 1.000 BUS DATA BUS NO. STATUS ZONE BUS KV VMIN-PU VMAX-PU NAME \_\_\_\_\_ ----- ------ -------1 1 1 220.000 0.950 1.050 North 1 1 220.000 0.950 1.050 1 1 220.000 0.950 1.050 South 2 3 Lake 1 220.000 0.950 1.050 1 220.000 0.950 1.050 Main 4 î 1 5 Elm

\_\_\_\_\_

#### TRANSMISSION LINE DATA

| STA                                                           | CK                          | T E<br>N                      | ROM                                          | FROM<br>NAME*                                |                                          | TO<br>NODE                           | to<br>Name                | *                                     |                       | R                            | (₽.U                                                 | )<br>)    | NE<br>X    | PAR<br>(P.                                    | AME<br>U.)        | CTE<br>E              | IR<br>3/2  | (₽.                                                  | υ.                               | RA                                                           | TING<br>MVA                                   | KM                                     | S                                       |
|---------------------------------------------------------------|-----------------------------|-------------------------------|----------------------------------------------|----------------------------------------------|------------------------------------------|--------------------------------------|---------------------------|---------------------------------------|-----------------------|------------------------------|------------------------------------------------------|-----------|------------|-----------------------------------------------|-------------------|-----------------------|------------|------------------------------------------------------|----------------------------------|--------------------------------------------------------------|-----------------------------------------------|----------------------------------------|-----------------------------------------|
| 3<br>3<br>3<br>3<br>3<br>3<br>3<br>3<br>3<br>3<br>3<br>3<br>3 |                             |                               | 1<br>4<br>2<br>2<br>3                        | Nor<br>Nor<br>Ma<br>Sou<br>Sou<br>La         | <br>th<br>th<br>th<br>th<br>th<br>ke<br> | 2<br>3<br>5<br>3<br>4<br>5<br>4      | S                         | out<br>Lak<br>Lak<br>Mai<br>El<br>Mai | h<br>e<br>m<br>n<br>n |                              | 0200<br>0800<br>0800<br>0600<br>0600<br>0400<br>0100 |           |            | .06<br>.24<br>.24<br>.18<br>.18<br>.12<br>.03 |                   | )<br>)<br>)<br>)<br>) | 0000000    | . 03<br>. 02<br>. 02<br>. 02<br>. 02<br>. 01<br>. 01 | 50<br>50<br>50<br>50<br>50<br>50 | <br>D<br>D<br>D<br>D<br>D<br>D<br>D<br>D<br>D<br>D<br>D<br>D | 100<br>100<br>100<br>100<br>100<br>100<br>100 | 1.<br>1.<br>1.<br>1.<br>1.<br>1.<br>1. | 000000000000000000000000000000000000000 |
| тоти<br>тоти                                                  | ΥΓ<br>ΥΓ                    | LIN                           | IE CH                                        | ARGING<br>ARGING                             | SU<br>MV                                 | ISCEPI<br>AR AI                      | CANCE                     | υv                                    | OLTA                  | GE                           | :                                                    | 0         | ).2<br>29  | 900<br>.00                                    | 0                 |                       |            |                                                      |                                  |                                                              |                                               |                                        |                                         |
| тоти<br>тоти                                                  | AT<br>AT                    | CAP                           | ACI1<br>UCT1                                 | IVE SU                                       | SCE<br>CEP                               | PTANC<br>TANCE                       | CE<br>C                   |                                       |                       | :                            | 0                                                    | .00       | 000        | 0 p<br>0 p                                    | 9u -<br>9u -      | -                     |            | 0.0                                                  | 00                               | MVA<br>MVA                                                   | R<br>R                                        |                                        |                                         |
| GENER                                                         | AT(                         | OR                            | DATA                                         |                                              |                                          |                                      |                           |                                       |                       |                              |                                                      |           |            |                                               |                   |                       |            |                                                      |                                  |                                                              |                                               |                                        |                                         |
| SL.NC                                                         | )* ]<br>]                   | FRO                           | M FR<br>E NA                                 | :OM<br>ME*                                   | PO                                       | RE<br>WER (M                         | AL<br>W)                  | (                                     | Q-MIN<br>MVAI         | 2                            | (                                                    | Q-N<br>MV | iax<br>'ar |                                               | v-                | SF<br>P.              | EC<br>U.   | CA<br>CU                                             | P.<br>RV                         | RA                                                           | MVA<br>FING                                   | STAT                                   |                                         |
|                                                               | 1<br>2                      |                               | 1<br>2                                       | North<br>South                               |                                          | 80.00<br>40.00                       | 00                        | 0<br>30                               | .0000                 | )                            | 60<br>30                                             | .00       | 000        |                                               | 1.<br>1.          | 00                    | 00         |                                                      | 0                                | 10(<br>5(                                                    | 0.00                                          | 3<br>3                                 |                                         |
| LOAD                                                          | DA'                         | TA                            |                                              |                                              |                                          |                                      |                           |                                       |                       |                              |                                                      |           |            |                                               |                   |                       |            |                                                      |                                  |                                                              |                                               |                                        | -                                       |
| SLNO<br>*                                                     | FR(<br>NO                   | OM<br>DE                      | FROM<br>NAME                                 | [<br>:*                                      | 1                                        | REAL<br>MW                           | REAC:                     | IVI<br>IVAI                           | E<br>R                | C<br>M                       | COMP<br>IVAR                                         | co        | MP)<br>I   | ENS<br>MIN                                    | ATI               | NG                    | MAX<br>MAX | VAR<br>K                                             | VI<br>S                          | ALUE<br>STEP                                                 | CHAR<br>NC<br>STAT                            | F/                                     | 0                                       |
| 1                                                             |                             | 2                             | s                                            | outh                                         | 20                                       | .000                                 | 10                        | .00                                   | 0                     | Ο.                           | .000                                                 |           | Ο.         | 000                                           |                   | ο.                    | 000        | 5                                                    | 0.                               | 000                                                          | 0                                             |                                        | 0                                       |
| 2                                                             |                             | 5                             |                                              | Elm                                          | 60                                       | .000                                 | 10                        | .00                                   | 0                     | Ο.                           | .000                                                 |           | Ο.         | 000                                           |                   | ο.                    | 000        | 5                                                    | 0.                               | .000                                                         | 3<br>0<br>3                                   |                                        | 0                                       |
| 3                                                             |                             | 3                             |                                              | Lake                                         | 45                                       | .000                                 | 15                        | .00                                   | 0                     | Ο.                           | .000                                                 |           | Ο.         | 000                                           |                   | Ο.                    | 000        | 5                                                    | 0.                               | 000                                                          | 0                                             |                                        | 0                                       |
| 4                                                             |                             | 4                             |                                              | Main                                         | 40                                       | .000                                 | 5                         | .00                                   | 0                     | Ο.                           | .000                                                 |           | 0.         | 000                                           |                   | Ο.                    | 000        | 0                                                    | 0.                               | .000                                                         | 0<br>3                                        |                                        | 0                                       |
| TOTAL<br>TOTAL<br>TOTAL<br>TOTAL<br>TOTAL<br>TOTAL            | , SI<br>, M<br>, SI<br>, SI | PEC<br>IN<br>AX<br>PEC<br>PEC | IFIE<br>MVAR<br>MVAR<br>IFIE<br>IFIE<br>IFIE | D MW G<br>LIMIT<br>LIMIT<br>D MW L<br>D MVAR | ENE<br>OF<br>OF<br>DAD<br>LO<br>CO       | RATIC<br>GENE<br>GENE<br>AD<br>MPENS | N<br>RATO<br>RATO<br>ATIO | 2<br>2<br>1                           | : 1                   | 120<br>30<br>90<br>169<br>40 | 0.00<br>0.00<br>0.00<br>0.00<br>0.00                 |           | r          | edu<br>edu<br>edu                             | ced<br>ced<br>ced | L<br>L                | 169<br>4(  | 5.0                                                  | 000                              | 00<br>00<br>00                                               |                                               |                                        | _                                       |
| GENER                                                         | AT(                         | OR.                           | DATA                                         | FOR F                                        | REQ                                      | UENCY                                | DEP                       | ENDI                                  | ENT I                 | LOA                          | AD F                                                 | LOW       | I          |                                               |                   |                       |            |                                                      |                                  |                                                              |                                               |                                        | -                                       |
| SLNO*                                                         | 1                           | FRO                           | M FR<br>E NA                                 | :OM<br>ME*                                   | 1                                        | P-RAT<br>M                           | Е<br>W                    | Þ                                     | -MIN<br>MW            |                              | Þ                                                    | -MA<br>N  | X<br>W     | 8                                             | DRC               | OF<br>C               | :0         | PA                                                   | RTI<br>FAC                       | CI<br>TOR<br>C1                                              | SE                                            | BIAS<br>TTIN<br>C                      | G<br>2                                  |
|                                                               | 1                           |                               | 1                                            | North                                        |                                          | 80.00                                | 0                         | 0.                                    | 0000                  |                              | 80.                                                  | 000       | 0          |                                               | 4.0               | 00                    | 0          |                                                      | 0.0                              | 0000                                                         | 0                                             | .000                                   | 0                                       |
|                                                               | 2                           |                               | 2                                            | South                                        |                                          | 40.00                                | 0                         | 0.0                                   | 0000                  |                              | 40.                                                  | 000       | 0          |                                               | 4.0<br>0.0        | 00                    | 0          |                                                      | 0.0                              | 0000                                                         | 0                                             | .000                                   | 0                                       |
| Accel                                                         | er                          | ati                           | on f                                         | actor                                        | :                                        | 1.40                                 |                           |                                       |                       |                              |                                                      |           |            |                                               |                   |                       |            |                                                      |                                  |                                                              |                                               |                                        | _                                       |
| Itera                                                         | tic                         | n (                           | count                                        | t =                                          | 1                                        | Erro                                 | r =                       | 0.                                    | 0525                  | 37                           | Bus                                                  | =         |            | 2                                             |                   |                       |            |                                                      |                                  |                                                              |                                               |                                        |                                         |
| Itera                                                         | tic                         | n (                           | count                                        | t =                                          | 2                                        | Erro                                 | r =                       | 0.                                    | 0157                  | 24                           | Bus                                                  | =         |            | 5                                             |                   |                       |            |                                                      |                                  |                                                              |                                               |                                        |                                         |
| Itera                                                         | tic                         | n (                           | count                                        | t =                                          | 3                                        | Erro                                 | r =                       | 0.                                    | 0076                  | 69                           | Bus                                                  | =         |            | 5                                             |                   |                       |            |                                                      |                                  |                                                              |                                               |                                        |                                         |

| Iteration count =                                                                                                    |                                                                                                    |                                                                                                    |                                                                                                    |                                                                                                    |                                                                               |                                                                       |                                                             |                                                                  |
|----------------------------------------------------------------------------------------------------|----------------------------------------------------------------------------------------------------|----------------------------------------------------------------------------------------------------|----------------------------------------------------------------------------------------------------|----------------------------------------------------------------------------------------------------|-------------------------------------------------------------------------------|-----------------------------------------------------------------------|-------------------------------------------------------------|------------------------------------------------------------------|
| iteration count -                                                                                                    | 4 Error                                                                                                    | = 0.0                                                                                                    | 02768 Bus                                                                                                    | = 2                                                                                                    |                                                                               |                                                                       |                                                             |                                                                  |
| Iteration count =                                                                                                    | 5 Error                                                                                                    | = 0.0                                                                                                    | 02594 Bus                                                                                                    | = 5                                                                                                    |                                                                               |                                                                       |                                                             |                                                                  |
| Iteration count =                                                                                                    | 6 Error                                                                                                    | = 0.0                                                                                                    | 01050 Bus                                                                                                    | = 4                                                                                                    |                                                                               |                                                                       |                                                             |                                                                  |
| Iteration count =                                                                                                    | 7 Error                                                                                                    | = 0.0                                                                                                    | 00867 Bus                                                                                                    | = 3                                                                                                    |                                                                               |                                                                       |                                                             |                                                                  |
| Iteration count =                                                                                                    | 8 Error                                                                                                    | = 0.0                                                                                                    | 00394 Bus                                                                                                    | = 2                                                                                                    |                                                                               |                                                                       |                                                             |                                                                  |
| Iteration count =                                                                                                    | 9 Error                                                                                                    | = 0.0                                                                                                    | 00217 Bus                                                                                                    | = 3                                                                                                    |                                                                               |                                                                       |                                                             |                                                                  |
| Iteration count =                                                                                                    | 10 Error                                                                                                    | = 0.0                                                                                                    | 00117 Bus                                                                                                    | = 3                                                                                                    |                                                                               |                                                                       |                                                             |                                                                  |
| Iteration count =                                                                                                    | 11 Error                                                                                                    | = 0.0                                                                                                    | 00044 Bus                                                                                                    | = 2                                                                                                    |                                                                               |                                                                       |                                                             |                                                                  |
| BUS VOLTAGES AND PO                                                                                                    | WERS                                                                                                    |                                                                                                    |                                                                                                    |                                                                                                    |                                                                               |                                                                       |                                                             |                                                                  |
| 200 00211020 1102 100                                                                                                    |                                                                                                    |                                                                                                    |                                                                                                    |                                                                                                    |                                                                               |                                                                       |                                                             |                                                                  |
| NODE FROM V-M<br>NO. NAME P.1                                                                                                    | AG ANGLE<br>U. DEGREE                                                                                                    | M<br>GE                                                                                                    | W MVAL<br>N GEL                                                                                                    | R<br>N 1                                                                                                    | MW<br>LOAD                                                                    | MVAR<br>LOAD                                                          | MV2<br>CO1                                                  | AR<br>MP                                                         |
| 1                                                                                                    |                                                                                                    | 100.50                                                                                                    |                                                                                                    |                                                                                                    |                                                                               |                                                                       |                                                             |                                                                  |
| 1 North 1.06                                                                                                    | 00 0.00                                                                                                    | 129.53                                                                                                    | 4 -7.46                                                                                                    | 9 0.                                                                                                    | .000                                                                          | 0.000                                                                 | 0.0                                                         | UU #<<br>⊃0                                                      |
| 2 Joke 1 02                                                                                                    | 42 -5 00                                                                                                    | 40.00                                                                                                    | 0 30.00                                                                                                    | 0 20.<br>n 45                                                                                                    | 000 1                                                                         | 5 000                                                                 | 0.0                                                         | 00                                                               |
| 4 Main 1.02                                                                                                    | 36 -5.33                                                                                                    | 0.00                                                                                                    | 0 0.00                                                                                                    | 0 40                                                                                                    | .000 1                                                                        | 5.000                                                                 | 0.0                                                         | 00                                                               |
| 5 Elm 1.01                                                                                                    | 80 -6.15                                                                                                    | 0.00                                                                                                    | 0 0.00                                                                                                    | 0 60                                                                                                    | .000 1                                                                        | 0.000                                                                 | 0.0                                                         | 00                                                               |
|                                                                                                    |                                                                                                    |                                                                                                    |                                                                                                    |                                                                                                    |                                                                               |                                                                       |                                                             |                                                                  |
| NUMBER OF BUSES EXC                                                                                                    | EEDING MIN                                                                                                    | IMUM VOL                                                                                                    | TAGE LIMI                                                                                                    | T (@ mai                                                                                                    | rk) :                                                                         | 0                                                                     |                                                             |                                                                  |
| NUMBER OF BUSES EXC                                                                                                    | EEDING MAX                                                                                                    | IMUM VOL                                                                                                    | TAGE LIMI                                                                                                    | I (‡ mai                                                                                                    | rk) :                                                                         | 1                                                                     |                                                             |                                                                  |
| NUMBER OF GENERATOR                                                                                                    | S EXCEEDIN                                                                                                    | G MINIMU<br>C MANIMU                                                                                                    | M Q LIMIT                                                                                                    | (< mar)                                                                                                    | k) :                                                                          | 1                                                                     |                                                             |                                                                  |
| NUMBER OF GENERATOR                                                                                                    | 5 EVCEEDIM                                                                                                    | G HAAIHU                                                                                                    | H V LINII                                                                                                    | (< mar)                                                                                                    | s.) -                                                                         | 0                                                                     |                                                             |                                                                  |
| LINE FLOWS AND LINE                                                                                                    | LOSSES                                                                                                    |                                                                                                    |                                                                                                    |                                                                                                    |                                                                               |                                                                       |                                                             |                                                                  |
|                                                                                                    |                                                                                                    |                                                                                                    |                                                                                                    |                                                                                                    |                                                                               |                                                                       |                                                             |                                                                  |
| SLNO CS FROM FROM<br>NODE NAME                                                                                                    | TO TO<br>NODE NA                                                                                                    | ME                                                                                                    | FOR<br>MW                                                                                                    | WARD<br>MVAR                                                                                                    | М                                                                             | LOSS<br>W                                                             | MVAR L                                                      | %<br>DADING                                                      |
|                                                                                                    |                                                                                                    |                                                                                                    |                                                                                                    |                                                                                                    |                                                                               |                                                                       |                                                             | 04.24                                                            |
| 1 1 N.e                                                                                                    |                                                                                                    |                                                                                                    | 00 096                                                                                                    |                                                                                                    | 1 41119                                                                       |                                                                       | 21 - 2 - 2 - E                                              |                                                                  |
| 2 1 1 Nor                                                                                                    | th 2                                                                                                    | Lake                                                                                                    | 88.825<br>40 710                                                                                                    | -8.610                                                                                                    | 1.409                                                                         | 3 -2.                                                                 | 8583                                                        | 38 4^                                                            |
| 1 1 1 Nor<br>2 1 1 Nor<br>3 1 4 Ma:                                                                                                    | th 2<br>th 3<br>in 5                                                                                                    | South<br>Lake<br>Elm                                                                                                    | 88.825<br>40.710<br>6.334                                                                                                    | -8.610<br>1.141<br>-2.280                                                                                                    | 1.409<br>1.191<br>0.030                                                       | 3 -2.<br>1 -1.<br>7 -5.                                               | 4345<br>8583<br>1178                                        | 38.4^<br>6.8&                                                    |
| 1 1 1 Nor<br>2 1 1 Nor<br>3 1 4 Ma:<br>4 1 2 Sou                                                                                                    | th 2<br>th 3<br>in 5<br>th 3                                                                                                    | Lake<br>Elm<br>Lake                                                                                                    | 88.825<br>40.710<br>6.334<br>24.690                                                                                                    | -8.610<br>1.141<br>-2.280<br>3.535                                                                                                    | 1.191<br>0.030<br>0.351                                                       | 3 -2.<br>1 -1.<br>7 -5.<br>3 -3.                                      | .4345<br>.8583<br>.1178<br>.2385                            | 38.4^<br>6.8&<br>24.7&                                           |
| 1 1 1 Nor<br>2 1 1 Nor<br>3 1 4 Ma:<br>4 1 2 Sou<br>5 1 2 Sou                                                                                                    | th 2<br>th 3<br>in 5<br>th 3<br>th 4                                                                                                    | Lake<br>Elm<br>Lake<br>Main                                                                                                    | 88.825<br>40.710<br>6.334<br>24.690<br>27.936                                                                                                    | -8.610<br>1.141<br>-2.280<br>3.535<br>2.957                                                                                                    | 1.409<br>1.191<br>0.030<br>0.351<br>0.441                                     | 3 -2.<br>1 -1.<br>7 -5.<br>3 -3.<br>3 -2.                             | .4345<br>.8583<br>.1178<br>.2385<br>.9660                   | 38.4^<br>6.8&<br>24.7&<br>27.5^                                  |
| 1 1 1 Nor<br>2 1 1 Nor<br>3 1 4 Ma<br>4 1 2 Sou<br>5 1 2 Sou<br>6 1 2 Sou<br>6 1 2 Sou                                                                                                    | th 2<br>th 3<br>in 5<br>th 3<br>th 4<br>th 5                                                                                                    | Lake<br>Elm<br>Lake<br>Main<br>Elm                                                                                                    | 88.825<br>40.710<br>6.334<br>24.690<br>27.936<br>54.824                                                                                                    | -8.610<br>1.141<br>-2.280<br>3.535<br>2.957<br>7.346                                                                                                    | 1.409<br>1.191<br>0.030<br>0.351<br>0.441<br>1.125                            | 3 -2.<br>1 -1.<br>7 -5.<br>3 -3.<br>3 -2.<br>3 0.                     | .4345<br>.8583<br>.1178<br>.2385<br>.9660<br>.1756          | 38.4<br>6.8&<br>24.7&<br>27.5<br>52.8\$                          |
| 1 1 1 Nor<br>2 1 1 Nor<br>3 1 4 Ma<br>4 1 2 Sou<br>5 1 2 Sou<br>6 1 2 Sou<br>7 1 3 La                                                                                                    | th 2<br>th 3<br>th 5<br>th 3<br>th 4<br>th 5<br>ke 4                                                                                                    | South<br>Lake<br>Elm<br>Lake<br>Main<br>Elm<br>Main                                                                                                    | 88.825<br>40.710<br>6.334<br>24.690<br>27.936<br>54.824<br>18.901                                                                                                    | -8.610<br>1.141<br>-2.280<br>3.535<br>2.957<br>7.346<br>-5.166                                                                                                    | 1.409<br>1.191<br>0.030<br>0.351<br>0.441<br>1.125<br>0.035                   | 1 -1.<br>1 -1.<br>7 -5.<br>3 -3.<br>3 -2.<br>3 0.<br>7 -1.            | .4345<br>.8583<br>.1178<br>.2385<br>.9660<br>.1756<br>.9898 | 38.4^<br>6.8&<br>24.7&<br>27.5^<br>52.8\$<br>19.1&               |
| 1 1 1 Nor<br>2 1 1 Nor<br>3 1 4 Ma:<br>4 1 2 Sou<br>5 1 2 Sou<br>6 1 2 Sou<br>7 1 3 Lai<br>                                                                                                    | th 2<br>th 3<br>th 5<br>th 3<br>th 4<br>th 5<br>ke 4<br>                                                                                                    | South<br>Lake<br>Elm<br>Lake<br>Main<br>Elm<br>Main                                                                                                    | 88.825<br>40.710<br>6.334<br>24.690<br>27.936<br>54.824<br>18.901                                                                                                    | -8.610<br>1.141<br>-2.280<br>3.535<br>2.957<br>7.346<br>-5.166<br>. 0                                                                                                    | 1.409<br>1.191<br>0.030<br>0.351<br>0.441<br>1.125<br>0.035                   | 13 -2.<br>1 -1.<br>17 -5.<br>3 -3.<br>3 -2.<br>3 0.<br>17 -1.         | 4345<br>8583<br>1178<br>2385<br>9660<br>1756<br>9898        | 38.4^<br>6.8&<br>24.7&<br>27.5^<br>52.8\$<br>19.1&               |
| 1 1 1 Nor<br>2 1 1 Nor<br>3 1 4 Ma:<br>4 1 2 Sou<br>5 1 2 Sou<br>6 1 2 Sou<br>7 1 3 La:<br>                                                                                                    | th 2<br>th 3<br>th 5<br>th 3<br>th 4<br>th 5<br>ke 4<br><br>0ADED BEYO<br>0ADED BETW                                                                                                    | South<br>Lake<br>Elm<br>Lake<br>Main<br>Elm<br>Main<br><br>ND 125%<br>EEN 100%                                                                                                    | 88.825<br>40.710<br>6.334<br>24.690<br>27.936<br>54.824<br>18.901<br>AND 125%                                                                                                    | -8.610<br>1.141<br>-2.280<br>3.535<br>2.957<br>7.346<br>-5.166<br>: 0<br>: 0                                                                                                    | 1.409<br>1.191<br>0.030<br>0.351<br>0.441<br>1.125<br>0.035                   | 13 -2.<br>1 -1.<br>17 -5.<br>3 -3.<br>3 -2.<br>3 0.<br>17 -1.         | 4345<br>8583<br>1178<br>2385<br>9660<br>1756<br>9898        | 38.4<br>6.8&<br>24.7&<br>27.5<br>52.8\$<br>19.1&                 |
| 1 1 1 Nor<br>2 1 1 Nor<br>3 1 4 Ma:<br>4 1 2 Sou<br>5 1 2 Sou<br>6 1 2 Sou<br>7 1 3 Lai<br>! NUMBER OF LINES L<br>@ NUMBER OF LINES L<br># NUMBER OF LINES L                                                                                                    | th 2<br>th 3<br>th 3<br>th 4<br>th 5<br>ke 4<br><br>OADED BEYO<br>OADED BETW<br>OADED BETW                                                                                                    | South<br>Lake<br>Elm<br>Lake<br>Main<br>Main<br>Main<br>ND 125%<br>EEN 100%                                                                                                    | 88.825<br>40.710<br>6.334<br>24.690<br>27.936<br>54.824<br>18.901<br>AND 125%<br>AND 125%                                                                                                    | -8.610<br>1.141<br>-2.280<br>3.535<br>2.957<br>7.346<br>-5.166<br>: 0<br>: 0<br>: 1                                                                                                    | 1.409<br>1.191<br>0.030<br>0.351<br>0.441<br>1.125<br>0.035                   | 13 -2.<br>1 -1.<br>17 -5.<br>3 -3.<br>3 -2.<br>13 0.<br>17 -1.        | 4345<br>8583<br>1178<br>2385<br>9660<br>1756<br>9898        | 38.4<br>6.8<br>24.7<br>27.5<br>52.8<br>19.1<br>6                 |
| 1 1 1 Nor<br>2 1 1 Nor<br>3 1 4 Ma:<br>4 1 2 Sou<br>5 1 2 Sou<br>6 1 2 Sou<br>7 1 3 La<br>                                                                                                    | th 2<br>th 3<br>th 3<br>th 4<br>th 5<br>ke 4<br><br>OADED BEYO<br>OADED BETW<br>OADED BETW<br>OADED BETW                                                                                                    | South<br>Lake<br>Elm<br>Main<br>Main<br>ND 125%<br>EEN 100%<br>EEN 75%                                                                                                    | 88.825<br>40.710<br>6.334<br>24.690<br>27.936<br>54.824<br>18.901<br>AND 125%<br>AND 125%<br>AND 100%                                                                                                    | -8.610<br>1.141<br>-2.280<br>3.535<br>2.957<br>7.346<br>-5.166<br>: 0<br>: 0<br>: 1<br>: 1                                                                                                    | 1.409<br>1.191<br>0.030<br>0.351<br>0.441<br>1.125<br>0.035                   | 13 -2.<br>1 -1.<br>17 -5.<br>13 -3.<br>13 -2.<br>13 0.<br>17 -1.      | 4345<br>8583<br>1178<br>2385<br>9660<br>1756<br>9898        | 38.4<br>6.8&<br>24.7&<br>27.5<br>52.8\$<br>19.1&                 |
| 1 1 1 Nor<br>2 1 1 Nor<br>3 1 4 Ma:<br>4 1 2 Sou<br>5 1 2 Sou<br>6 1 2 Sou<br>7 1 3 La<br>1 NUMBER OF LINES L<br>© NUMBER OF LINES L<br>\$ NUMBER OF LINES L<br>\$ NUMBER OF LINES L<br>\$ NUMBER OF LINES L                                                                                                    | th 2<br>th 3<br>th 3<br>th 4<br>th 5<br>ke 4<br><br>OADED BEYO<br>OADED BETW<br>OADED BETW<br>OADED BETW<br>OADED BETW                                                                                                    | South<br>Lake<br>Elm<br>Lake<br>Main<br>Elm<br>Main<br>ND 125%<br>EEN 100%<br>EEN 75%<br>EEN 50%                                                                                                    | 88.825<br>40.710<br>6.334<br>24.690<br>27.936<br>54.824<br>18.901<br>AND 125%<br>AND 125%<br>AND 100%<br>AND 75%                                                                                                    | -8.610<br>1.141<br>-2.280<br>3.535<br>2.957<br>7.346<br>-5.166<br>: 0<br>: 0<br>: 1<br>: 1<br>: 2                                                                                                    | 1.409<br>1.191<br>0.030<br>0.351<br>0.441<br>1.125<br>0.035                   | 13 -2.<br>1 -1.<br>7 -5.<br>3 -3.<br>3 -2.<br>3 0.<br>7 -1.           | 4345<br>8583<br>1178<br>2385<br>9660<br>1756<br>9898        | 38.4<br>6.8<br>24.7<br>27.5<br>52.8<br>19.1<br>4                 |
| 1 1 1 Nor<br>2 1 1 Nor<br>3 1 4 Ma:<br>4 1 2 Sou<br>5 1 2 Sou<br>6 1 2 Sou<br>7 1 3 La<br>                                                                                                    | th 2<br>th 3<br>th 3<br>th 4<br>th 5<br>ke 4<br>                                                                                                    | South<br>Lake<br>Elm<br>Lake<br>Main<br>Elm<br>Main<br>ND 125%<br>EEN 100%<br>EEN 75%<br>EEN 50%<br>EEN 25%                                                                                                    | 88.825<br>40.710<br>6.334<br>24.690<br>27.936<br>54.824<br>18.901<br>AND 125%<br>AND 125%<br>AND 100%<br>AND 75%<br>AND 50%<br>AND 25%                                                                                                    | -8.610<br>1.141<br>-2.280<br>3.535<br>2.957<br>7.346<br>-5.166<br>: 0<br>: 0<br>: 1<br>: 1<br>: 2<br>: 3                                                                                                    | 1.409<br>1.191<br>0.030<br>0.351<br>1.125<br>0.035                            | 3 -2.<br>1 -1.<br>7 -5.<br>3 -3.<br>3 -2.<br>3 -2.<br>7 -1.           | 4345<br>8583<br>1178<br>2385<br>9660<br>1756<br>9898        | 38.4<br>6.8<br>24.7<br>27.5<br>52.8<br>19.1                      |
| 1 1 1 Nor<br>2 1 1 Nor<br>3 1 4 Ma:<br>4 1 2 Sou<br>5 1 2 Sou<br>6 1 2 Sou<br>7 1 3 La<br>                                                                                                    | th 2<br>th 3<br>in 5<br>th 3<br>th 4<br>th 5<br>ke 4<br>OADED BETW<br>OADED BETW<br>OADED BETW<br>OADED BETW<br>OADED BETW<br>OADED BETW                                                                                                    | South<br>Lake<br>Elm<br>Lake<br>Main<br>Elm<br>Main<br>Main<br>EEN 125%<br>EEN 75%<br>EEN 50%<br>EEN 25%<br>EEN 1%                                                                                                    | 88.825<br>40.710<br>6.334<br>24.690<br>27.936<br>54.824<br>18.901<br>AND 125%<br>AND 125%<br>AND 100%<br>AND 75%<br>AND 50%<br>AND 25%<br>AND 1%                                                                                                    | -8.610<br>1.141<br>-2.280<br>3.535<br>2.957<br>7.346<br>-5.166<br>: 0<br>: 0<br>: 1<br>: 1<br>: 2<br>: 3<br>: 0                                                                                                    | 1.409<br>1.191<br>0.030<br>0.351<br>0.441<br>1.125<br>0.035                   | 3 -2.<br>1 -1.<br>7 -5.<br>3 -3.<br>3 -2.<br>3 0.<br>7 -1.            | 4345<br>8583<br>1178<br>2385<br>9660<br>1756<br>9898        | 34.2#<br>38.4<br>6.8&<br>24.7&<br>27.5^<br>52.8\$<br>19.1&       |
| 1 1 1 Nor<br>2 1 1 Nor<br>3 1 4 Ma:<br>4 1 2 Sou<br>5 1 2 Sou<br>6 1 2 Sou<br>7 1 3 La<br>1 NUMBER OF LINES L<br>© NUMBER OF LINES L<br>\$ NUMBER OF LINES L<br>\$ NUMBER OF LINES L<br>\$ NUMBER OF LINES L<br>\$ NUMBER OF LINES L<br>\$ NUMBER OF LINES L<br>\$ NUMBER OF LINES L<br>\$ NUMBER OF LINES L<br>\$ NUMBER OF LINES L<br>\$ NUMBER OF LINES L<br>\$ NUMBER OF LINES L<br>\$ NUMBER OF LINES L<br>\$ NUMBER OF LINES L                                                                                                    | th 2<br>th 3<br>th 3<br>th 4<br>th 5<br>ke 4<br>OADED BETW<br>OADED BETW<br>OADED BETW<br>OADED BETW<br>OADED BETW<br>OADED BETW<br>OADED BETW<br>OADED BETW                                                                                                    | South<br>Lake<br>Elm<br>Lake<br>Main<br>Elm<br>Main<br>ND 125%<br>EEN 10%<br>EEN 75%<br>EEN 50%<br>EEN 25%<br>EEN 1%<br>EEN 0%                                                                                                    | 88.825<br>40.710<br>6.334<br>24.690<br>27.936<br>54.824<br>18.901<br>AND 125%<br>AND 125%<br>AND 100%<br>AND 75%<br>AND 50%<br>AND 25%<br>AND 1%                                                                                                    | -8.610<br>1.141<br>-2.280<br>3.535<br>2.957<br>7.346<br>-5.166<br>: 0<br>: 0<br>: 1<br>: 1<br>: 2<br>: 3<br>: 0<br>60.000                                                                                                    | 1.409<br>1.191<br>0.030<br>0.351<br>1.125<br>0.035<br>0.035                   | 13 -2.<br>1 -1.<br>7 -5.<br>3 -3.<br>3 -2.<br>3 0.<br>7 -1.           | 4345<br>8583<br>1178<br>2385<br>9660<br>1756<br>9898        | 34.24<br>38.4<br>6.8&<br>24.7&<br>27.5^<br>52.8\$<br>19.1&       |
| 1 1 1 Nor<br>2 1 1 Nor<br>3 1 4 Ma:<br>4 1 2 Sou<br>5 1 2 Sou<br>6 1 2 Sou<br>7 1 3 La<br>                                                                                                    | th 2<br>th 3<br>in 5<br>th 3<br>th 4<br>th 5<br>ke 4<br>                                                                                                    | South<br>Lake<br>Elm<br>Lake<br>Main<br>Elm<br>Main<br>Main<br>EEN 125%<br>EEN 75%<br>EEN 75%<br>EEN 25%<br>EEN 1%<br>EEN 0%                                                                                                    | 88.825<br>40.710<br>6.334<br>24.690<br>27.936<br>54.824<br>18.901<br>AND 125%<br>AND 100%<br>AND 75%<br>AND 50%<br>AND 50%<br>AND 1%<br>:                                                                                                    | -8.610<br>1.141<br>-2.280<br>3.535<br>2.957<br>7.346<br>-5.166<br>: 0<br>: 0<br>: 1<br>: 1<br>: 2<br>: 3<br>: 0<br>60.000                                                                                                    | 1.409<br>1.191<br>0.030<br>0.351<br>1.125<br>0.035<br>0.035                   | 1 -1.<br>7 -5.<br>3 -3.<br>3 -2.<br>3 0.<br>7 -1.                     | 4345<br>8583<br>1178<br>2385<br>9660<br>1756<br>9898        | 34.4<br>38.4<br>6.8<br>24.7<br>27.5<br>52.8<br>19.1<br>4<br>     |
| 1 1 1 Nor<br>2 1 1 Nor<br>3 1 4 Mai<br>4 1 2 Sour<br>5 1 2 Sour<br>6 1 2 Sour<br>7 1 3 Lai<br>! NUMBER OF LINES L<br>\$ NUMBER OF LINES L<br>\$ NUMBER OF L | th 2<br>th 3<br>in 5<br>th 3<br>th 4<br>th 5<br>ke 4<br><br>OADED BETW<br>OADED BETW<br>OADED BETW<br>OADED BETW<br>OADED BETW<br>OADED BETW<br>OADED BETW<br>OADED BETW                                                                                                    | South<br>Lake<br>Elm<br>Lake<br>Main<br>Elm<br>Main<br><br>ND 125%<br>EEN 75%<br>EEN 75%<br>EEN 75%<br>EEN 75%<br>EEN 1%<br>EEN 1%<br>EEN 1%                                                                                                    | 88.825<br>40.710<br>6.334<br>24.690<br>27.936<br>54.824<br>18.901<br>AND 125%<br>AND 100%<br>AND 75%<br>AND 50%<br>AND 50%<br>AND 1%<br>                                                                                                    | -8.610<br>1.141<br>-2.280<br>3.535<br>2.957<br>7.346<br>-5.166<br>: 0<br>: 0<br>: 1<br>: 1<br>: 2<br>: 3<br>: 0<br>60.000                                                                                                    | 1.409<br>1.191<br>0.030<br>0.351<br>0.441<br>1.125<br>0.035                   | 13 -2.<br>1 -1.<br>7 -5.<br>3 -3.<br>3 -2.<br>3 -2.<br>3 -2.<br>7 -1. | 4345<br>8583<br>1178<br>2385<br>9660<br>1756<br>9898        | 34.24<br>38.4<br>6.8<br>24.7<br>27.5<br>52.8<br>19.1<br>19.1<br> |
| 1 1 1 Nor<br>2 1 1 Nor<br>3 1 4 Ma:<br>4 1 2 Sou<br>5 1 2 Sou<br>6 1 2 Sou<br>7 1 3 La<br>                                                                                                    | th 2<br>th 3<br>in 5<br>th 3<br>th 4<br>th 5<br>ke 4<br><br>OADED BETW<br>OADED BETW<br>OADED BETW<br>OADED BETW<br>OADED BETW<br>OADED BETW<br>OADED BETW<br>OADED BETW<br>OADED BETW<br>OADED BETW<br>OADED BETW<br>OADED BETW<br>OADED BETW<br>OADED BETW<br>OADED BETW<br>OADED BETW                                                                                                    | South<br>Lake<br>Elm<br>Lake<br>Main<br>Elm<br>Main<br><br>ND 125%<br>EEN 10%<br>EEN 75%<br>EEN 25%<br>EEN 25%<br>EEN 1%<br>EEN 1%<br>EEN 1%<br>EEN 0%<br><br>ND 1<br>                                                                                                    | 88.825<br>40.710<br>6.334<br>24.690<br>27.936<br>54.824<br>18.901<br>AND 125%<br>AND 100%<br>AND 75%<br>AND 50%<br>AND 50%<br>AND 1%                                                                                                    | -8.610<br>1.141<br>-2.280<br>3.535<br>2.957<br>7.346<br>-5.166<br>. 0<br>. 0<br>. 1<br>. 1<br>. 2<br>. 3<br>. 0<br>. 0<br>. 1<br>. 2<br>. 3<br>. 0<br>. 3<br>. 0<br>. 3<br>. 0<br>. 1<br>. 2<br>. 2<br>. 0<br>. 1<br>. 1<br>. 1<br>. 0<br>. 1<br>. 0<br>. 1<br>. 0<br>. 1<br>. 0<br>. 1<br>. 1<br>. 1<br>. 0<br>. 0<br>. 1<br>. 0<br>. 1<br>. 1<br>. 0<br>. 1<br>. 0<br>. 0<br>. 0<br>. 0<br>. 0<br>. 0<br>. 0<br>. 0 | 1.409<br>1.191<br>0.030<br>0.351<br>0.441<br>1.125<br>0.035                   | 13 -2.<br>1 -1.<br>7 -5.<br>3 -3.<br>3 -2.<br>7 -1.                   | 4345<br>8583<br>1178<br>2385<br>9660<br>1756<br>9898        | 34.24<br>6.86<br>24.76<br>27.5^<br>52.8\$<br>19.16               |
| 1 1 1 Nor<br>2 1 1 Nor<br>3 1 4 Mai<br>4 1 2 Sour<br>5 1 2 Sour<br>5 1 2 Sour<br>6 1 2 Sour<br>7 1 3 Lai<br>                                                                                                    | th 2<br>th 3<br>in 5<br>th 3<br>th 4<br>th 5<br>ke 4<br>                                                                                                    | South<br>Lake<br>Elm<br>Lake<br>Main<br>Elm<br>Main<br>                                                                                                    | 88.825<br>40.710<br>6.334<br>24.690<br>27.936<br>54.824<br>18.901<br>AND 125%<br>AND 100%<br>AND 75%<br>AND 50%<br>AND 50%<br>AND 1%<br>S.534 MW<br>2.531 MVA                                                                                                    | -8.610<br>1.141<br>-2.280<br>3.535<br>2.957<br>7.346<br>-5.166<br>: 0<br>: 1<br>: 1<br>: 2<br>: 3<br>: 0<br>60.000                                                                                                    | 1.409<br>1.191<br>0.030<br>0.351<br>0.441<br>1.125<br>0.035                   | 13 -2.<br>1 -1.<br>7 -5.<br>3 -3.<br>3 -2.<br>7 -1.                   | 4345<br>8583<br>1178<br>2385<br>9660<br>1756<br>9898        | 34.24<br>36.82<br>24.72<br>27.5^<br>52.85<br>19.12               |
| 1 1 1 Nor<br>2 1 1 Nor<br>3 1 4 Mai<br>4 1 2 Sour<br>5 1 2 Sour<br>6 1 2 Sour<br>7 1 3 Lai<br>                                                                                                    | th 2<br>th 3<br>in 5<br>th 3<br>th 4<br>th 5<br>ke 4<br>                                                                                                    | South<br>Lake<br>Elm<br>Lake<br>Main<br>Elm<br>Main<br>                                                                                                    | 88.825<br>40.710<br>6.334<br>24.690<br>27.936<br>54.824<br>18.901<br>AND 125%<br>AND 100%<br>AND 75%<br>AND 50%<br>AND 50%<br>AND 1%<br>S.531 MWA<br>2.531 MVA<br>0.000 MW<br>0.000 MVA                                                                                                    | -8.610<br>1.141<br>-2.280<br>3.535<br>2.957<br>7.346<br>-5.166<br>. 0<br>. 1<br>. 1<br>. 2<br>. 3<br>. 0<br>. 60.000<br>R<br>R                                                                                                    | 1.409<br>1.191<br>0.030<br>0.351<br>0.441<br>1.125<br>0.035                   | 3 -2.<br>1 -1.<br>7 -5.<br>3 -3.<br>3 -2.<br>7 -1.                    | 4345<br>8583<br>1178<br>2385<br>9660<br>1756<br>9898        | 34.24<br>38.4<br>6.8<br>24.7<br>27.5<br>52.8<br>19.1<br>19.1<br> |
| 1 1 1 Nor<br>2 1 1 Nor<br>3 1 4 Mai<br>4 1 2 Sour<br>5 1 2 Sour<br>6 1 2 Sour<br>7 1 3 Lai<br>                                                                                                    | th 2<br>th 3<br>in 5<br>th 3<br>th 4<br>th 5<br>ke 4<br>                                                                                                    | South<br>Lake<br>Elm<br>Lake<br>Main<br>Elm<br>Main<br>ND 125%<br>EEN 100%<br>EEN 75%<br>EEN 75%<br>EEN 75%<br>EEN 75%<br>EEN 1%<br>EEN 1%<br>EEN 0%<br>                                                                                                    | 88.825<br>40.710<br>6.334<br>24.690<br>27.936<br>54.824<br>18.901<br>AND 125%<br>AND 105%<br>AND 50%<br>AND 50%<br>AND 50%<br>AND 50%<br>AND 50%<br>AND 1%<br>2.531 MVA<br>0.000 MW<br>0.000 MW                                                                                                    | -8.610<br>1.141<br>-2.280<br>3.535<br>2.957<br>7.346<br>-5.166<br>: 0<br>: 1<br>: 1<br>: 2<br>: 3<br>: 0<br>60.000<br>R<br>R                                                                                                    | 1.409<br>1.191<br>0.030<br>0.441<br>1.125<br>0.035                            | 3 -2.<br>1 -1.<br>7 -5.<br>3 -3.<br>3 -2.<br>7 -1.                    | 4345<br>8583<br>1178<br>2385<br>9660<br>1756<br>9898        | 34.24<br>38.4<br>6.8<br>24.7<br>27.5<br>52.8<br>19.16            |
| 1 1 1 Nor<br>2 1 1 Nor<br>3 1 4 Mai<br>4 1 2 Sour<br>5 1 2 Sour<br>6 1 2 Sour<br>7 1 3 Lai<br>                                                                                                    | th 2<br>th 3<br>in 5<br>th 3<br>th 4<br>th 5<br>ke 4<br>                                                                                                    | South<br>Lake<br>Elm<br>Lake<br>Main<br>Elm<br>Main<br>ND 125%<br>EEN 10%<br>EEN 75%<br>EEN 75%<br>EEN 75%<br>EEN 75%<br>EEN 75%<br>EEN 1%<br>EEN 1%<br>EEN 1%                                                                                                    | 88.825<br>40.710<br>6.334<br>24.690<br>27.936<br>54.824<br>18.901<br>AND 125%<br>AND 100%<br>AND 75%<br>AND 50%<br>AND 50%<br>AND 50%<br>AND 125%<br>AND 1%<br>2.531 MVA<br>0.000 MW<br>0.000 MW<br>0.000 MW                                                                                                    | -8.610<br>1.141<br>-2.280<br>3.535<br>2.957<br>7.346<br>-5.166<br>: 0<br>: 1<br>: 1<br>: 2<br>: 3<br>: 0<br>60.000<br>R<br>R                                                                                                    | 1.409<br>1.191<br>0.030<br>0.351<br>0.441<br>1.125<br>0.035                   | 3 -2.<br>1 -1.<br>7 -5.<br>3 -3.<br>3 -2.<br>7 -1.                    | 4345<br>8583<br>1178<br>2385<br>9660<br>1756<br>9898        | 34.24<br>36.86<br>24.76<br>27.5^<br>52.85<br>19.16               |
| 1 1 1 Nor<br>2 1 1 Nor<br>3 1 4 Mai<br>4 1 2 Sour<br>5 1 2 Sour<br>6 1 2 Sour<br>7 1 3 Lai<br>                                                                                                    | th 2<br>th 3<br>in 5<br>th 3<br>th 4<br>th 5<br>ke 4<br>                                                                                                    | South<br>Lake<br>Elm<br>Lake<br>Main<br>Elm<br>Main<br>ND 125%<br>EEN 10%<br>EEN 75%<br>EEN 75%<br>EEN 75%<br>EEN 75%<br>EEN 1%<br>EEN 1%<br>EEN 1%<br>EEN 1%<br>EEN 1%                                                                                                    | 88.825<br>40.710<br>6.334<br>24.690<br>27.936<br>54.824<br>18.901<br>AND 125%<br>AND 100%<br>AND 75%<br>AND 50%<br>AND 50%<br>AND 50%<br>AND 50%<br>AND 125%<br>AND 1%<br>5.531 MVA<br>0.000 MW<br>0.000 MW<br>0.000 MW                                                                                                    | -8.610<br>1.141<br>-2.280<br>3.535<br>2.957<br>7.346<br>-5.166<br>: 0<br>: 1<br>: 1<br>: 2<br>: 3<br>: 0<br>60.000<br>R<br>R                                                                                                    | 1.409<br>1.191<br>0.030<br>0.351<br>0.441<br>1.125<br>0.035                   | 3 -2.<br>1 -1.<br>7 -5.<br>3 -3.<br>3 -2.<br>7 -1.                    | 4345<br>8583<br>1178<br>2385<br>9660<br>1756<br>9898        | 34.24<br>38.4<br>6.8<br>24.7<br>27.5<br>52.8<br>19.16            |
| 1 1 1 Nor<br>2 1 1 Nor<br>3 1 4 Mai<br>4 1 2 Sour<br>5 1 2 Sour<br>6 1 2 Sour<br>7 1 3 Lai<br>                                                                                                    | th 2<br>th 3<br>in 5<br>th 3<br>th 4<br>th 5<br>ke 4<br>                                                                                                    | South<br>Lake<br>Elm<br>Lake<br>Main<br>Elm<br>Main<br>ND 125%<br>EEN 100%<br>EEN 75%<br>EEN 75%<br>EEN 75%<br>EEN 75%<br>EEN 75%<br>EEN 1%<br>EEN 1%<br>EE | 88.825<br>40.710<br>6.334<br>24.690<br>27.936<br>54.824<br>18.901<br>AND 125%<br>AND 100%<br>AND 50%<br>AND 50%<br>AND 50%<br>AND 50%<br>AND 50%<br>AND 125%<br>AND 1%<br>2.531 MVA<br>0.000 MW<br>0.000 MW<br>0.000 MW<br>0.000 MW                                                                                                    | -8.610<br>1.141<br>-2.280<br>3.535<br>2.957<br>7.346<br>-5.166<br>: 0<br>: 1<br>: 1<br>: 2<br>: 3<br>: 0<br>60.000<br>R<br>R<br>R                                                                                                    | 1.409<br>1.191<br>0.030<br>0.441<br>1.125<br>0.035                            | 3 -2.<br>1 -1.<br>7 -5.<br>3 -3.<br>3 -2.<br>7 -1.                    | 4345<br>8583<br>1178<br>2385<br>9660<br>1756<br>9898        | 34.24<br>38.4<br>6.8<br>24.7<br>27.5<br>52.8<br>19.16            |
| 1 1 1 Nor<br>2 1 1 Nor<br>3 1 4 Mai<br>4 1 2 Sour<br>5 1 2 Sour<br>6 1 2 Sour<br>7 1 3 Lai<br>                                                                                                    | th 2<br>th 3<br>in 5<br>th 3<br>th 4<br>th 5<br>ke 4<br>                                                                                                    | South<br>Lake<br>Elm<br>Lake<br>Main<br>Elm<br>Main<br>ND 125%<br>EEN 100%<br>EEN 75%<br>EEN 75%<br>EEN 75%<br>EEN 75%<br>EEN 75%<br>EEN 1%<br>EEN 1%<br>EE | 88.825<br>40.710<br>6.334<br>24.690<br>27.936<br>54.824<br>18.901<br>AND 125%<br>AND 10%<br>AND 50%<br>AND 50%<br>AND 50%<br>AND 50%<br>AND 50%<br>AND 125%<br>AND 1%<br>5.531 MVA<br>0.000 MW<br>0.000 MW<br>0.000 MW<br>0.000 MW<br>0.000 MW<br>0.000 MW                                                                                                    | -8.610<br>1.141<br>-2.280<br>3.535<br>2.957<br>7.346<br>-5.166<br>: 0<br>: 1<br>: 1<br>: 2<br>: 3<br>: 0<br>60.000<br>R<br>R<br>R<br>R                                                                                                    | 1.409<br>1.191<br>0.030<br>0.441<br>1.125<br>0.035                            | 3 -2.<br>1 -1.<br>7 -5.<br>3 -3.<br>3 -2.<br>3 0.<br>7 -1.            | 4345<br>8583<br>1178<br>2385<br>9660<br>1756<br>9898        | 34.24<br>38.4<br>6.8<br>24.7<br>27.5<br>52.8<br>19.16            |
| 1 1 1 Nor<br>2 1 1 Nor<br>3 1 4 Mai<br>4 1 2 Sour<br>5 1 2 Sour<br>6 1 2 Sour<br>7 1 3 Lai<br>                                                                                                    | th 2<br>th 3<br>in 5<br>th 3<br>th 4<br>th 5<br>ke 4<br>                                                                                                    | South<br>Lake<br>Elm<br>Lake<br>Main<br>Elm<br>Main<br>ND 125%<br>EEN 10%<br>EEN 75%<br>EEN 75%<br>EEN 75%<br>EEN 75%<br>EEN 75%<br>EEN 1%<br>EEN 1%<br>EEN | 88.825<br>40.710<br>6.334<br>24.690<br>27.936<br>54.824<br>18.901<br>AND 125%<br>AND 100%<br>AND 50%<br>AND 50%<br>AND 50%<br>AND 50%<br>AND 50%<br>AND 125%<br>AND 1%<br>2.531 MVA<br>0.000 MW<br>0.000 MW<br>0.000 MW<br>0.000 MVA<br>0.000 MVA<br>0.000 MVA                                                                                                    | -8.610<br>1.141<br>-2.280<br>3.535<br>2.957<br>7.346<br>-5.166<br>: 0<br>: 1<br>: 1<br>: 2<br>: 3<br>: 0<br>60.000<br>R<br>R<br>R<br>R<br>R                                                                                                    | 1.409<br>1.191<br>0.030<br>0.351<br>0.441<br>1.125<br>0.035                   | 3 -2.<br>1 -1.<br>7 -5.<br>3 -3.<br>3 -2.<br>7 -1.                    | 4345<br>8583<br>1178<br>2385<br>9660<br>1756<br>9898        | 34.24<br>38.4<br>6.8<br>24.7<br>27.5<br>52.8<br>19.16            |
| 1 1 1 Nor<br>2 1 1 Nor<br>3 1 4 Mai<br>4 1 2 Sour<br>5 1 2 Sour<br>6 1 2 Sour<br>7 1 3 Lai<br>                                                                                                    | th 2<br>th 3<br>in 5<br>th 3<br>th 4<br>th 5<br>ke 4<br>OADED BEYM<br>OADED BETW<br>OADED BETW<br>OADED<br>OADED BETW<br>OADED<br>OADED BETW<br>OADED<br>OADED<br>OAD | South<br>Lake<br>Elm<br>Lake<br>Main<br>Elm<br>Main<br>ND 125%<br>EEN 10%<br>EEN 75%<br>EEN 75%<br>EEN 75%<br>EEN 75%<br>EEN 75%<br>EEN 1%<br>EEN 1%<br>EEN | 88.825<br>40.710<br>6.334<br>24.690<br>27.936<br>54.824<br>18.901<br>AND 125%<br>AND 10%<br>AND 50%<br>AND 50%<br>A                                                                                                    | -8.610<br>1.141<br>-2.280<br>3.535<br>2.957<br>7.346<br>-5.166<br>: 0<br>: 1<br>: 1<br>: 2<br>: 3<br>: 0<br>60.000<br>R<br>R<br>R<br>R<br>R<br>R<br>R                                                                                                    | 1.409<br>1.191<br>0.030<br>0.441<br>1.125<br>0.035<br>0.035<br>0.035<br>0.455 | 0.00                                                                  | 4345<br>8583<br>1178<br>2385<br>9660<br>1756<br>9898        | 34.24<br>38.4<br>6.86<br>24.76<br>27.5<br>52.85<br>19.16         |
| 1 1 1 Nor<br>2 1 1 Nor<br>3 1 4 Mai<br>4 1 2 Sour<br>5 1 2 Sour<br>6 1 2 Sour<br>7 1 3 Lai<br>                                                                                                    | th 2<br>th 3<br>in 5<br>th 3<br>th 4<br>th 5<br>ke 4<br>                                                                                                    | South<br>Lake<br>Elm<br>Lake<br>Main<br>Elm<br>Main<br>ND 125%<br>EEN 125%<br>EEN 75%<br>EEN 75%<br>EEN 75%<br>EEN 75%<br>EEN 1%<br>EEN 0%<br>                                                                                                    | 88.825<br>40.710<br>6.334<br>24.690<br>27.936<br>54.824<br>18.901<br>AND 125%<br>AND 10%<br>AND 75%<br>AND 50%<br>AND 75%<br>AND 50%<br>AND 50%<br>AND 5 | -8.610<br>1.141<br>-2.280<br>3.535<br>2.957<br>7.346<br>-5.166<br>: 0<br>: 1<br>: 1<br>: 2<br>: 3<br>: 0<br>60.00(<br>R<br>R<br>R<br>R<br>R<br>R<br>R<br>R<br>R                                                                                                    | 1.409<br>1.191<br>0.030<br>0.441<br>1.125<br>0.035                            | 0.000                                                                 | 4345<br>8583<br>1178<br>2385<br>9660<br>1756<br>9898        | 34.24<br>38.4<br>6.86<br>24.76<br>27.5<br>52.85<br>19.16<br>     |

\_\_\_\_\_

\_\_\_\_\_

```
Zone wise distribution
Description Zone # 1
MW generation 169.5343
MVAR generation
             22.5314
          165.0000
MW load
MVAR load
            40.0000
MVAR compensation 0.0000
MW loss
               4.5846
MVAR loss
         -17.4293
MVAR - inductive 0.0000
MVAR - capacitive 0.0000
_____
                        _____
Zone wise export (+ve) /import (-ve)
Zone # 1 MW & MVAR
         ____
   1
Date and Time : Fri Jan 12 16:52:28 2001
```

#### **Exercise Problems:**

- 1. Using the available software package conduct load flow analysis for the given power system using Gauss-Siedel / Newton-Raphson / Fast decoupled load flow method. Determine
  - (a) Voltage at all buses
  - (b) Line flows
  - (c) Line losses and
  - (d) Slack bus power.

Also draw the necessary flow chart (general flow chart)

- Using the available software package conduct load flow analysis for the given power system using Gauss-Siedel / Newton-Raphson / Fast decoupled load flow method. Determine
  - (a) Voltage at all buses
  - (b) Line flows
  - (c) Line losses and
  - (d) Slack bus power.

Also draw the necessary flow chart (general flow chart), Compare the results with the results obtained when (i) a line is removed (ii) a load is removed.

#### **Refer below question for Q.(1) & Q(2)**

Consider the 3 bus system of figure each of the line has a series impedence of (0.02 + j0.08) p.u. & a total shunt admittance of j 0.02 p.u. The specified quantities at the buses are tabulated below on 100 MVA base.

| Bus | Real Load             | Reactive Load         | Real Power                | Reactive Power            | Voltage              |
|-----|-----------------------|-----------------------|---------------------------|---------------------------|----------------------|
| No. | Demand P <sub>D</sub> | Demand Q <sub>D</sub> | Generation P <sub>G</sub> | Generation Q <sub>G</sub> | Specification        |
| 1   | 2.0                   | 1.0                   | Unspesified               | Unspesified               | $V_1 = (1.04 + j 0)$ |
|     |                       |                       |                           |                           | (Slack Bus)          |
| 2   | 0.0                   | 0.0                   | 0.5                       | 1.0                       | Unspesified          |
|     |                       |                       |                           |                           | (PQ Bus)             |
| 3   | 0.5                   | 0.6                   | 0.0                       | $Q_{G3} = ?$              | $V_3 = 1.04$         |
|     |                       |                       |                           |                           | (PV Bus)             |

Controllable reactive power source is available at bus 3 with the constraint  $0 \le Q_{G3} \le 1.5$  p.u.

Find the load flow solution using N R method. Use a tolerance of 0.01 for power mismatch.

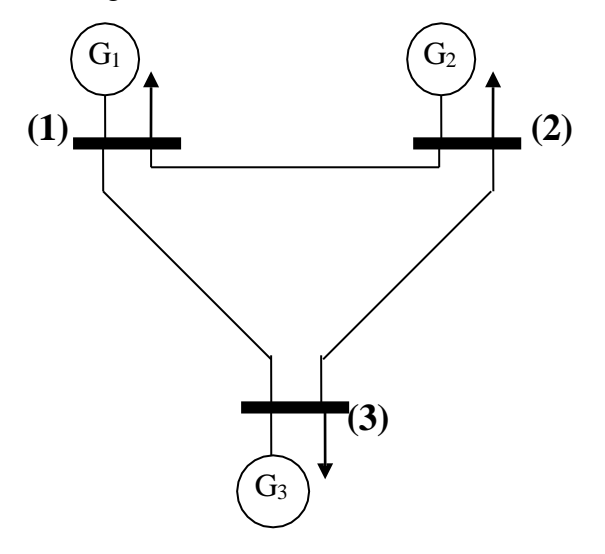

3. Figure shows the one line diagram of a simple three bus system with generation at bus 1, the voltage at bus 1 is  $V_1 = 1.0 < 0^0$  pu. The scheduled loads on buses 2 and 3 are marked on diagram. Line impedances are marked in pu on a 100MVA base. For the purpose of hand calculations line resistances and line charging susceptances are neglected. Using Gauss-Seidel method and initial estimates of  $V_2 = 1.0 < 0^0$  pu &  $V_3 = 1.0 < 0^0$  pu. Conduct load flow analysis.

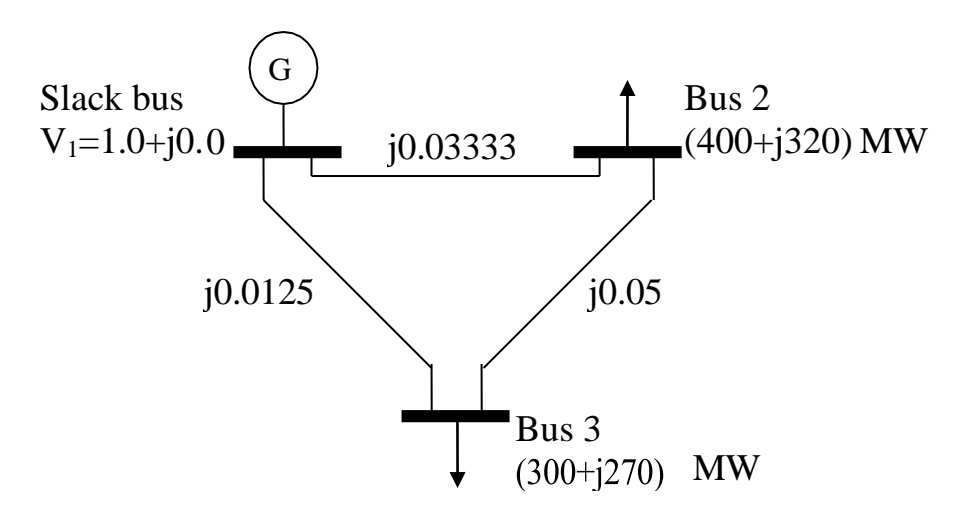

# Exp: 9.

# FAULT STUDIES FOR A GIVEN POWER SYSTEM USING SOFTWARE PACKAGE

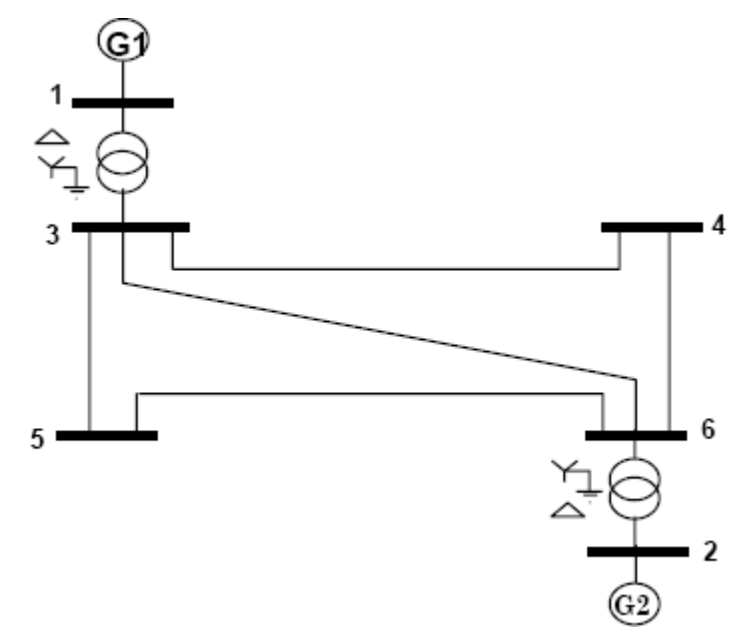

Figure shows a single line diagram of a 6-bus system with two identical generating units, five lines and two transformers. Per-unit transmission line series impedances and shunt susceptances are given on 100 MVA base, generator's transient impedance and transformer leakage reactances are given in the accompanying table.

| <b>Bus-code</b> | Impedance  | Line Charging |
|-----------------|------------|---------------|
| p-q             | Zpq        | Y'pq/2        |
| 3-4             | 0.00+j0.15 | 0             |
| 3-5             | 0.00+j0.10 | 0             |
| 3-6             | 0.00+j0.20 | 0             |
| 5-6             | 0.00+j0.15 | 0             |
| 4-6             | 0.00+j0.10 | 0             |

| If a 3-phase ( | to ground fault | occurs at bus 5 | find the fault | MVA. Th | e data is given belov | v. |
|----------------|-----------------|-----------------|----------------|---------|-----------------------|----|
| n a c phase i  | o Si ouna ruan  | occurb at bab e | , ma me mane   |         |                       | •• |

**Generator details:**  $G_1 = G_2 = 100$ MVA, 11KV with  $X_d^{"} = 10\%$ 

**Transformer details:**  $T_1 = T_2 = 11/110 \text{KV}$ , 100MVA, leakage reactance = X = 5%

# \*\*All impedances are on 100MVA base

# Mi Power Data Interpretation:

# **SOLUTION:**

In transmission line data, elements 3-4 & 5-6 have common parameters. Elements 3-5 & 4-6 have common parameters. Therefore 3 libraries are required for transmission line.

As generators G1 and G2 have same parameters, only one generator library is required. The same applies for transformers also.

General procedure for using Mi-Power software

- 1. Double click on the **MiPower** icon present in the desktop.
- 2. Click ok and click on **MiPower** button, then select super user than click **ok**. Type your text
- 3. A blue screen MiPower window will appear, then double click on the 🖉 power system editor to get MiGui window

# **Short Circuit Analysis**

- Select menu option Database ⇒ Configure. Configure Database dialog is popped, Click Browse button.
- 2. **Open** dialog box is popped up, then browse the desired directory and specify the name of the database (file name).
- 3. Create the Bus-bar structure as given in the single line diagram.
- 4. After creating the Buses draw the transmission line according to the single line diagram given.
- 5. Place the generator and transformer; enter its ratings on the respective Bus number mentioned in the single line diagram.
- 6. Similarly as generator place the load and its data.
- 7. Go to solve menu in that select Short Circuit analysis, select case (as no 1), select study info..
- 8. In short circuit data select: 3 phase to ground fault, then in option select "select buses" in that select which bus fault has to be created
- 9. Click on execute button and then click on the report. Select standard finally click on OK.

# Procedure to enter the data for performing studies using Mi Power

# **Mi Power - Database Configuration**

Open Power System Network Editor. Select menu option **Database** $\rightarrow$ **Configure**. Configure Database dialog is popped up. Click **Browse** button.

| MiGUI - A Power System Network Editor - [Gui1]<br>Ele Edit View Draw Power System Set Change Object(s) Configure PLot Database<br>Window Help | ase Solve                                                                                                    |
|----------------------------------------------------------------------------------------------------|----------------------------------------------------------------------------------------------------|
| Configure Database   Database Name   OK   Cancel   Clear Path   Browse     OK   Cancel   Clear Path   Browse   BASECAS                        | Enter here to<br>specify the<br>name<br>MARCHARCON SPECIFY the<br>name<br>MARCHARCON SPECIFY the<br>specify the<br>specify the<br>specif |

**Open** dialog box is popped up as shown below, where you are going to browse the desired directory and specify the name of the database to be associated with the single line diagram. Click **Open** button after entering the desired database name. **Configure Database** dialog will appear with path chosen.

| Open                | ? >                                                                                     | 1  |       |              |                          |   |
|---------------------|-----------------------------------------------------------------------------------------|----|-------|--------------|--------------------------|---|
| Look jn:            | Scsstudy                                                                                | Co | nfigu | re Database  | X                        | ] |
|                     |                                                                                         |    |       |              |                          |   |
|                     | Select the folder and give database<br>name in File name window with .Mdb<br>extension. |    | D     | atabase Name | D:\Study\Scs.mdb         |   |
|                     | And now click on Open.                                                                  |    |       | ок           | Cancel Clear Path Browse |   |
|                     |                                                                                         |    | _     | <u>→</u> ' - |                          |   |
| File <u>n</u> ame:  | SCS.mdb                                                                                 |    |       |              |                          |   |
| Files of <u>typ</u> | be: Database Files *.mdb Cancel                                                         |    | [     | Click        | ]                        |   |
|                     | C Open as read-only                                                                     |    |       | OK           |                          |   |
|                     |                                                                                         |    |       | OIL          |                          |   |

Click on **OK** button in the **Configure database** dialog, the following dialog appears.

| uration Information      |                 | Configuration Information                                                                                                    |                                |
|--------------------------|-----------------|----------------------------------------------------------------------------------------------------|--------------------------------|
| Electrical Information   | Breaker Ratings | General Information Volta                                                                                                    | ige Levels                     |
| General Information      | Voltage Levels  | Electrical Information Break                                                                                                    | ter Ratings                    |
| New Databas              | e Name          | Base MVA                                                                                                    |                                |
|                          |                 | Base Frequency 50 Hz                                                                                                    |                                |
| E:\MiPower\scs.mdb       |                 | p.u status 🔽                                                                                                    |                                |
| Network Title            | rk              | <ul> <li>Indicates that all the impedances are specifie<br/>a common MVA base.</li> </ul>                                                                | d in PU on                     |
| Power System Libraries   | <b>N</b>        | Else the machine impedances are specified<br>own rating and transmission line parameters<br>specified in actuals, i.e.R. ohms/km, X. ohms<br>B/2 mho/km. | n PU on its<br>are<br>:/km and |
| Standard Relay Libraries | Γ               |                                                                                                    |                                |
| OK Cancel                | Apply Help      | OK Cancel Apply                                                                                                    | Help                           |

Uncheck the Power System Libraries and Standard Relay Libraries. For this example these standard libraries are not needed, because all the data is given on p u for power system libraries (like transformer, line\cable, generator), and relay libraries are required only for relay coordination studies. If Libraries are selected, standard libraries will be loaded along with the database. Click **Electrical Information** tab.

| Configuration In   | formation                       |                |             |                              | ×    |
|--------------------|---------------------------------|----------------|-------------|------------------------------|------|
| Genera<br>Electric | al Informatior<br>al Informatio | n              | Vo<br>Bre   | ltage Levels<br>aker Ratings |      |
| 400.000            | 15000                           | MVA            | 13.200      | 350                          | MVA  |
| 220.000            | 10000                           | MVA            | 11.000      | 350                          | MVA  |
| 230.000            | 10000                           | MVA            | 10.500      | 350                          | MVA  |
| 132.000            | 5000                            | MVA            | 10.000      | 350                          | MVA  |
| 110.000            | 5000                            | MVA            | 6.600       | 250                          | MVA  |
| 66.000             | 5000                            | MVA            | 3.300       | 100                          | MVA  |
| 33.000             | 1500                            | MVA            | 0.415       | 50                           | MVA  |
|                    | Mo                              | odify All Brea | ker Ratings |                              |      |
|                    |                                 |                |             |                              |      |
|                    |                                 |                |             |                              |      |
|                    | OK                              | Cancel         | App         | y .                          | Help |

Since the impedances are given on 100 MVA base, check the pu status. Enter the Base MVA and Base frequency as shown below. Click **Breaker Ratings** tab. If the data is furnished, modify the breaker ratings for required voltage levels. Otherwise accept the default values. Click **OK** button to create the database to return to Network Editor.

# **Bus Base Voltage Configuration**

In the network editor, configure the base voltages for the single line diagram. Select menu option **Configure Base voltage.** Dialog shown below appears. If necessary change the **Base-voltages**, **color**, **Bus width** and click **OK**.

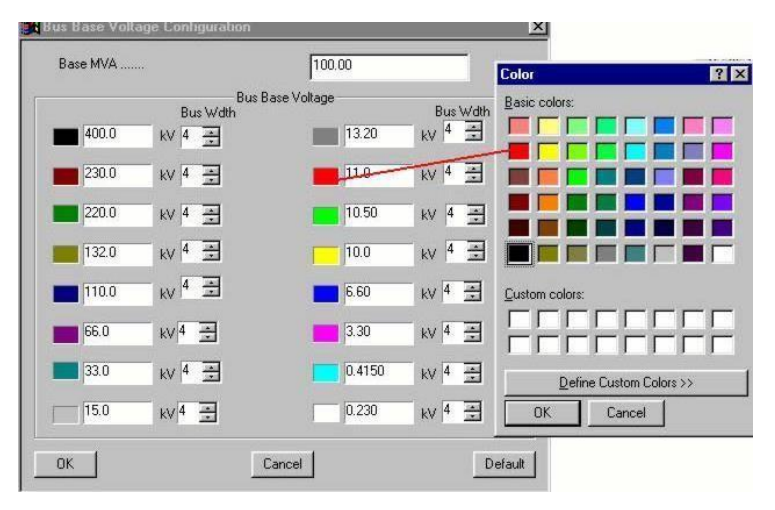

# **Procedure to Draw First Element - Bus**

Click on **Bus** icon provided on power system tool bar. Draw a bus and a dialog appears prompting to give the Bus ID and Bus Name. Click OK. Database manager with corresponding **Bus Data** form will appear. Modify the Area number, Zone number and Contingency Weightage data if it is other than the default values. If this data is not furnished, keep the default values. Usually the minimum and maximum voltage ratings are  $\pm$  5% of the rated voltage. If these ratings are other than this, modify these fields. Otherwise keep the default values.

Bus description field can be effectively used if the bus name is more than 8 characters. If bus name is more than 8 characters, then a short name is given in the bus name field and the bus description field can be used to abbreviate the bus name. For example let us say the bus name is **Northeast**, then bus name can be given as **NE** and the bus description field can be **North East**.

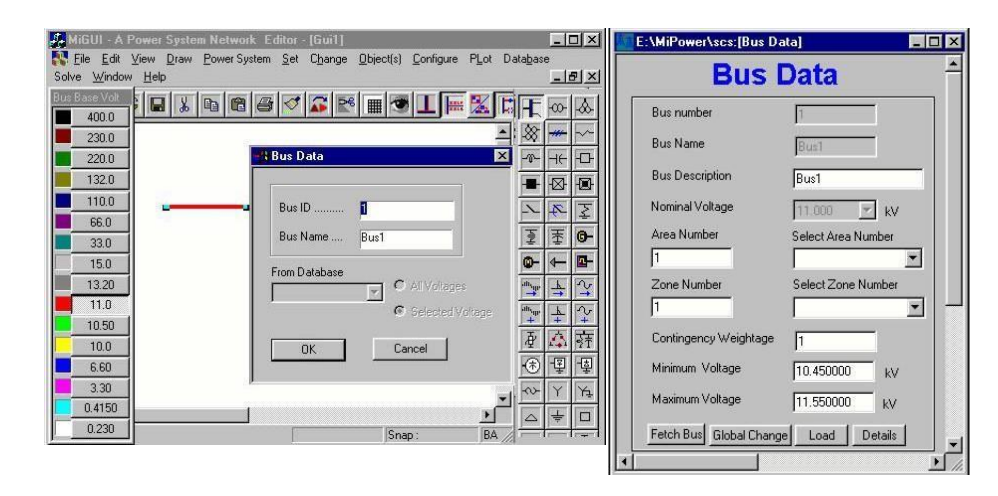

After entering data click save, which invokes Network Editor. Follow the same procedure for remaining buses. Following table gives the data for other buses.

|                       | Bu   | ıs data |      |      |      |      |
|-----------------------|------|---------|------|------|------|------|
| Bus Number            | 1    | 2       | 3    | 4    | 5    | 6    |
| Bus Name              | Bus1 | Bus2    | Bus3 | Bus4 | Bus5 | Bus6 |
| Nominal voltage       | 11   | 11      | 110  | 110  | 110  | 110  |
| Area number           | 1    | 1       | 1    | 1    | 1    | 1    |
| Zone number           | 1    | 1       | 1    | 1    | 1    | 1    |
| Contingency Weightage | 1    | 1       | 1    | 1    | 1    | 1    |

#### Procedure to Draw Transmission Line

Click on **Transmission Line** icon provided on power system tool bar. To draw the line click in between two buses and to connect to the from bus, double click LMB (Left Mouse Button) on the **From Bus** and join it to another bus by double clicking the mouse button on the **To Bus** .**Element ID** dialog will appear.

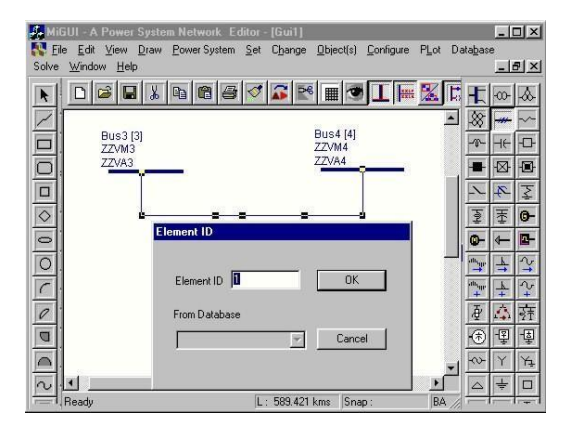

Enter **Element ID** number and click OK. Database manager with corresponding **Line\Cable Data** form will be open. Enter the details of that line as shown below.

Enter Structure Ref No. as 1 and click on Transmission Line Library >> button. Line & Cable Library form will appear. Enter transmission line library data in the form as shown for Line3-4.

After entering data, **Save** and Close. **Line\Cable Data** form will appear. Click **Save**, which invokes network editor. Data for remaining elements given in the following table. Follow the same procedure for rest of the elements.

|                         | Line\Cable Da           | ta                |        |
|-------------------------|-------------------------|-------------------|--------|
| ine Number 1            | Fetch Line >> Line Nat  | me Line1          |        |
| De-Rated MVA 100        | From Breaker Rating     | 110.00 MVA        |        |
| lumber of Circuits 1    | To Breaker Rating       | 110.00 MVA        |        |
| rom Bus Number 3 [Bus3] | Contingency Weightag    | e 1               |        |
| o Bus Number 4 [Bus4]   | Structure Ref. No. 1    |                   | 1_   . |
| ine Length 1            | km Transmissio          | n Line Library >> |        |
| itatus                  |                         |                   |        |
| In Service C From En    | d Open 🔿 ToEnd Open 🔿 O | lut of Service    |        |

| Line & Cat                          | ole L   | ibrary              |
|-------------------------------------|---------|---------------------|
| Structure Reference Number 1        |         | Fetch Line          |
| Structure Referance Name Line3-     | 4 & 5-6 |                     |
| Positive Sequence Resistance        | 0       | pu                  |
| Positive Sequence Reactance         | 0.15    | pu                  |
| Positive Sequence Susceptance (B/2) | 0       | pu                  |
| Zero Sequence Resistance            | 0       | <br>pu              |
| Zero Sequence Reactance             | 0       | pu                  |
| Zero Sequence Susceptance (B/2)     | 0       | pu                  |
| Thermal Rating                      | 100     | MVA Compute         |
| Line Harmonic Number                | 0       | Harmonic Library >> |

| r                     | Fransmissi | on Line Ele | ement I       | )ata |             |           |
|-----------------------|------------|-------------|---------------|------|-------------|-----------|
| Line Number           | 1          | 2           | 3             |      | 4           | 5         |
| Line Name             | Line3-4    | Line3-5     | Line3-        | -6   | Line4-6     | Line5-6   |
| De-Rated MVA          | 100        | 100         | 100           |      | 100         | 100       |
| No. Of Circuits       | 1          | 1           | 1             |      | 1           | 1         |
| From Bus No.          | 3          | 3           | 3             |      | 4           | 5         |
| To Bus No.            | 4          | 5           | 6             |      | 6           | 6         |
| Line Length           | 1          | 1           | 1             |      | 1           | 1         |
| From Breaker Rating   | 5000       | 5000        | 5000          |      | 5000        | 5000      |
| To Breaker Rating     | 5000       | 5000        | 5000          |      | 5000        | 5000      |
| Structure Ref No.     | 1          | 2           | 3             |      | 2           | 1         |
|                       |            |             |               |      |             |           |
|                       | Transmiss  | ion Line L  | ibrary ]      | Data | a           |           |
| Structure Ref. No.    |            | 1           |               | 2    |             | 3         |
| Structure Ref. Name   |            | Line3-4     | Line3-4 & 5-6 |      | ne3-5 & 4-6 | 5 Line3-6 |
| Positive Sequence Res | istance    | 0           | 0             |      |             | 0         |
| Positive Sequence Rea | ictance    | 0.15        | 0.15          |      |             | 0.2       |
| Positive Sequence Sus | ceptance   | 0           |               | 0    |             | 0         |
| Thermal Rating        |            | 100         |               | 10   | 0           | 100       |

# **Procedure to Draw Transformer**

Click on **Two Winding Transformer** icon provided on power system tool bar. To draw the transformer click in between two buses and to connect to the from bus, double click LMB (Left Mouse Button) on the **From Bus** and join it to another bus by double clicking the mouse button on the **To Bus Element ID** dialog will appear. Click **OK**.

| 🙀 MiGUI - A Power System Network Editor - [Gui1]                                        |                   | _ 0  | IX         |
|-----------------------------------------------------------------------------------------|-------------------|------|------------|
| N Eile Edit View Draw PowerSystem Set Change Object(s) Configure PLot Schen Window Help | Databa            | se   |            |
| solve window help                                                                       | -                 |      | 피스         |
| ◣▯▫▫◾ょ▫▫๏◁◪◾◉ェ◾◉ェ                                                                       | I II              | 0    | $\otimes$  |
|                                                                                         | - 8               |      | ~          |
| Bust [1]                                                                                | -0-               | - ++ | -0-        |
| ZZVM1<br>ZZVM1<br>ZZVM1                                                                 |                   |      |            |
|                                                                                         |                   | 4    | ¥          |
|                                                                                         | 1                 | Ŧ    | <b>G</b> - |
|                                                                                         | 0                 | ł    | <b>R</b> - |
| From Database                                                                           |                   | -    | 2          |
| Cancel                                                                                  | 10. <sub>10</sub> | - 4  | 4          |
| ZZVM3                                                                                   | Į                 | 4    | 萔          |
|                                                                                         | Æ                 | ) 埕  | -@         |
| 77.024                                                                                  | -1 -0             | Y    | Ύ±         |
|                                                                                         |                   | ÷    |            |
| E: 351.231 kms Snap: B                                                                  | A // H            | 1-1  | inger 1    |

**Transformer Element Data** form will be open. Enter the **Manufacturer Ref. Number as 30.** Enter transformer data in the form as shown below. Click on **Transformer Library** >>button.

Transformer library form will be open. Enter the data as shown below. **Save** and **close** library screen.

| Transformer Number            | Name 21 | 1                        | Fetch Tra       | nsformer >>      |
|-------------------------------|---------|--------------------------|-----------------|------------------|
| Statue                        |         | · · ·                    |                 |                  |
| In Service     Out of Service | Globa   | al Change                | Transformer Lib | rary >>          |
| Secondary Voltage-11.00 kV    |         |                          | -               | 1                |
| From Bus Number 3 [Bus3]      | 7       | Manufacturer Ref Number  | 30              | <u>_</u>         |
| To Bus Number 1 (Rust1        | 7       | De-Rated MVA             | 0               |                  |
| Control Bus Number To ro      |         | From Breaker Rating      | 5000.000000     | MVA              |
| Control Das Hambel [0 [Bus0]  |         | To Breaker Rating        | 350.000000      | MVA              |
| No. of Units in Parallel 1    |         | Set Tap Position Compute | 0               | - <del>- 3</del> |
| Contingency Weightage 1       | _       | Nominal Tap Position     | 0               |                  |
|                               |         | Phase Shift Angle        | 0               | deg              |
| Pri Grounding Resistance 0    | ohms    | Sec Grounding Resistance | 0               | ohms             |
| Di Coundar Desetante          | ohma    | Sec Grounding Reactance  | 10              | -                |

Transformer element data form will appear. Click **Save** button, which invokes network editor. In the similar way enter other transformer details.

| I WO W                                         | inding       | Irar                      | istorm                                   | er Li                                         | orary                |               |  |
|------------------------------------------------|--------------|---------------------------|------------------------------------------|-----------------------------------------------|----------------------|---------------|--|
| Manufacturer 30<br>Ref. Number                 | Fetch Trar   | nsformer                  | Manufacturer 2<br>Name                   | T30                                           |                      |               |  |
| MVA Rating 100                                 |              | Primary<br>Voltage 11     | 0.00 KV                                  | Second<br>Voltage                             | lary 11.0            | 0 kV          |  |
| Minimum Tap 1<br>Number<br>Minimum Tap 104.500 | kV Compute   | T.<br>© Off-Lo<br>© On-Lo | apStep<br>ad Tap Change<br>ad Tap Change | Maximum Ta<br>Number<br>Maximum Ta<br>Voltage | ap [9<br>ap [115.500 | kV Compute    |  |
| pu on Comr                                     | non MVA Base |                           | ir.                                      |                                               | Configuration -      |               |  |
| Pos. Seq. Impedance                            | 0.05         | –<br>pu                   |                                          | Y                                             | Y                    |               |  |
| Pos. Seq. X to R Ratio                         | 999          | -                         | Primary                                  | Ċ                                             | Ċ                    | •             |  |
| Zero Seq. Impedance                            | 0.05         | _<br>pu                   | Secondary .                              | <b>C</b>                                      | œ                    | 0             |  |
| Zero Seq. X to R Ratio                         | 999          | -                         | Phase displa                             | icement 0                                     | [0] _                | ]             |  |
|                                                | Magne        | tization Curv             | e Data                                   |                                               |                      | Thermal Curve |  |

| 2 <sup>nd</sup> Transformer details |      |  |  |  |  |
|-------------------------------------|------|--|--|--|--|
| Transformer Number                  | 2    |  |  |  |  |
| Transformer Name                    | 2T2  |  |  |  |  |
| From Bus Number                     | 6    |  |  |  |  |
| To Bus Number                       | 2    |  |  |  |  |
| Control Bus Number                  | 2    |  |  |  |  |
| Number of Units in Parallel         | 1    |  |  |  |  |
| Manufacturer ref. Number            | 30   |  |  |  |  |
| De Rated MVA                        | 100  |  |  |  |  |
| From Breaker Rating                 | 5000 |  |  |  |  |
| To Breaker Rating                   | 350  |  |  |  |  |
| Nominal Tap Position                | 5    |  |  |  |  |

# **Procedure to Draw Generator**

Click on **Generator** icon provided on power system tool bar. Draw the generator by clicking LMB (Left Mouse Button) on the **Bus1**. **Element ID** dialog will appear. Click **OK**.

| 🚑 Mi       | GUI - A Power System Network Editor - [Gui1]                     |               | - [       |    |
|------------|------------------------------------------------------------------|---------------|-----------|----|
| Ei Ei      | e Edit View Draw PowerSystem Set Change Object(s) Configure PLot | Databas       | e         |    |
| Solve      | <u>W</u> indow <u>H</u> elp                                      |               |           | ۶× |
| R          |                                                                  |               | -00-      | -  |
| 7          |                                                                  | 1 🐼           |           | ~  |
|            | 6                                                                | 1-0-          | -IE       | Ð  |
|            |                                                                  | -             | $\otimes$ | -  |
|            | Bus1 [1] Etement ID<br>ZZVM1                                     | 1             | 4         | Ŧ  |
| $\Diamond$ | ZZVA1                                                            | 101           | 玉         | 0- |
| 0          |                                                                  | 0-            | ←         | -  |
| 0          | From Database                                                    | -             | <u>+</u>  | 2  |
| 1          |                                                                  | alls, gp<br>4 | 4         | +2 |
| 0          |                                                                  | ₽             | $\Delta$  | 臶  |
| D          | Bus3 (3) 6<br>ZZVM3 5 5                                          | 1             | 惶         | -호 |
|            | ZZVA3 NN ZZVA4                                                   | •             | Y         | Yı |
| 2          |                                                                  |               | ÷         |    |
| -          | Ready Snap : BA                                                  |               | 1         |    |

Generator Data form will be opened. Enter the Manufacturer Ref. Number as 20. Enter Generator data in the form as shown below.

| MiPower\scs:[Gen       | rator Data            |                                                |                     | - |
|------------------------|-----------------------|------------------------------------------------|---------------------|---|
|                        | Genera                | tor Data                                       |                     |   |
| Number 1               | Name Gen1             | Fetch Generator So                             | chedule No 0        |   |
| Bus No. 1 [Bus1]       | Manufactu             | rer Ref. No 20                                 | Library >>          |   |
| Units in Parallel 1    | GT Capability (       | Curve Number 0                                 | Capability Curve >> |   |
| Specified Voltage 11.  | 000000 kV Compute Vol | t Reactive Power - Minimum                     | 0 Mvar              |   |
| De-Rated MVA           | 1                     | Reactive Power - Maximum                       | 60 Mvar             |   |
| Scheduled Power 80     | MW                    | Breaker Rating                                 | 350.000000 MVA      |   |
| Real Power Optimizatio | n Data                |                                                | Status              |   |
| Real Power - Minimum   | 0 MW C                | ost Co-efficient C0 0                          | - In Service        |   |
| Real Power - Maximum   |                       | ost Co-efficient C1 0<br>ost Co-efficient C2 0 | C Out of Service    |   |
| Neutral Grounding Resi | stance 0              | ohms Participation Factor (%)                  | 0                   |   |
| Neutral Grounding Rea  | tance 0               | ohms Bias Setting                              | 0                   |   |
|                        |                       | Droop (%)                                      |                     |   |

Click on **Generator Library** >> button. Enter generator library details as shown below.

**Save** and **Close** the library screen. Generator data screen will be reopened. Click **Save** button, which invokes Network Editor. Connect another generator to Bus 2. Enter its details as given in the following table.

|                                | Gen       | era   | tor Library                        |             |             |         |
|--------------------------------|-----------|-------|------------------------------------|-------------|-------------|---------|
| Ref. Number 20                 |           | Fetch | Generator Manufacturer N           | ame Gen2    | 0           |         |
| MVA Rating 100                 | MW Rating | 80    | kV Rating 11                       |             | Compute X(* | d,''d,r |
|                                |           | pu on | Common MVA Base                    |             |             |         |
| Armature Resistance (Ra)       | 0         | pu    | Potier Reactance (Xp)              |             | 0           | E       |
| Direct Axis Reactance (Xd)     | 0         | pu    | Direct Axis Transient Reactance () | <'d)        | 0.1         | — F     |
| Quadrature Axis Reactance (Xq) | 0         | pu    | Quadrature Axis Transient Reacta   | nce (X'q)   | 0           | — F     |
| Negative Seq. Reactance (Xn)   | 0         | pu    | Direct Axis Sub-Transient Reactar  | nce (X'''d) | 0           | _ t     |
| Zero Sea, Reactance (Vo)       | 0         | DU    | Quadrature Avis Sub-Transient Be   | actance (X' | ึก 🛛        | -       |

| 2 <sup>nd</sup> Generator details |          |  |  |  |
|-----------------------------------|----------|--|--|--|
| Name                              | GEN-2    |  |  |  |
| Bus Number                        | 2        |  |  |  |
| Manufacturer Ref. Number          | 20       |  |  |  |
| Number of Generators in Parallel  | 1        |  |  |  |
| Capability Curve Number           | 0        |  |  |  |
| De-Rated MVA                      | 100      |  |  |  |
| Specified Voltage                 | 11       |  |  |  |
| Scheduled Power                   | 20       |  |  |  |
| Reactive Power Minimum            | 0        |  |  |  |
| Reactive Power Maximum            | 60       |  |  |  |
| Breaker Rating                    | 350      |  |  |  |
| Type of Modeling                  | Infinite |  |  |  |

*Note:* To neglect the transformer resistance, in the multiplication factor table give the X to R Ratio as 9999.

TO solve short circuit studies choose menu option **Solve**  $\rightarrow$  **Short Circuit Analysis** or click on **SCS** button on the toolbar on the right side of the screen. Short circuit analysis screen appears.

|                                                                                                 | 2 Click here to open short circuit studies screen |
|-------------------------------------------------------------------------------------------------|---------------------------------------------------|
| Short Circuit<br>1 Click here to select case no<br>Case<br>© Execute<br>© Only Ing<br>© Execute | Analysis                                          |
| Results<br>Network                                                                              | Report View Bus Graph Close                       |

# **Study Information.**

| I. Click here     Short Circuit Data   Short Circuit Data   Short Circuit Cutput Options     Fault Type   Three phase to ground fault     Fault Resistance   0   pu   Fault Reactance   0   ground Resistance   0   pu   Ground Resistance   0   pu   Ground Resistance   0   pu   Ground Resistance   0   pu   Ground Resistance   0   pu   Ground Reactance   0   pu   Fault Notages   Flat Start Vge. Value     1     Note to the field Start        Note to the field Start     Flat Start Vge. Value     1     Note to the field Start        Note to the field Start        Note to the field Start           Note to the field Start |                                                                                                    | 3. Click he                             | ere                                                           |          |               |
|----------------------------------------------------------------------------------------------------|----------------------------------------------------------------------------------------------------|-----------------------------------------|---------------------------------------------------------------|----------|---------------|
| Ground Reactance 0 pu C Fault on Line                                                                                                    | Short Circuit Studies<br>Short Circuit Data Short Circuit Cutput Options<br>Fault Type<br>Three phase to ground fault<br>Fault Impedance<br>Fault Resistance<br>Fault Reactance<br>Ground Resistance<br>0 pu | Cault on Bus<br>Options<br>Select Buses | 1. Cl<br>Bus nur<br>1 Bus<br>2 Bus<br>3 Bus<br>4 Bus<br>6 Bus | ick here | 2. Click here |
|                                                                                                    | Ground Reactance 0 pu<br>Transient Reactance (X'd)<br>Sub Transient Reactance (X''d)<br>Pre-Fault Voltages Flat Start<br>Flat Start Vge. Value 1                                                             | C Fault on Line                         |                                                               |          |               |

In Short Circuit Output Options select the following.

| Short Circuit Studies                                                                   |                                                                                                  | D               | 3        |
|-----------------------------------------------------------------------------------------|--------------------------------------------------------------------------------------------------|-----------------|----------|
| Short Circuit Data Short                                                                | Circuit Output Options                                                                           |                 |          |
| Output Print Options<br>Output Plot Options<br>Post Flow Options<br>Post Fault Voltages | Data and Results Phase A Fault MVA Level Fault Contribution from all Buses are Computed Computed | Y<br>Y<br>Y     |          |
|                                                                                         |                                                                                                  |                 | Click OK |
|                                                                                         |                                                                                                  |                 |          |
|                                                                                         | [                                                                                                | OK Cancel Apply |          |

Afterwards click **Execute.** Short circuit study will be executed. Click on **Report** to view the report file.

| Short Circuit Analysis                                                                         |                            |
|------------------------------------------------------------------------------------------------|----------------------------|
| Execute After Input File Creation     Only Input File Creation     Execute with old Input File | 1 Click here<br>to execute |
| Results<br>Network Report                                                                      | 2 Click here<br>for report |
| Close                                                                                          |                            |

| FAULT AT E | BUS NUMBE | r 5:N       | AME      | Bus5       |           |                                                   |           |
|------------|-----------|-------------|----------|------------|-----------|---------------------------------------------------|-----------|
| CURF       | RENT (AMP | S/DEGREE)   |          |            | FAULT     | MVA                                               |           |
| SEQUENCE   | (1, 2, 0) | PHASE (A    | ,B,C)    | SEQUENCE   | (1, 2, 0) | PHASE                                             | (A, B, C) |
| MAGNITUDE  | ANGLE     | MAGNITUDE   | ANGLE    | MAGNI      | ITUDE     | MAGN                                              | IITUDE    |
|            |           |             |          |            |           | 80 <del>00000000000000000000000000000000000</del> |           |
| 3870       | -90.00    | 3870        | -90.00   |            | 737       |                                                   | 737       |
| 0          | -90.00    | 3870        | 150.00   |            | 0         |                                                   | 737       |
| 0          | -90.00    | 3870        | 30.00    |            | 0         |                                                   | 737       |
| R/X RATIO  | OF THE S  | HORT CIRCUI | T PATH   | : 0.       | .0000     |                                                   |           |
| PEAK ASYMM | METRICAL  | SHORT-CIRCU | IT CURRE | ENT : 1094 | 17 AMPS   |                                                   |           |
| PASCC = k  | x sqrt(2  | ) x If , k  | = 2.00   | 000        |           |                                                   |           |
|            |           |             |          |            |           |                                                   |           |

#### Part of the Report is shown below

Exercise: Simulate single line to ground fault, line to line fault for the above case.

#### **Exercise problems:**

1. Using the available software package determine (a) fault current (b) post fault voltages at all buses (c) fault MVA, when a line to ground fault with / with out  $Zf = \_\_$  occurring at\_\_bus for a given test system.( Assume pre fault voltages at all buses to be 1 pu) compare the results with the symmetrical fault.

2. Using the available software package determine (a) fault current (b) post fault voltages at all buses (c) fault MVA, when a line to line & ground fault with / with out  $Zf = ____$  occurring at \_\_\_\_\_\_ bus for a given test system.( Assume pre fault voltages at all buses to be 1 pu) compare the results with the symmetrical fault.

### **Refer below question for Q.(1) & Q(2)**

Reactance of all transformers and transmission lines Zero sequence reactance of transmission line Negative sequence reactance of generator Zero sequence reactance of generator = 0.1 pu = 0.25 pu = Subtransient reactace = 0.1 pu

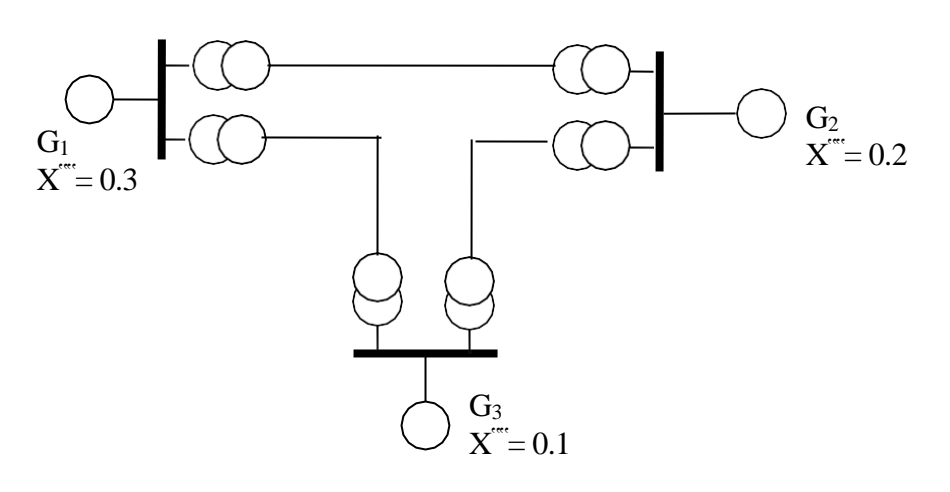

3. For the given circuit, find the fault currents, voltages for the following type of faults at Bus3.

1. Single Line to Ground Fault

2. Line to Line Fault

3. Double line to Ground Fault

For the transmission line assume X  $_1$ =X  $_1$ , X  $_0$ =2.5 X<sub>L</sub>
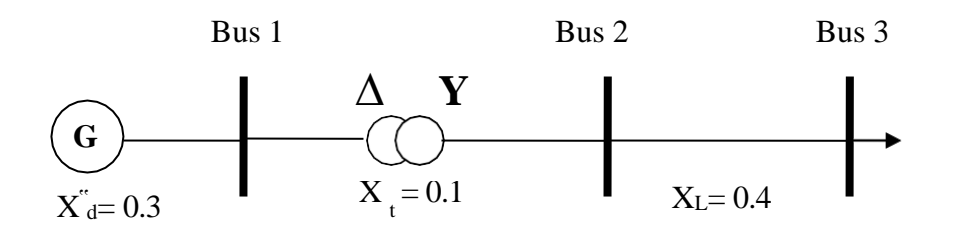

4. For the given circuit, find the fault currents, voltages for the following type of faults at Specified location.

- 1. Single Line to Ground Fault
- 2. Double line to Ground Fault
- 3. Line to Line Fault

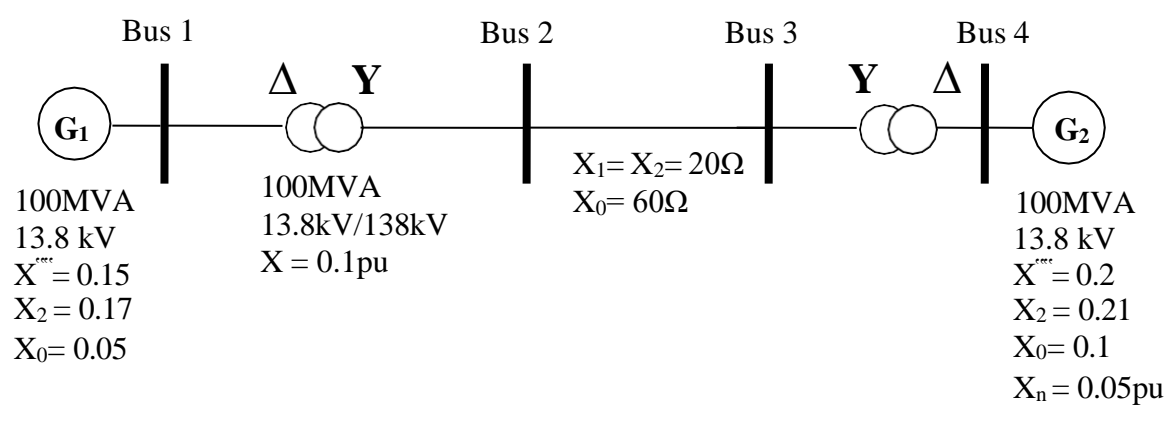

## Exp: 10.

## OPTIMAL GENERATOR SCHEDULING FOR THERMAL POWER PLANTS USING SOFTWARE PACKAGE

# How to solve Economic dispatch using B-coefficient method.

Problem:

Cost equation and loss co-efficient of different units in a plant are given. Determine economic generation for a total load demand of 240 MW.

| Unit No | Cost of fuel input in RS/hr                                  |                              |
|---------|--------------------------------------------------------------|------------------------------|
| 1       | C1=0.05P1 <sup>2</sup> + 20 P1 + 800                         | 0<= P <sub>1</sub> < = 100   |
| 2       | C2=0.06P2 <sup>2</sup> + 15 P2 + 1000                        | 0<= P <sub>2</sub> < = 100   |
| 3       | C2=0.07P <sub>3</sub> <sup>2</sup> + 18 P <sub>3</sub> + 900 | 0 < = P <sub>3</sub> < = 100 |

Loss Co-efficient:

| B <sub>11</sub> =0.0005;            | B <sub>12</sub> =0.00005;           | B <sub>13</sub> =0.0002;            |
|-------------------------------------|-------------------------------------|-------------------------------------|
| B <sub>22</sub> =0.0004;            | B <sub>23</sub> =0.00018;           | B <sub>33</sub> =0.0005;            |
| B <sub>21</sub> = B <sub>12</sub> ; | B <sub>23</sub> = B <sub>32</sub> ; | B <sub>13</sub> = B <sub>31</sub> ; |

 To solve Economic Despatch by using MiPower Package, invoke "MiPower Tools" in the MiPower main screen and select "Economic dispatch by B-Coefficient".

General procedure for using Mi-Power software

# **Economic dispatch**

- 1. Double click on the **MiPower** icon present in the desktop.
- 2. Click ok and click on **MiPower** button, then select super user than click ok.
- 3. Click on tools menu and select economic dispatch by B-coefficient.
- 4. Click on new button create a new file, and save it.
- 5. Enter the value of load demand, number of generators and B-Coefficient and save.
- 6. Enter initial lamda value as 5.
- 7. Click on save and then execute.

Note: B-coefficient  $B_{00}=B_{01}=B_{10}=B_{02}=B_{20}=B_{30}=B_{03}=0$ 

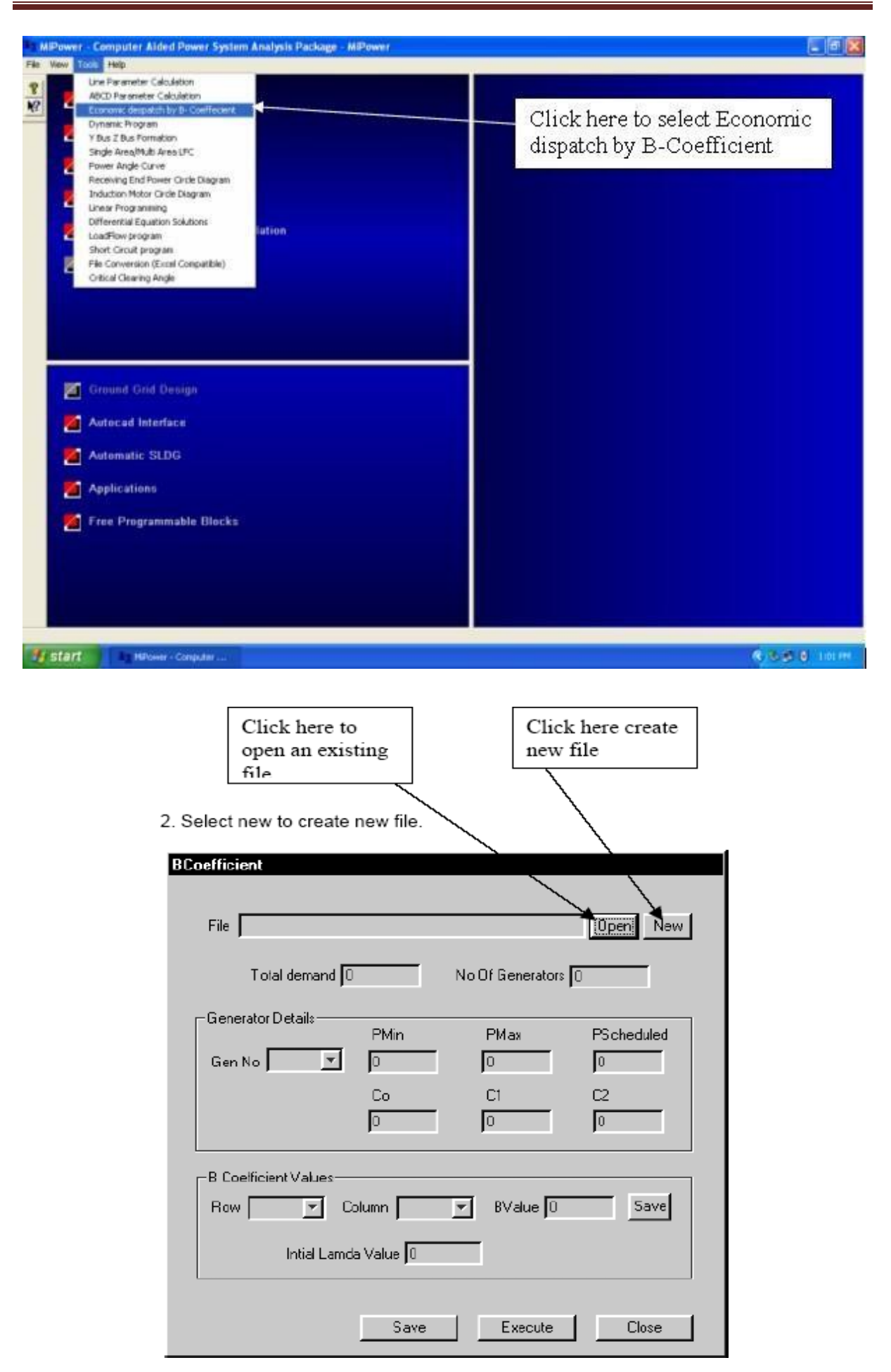

Select location to save the file and give the file name.

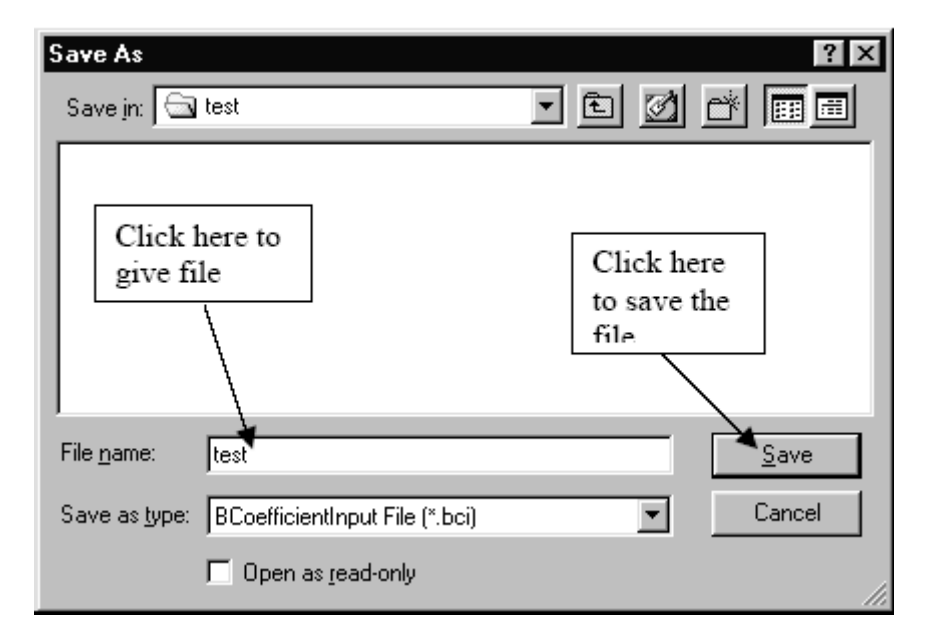

 Enter the values of total demand as 240 MW and No of generators as 3. Select Generator number as 1 in generator details and enter corresponding values of Pmin, Pmax, Pscheduled and Corresponding C<sub>0</sub>, C1, C2 values.

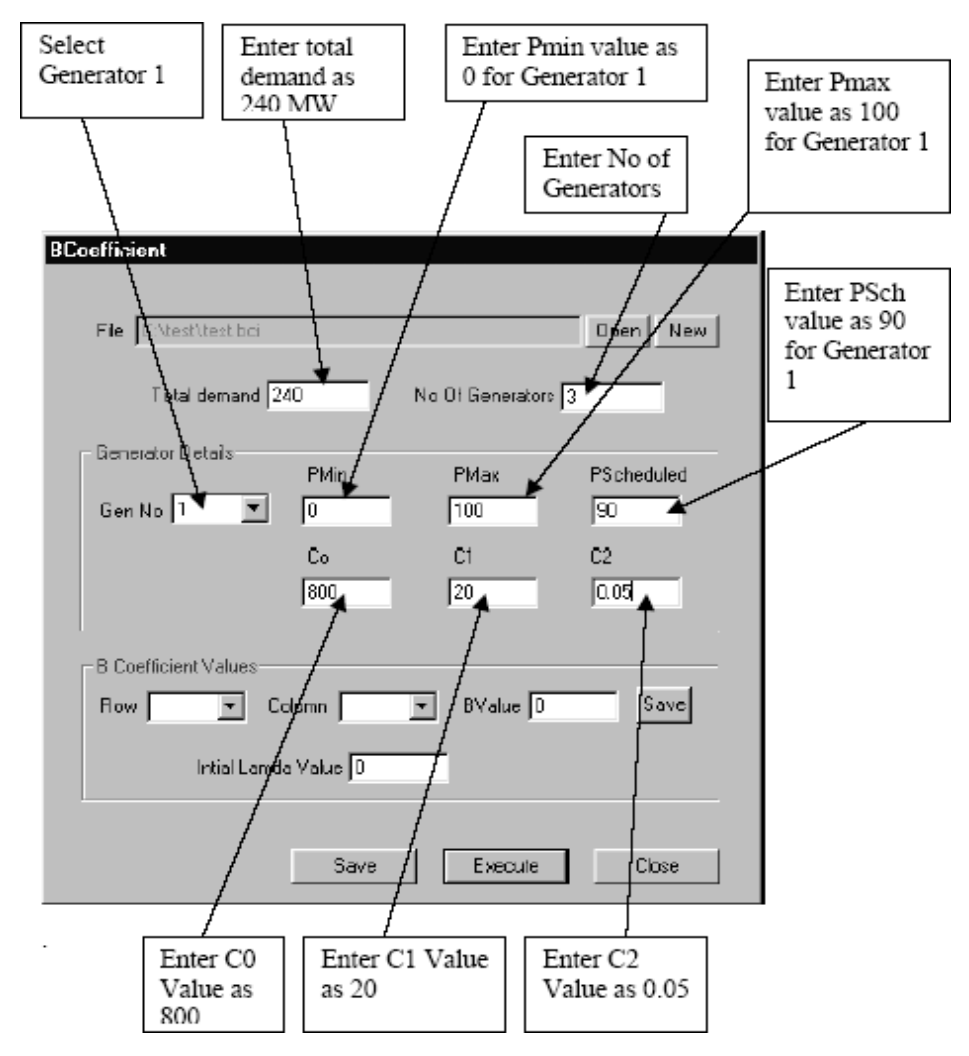

Similarly enter the values of  $P_{min}$ ,  $P_{max}$  and  $P_{sch}$ , and  $C_0$ ,  $C_1$  and  $C_2$  values for other two generators as

| Generator<br>Number | P <sub>min</sub> | P <sub>max</sub> | P <sub>sch</sub> | C <sub>0</sub> | C <sub>1</sub> | C2   |
|---------------------|------------------|------------------|------------------|----------------|----------------|------|
| 2                   | 0                | 100              | 90               | 1000           | 15             | 0.06 |
| 3                   | 0                | 100              | 90               | 900            | 18             | 0.07 |

5. Enter initial value of Lamda as 5 .Enter the values of B11 as 0.0005 and save the value.

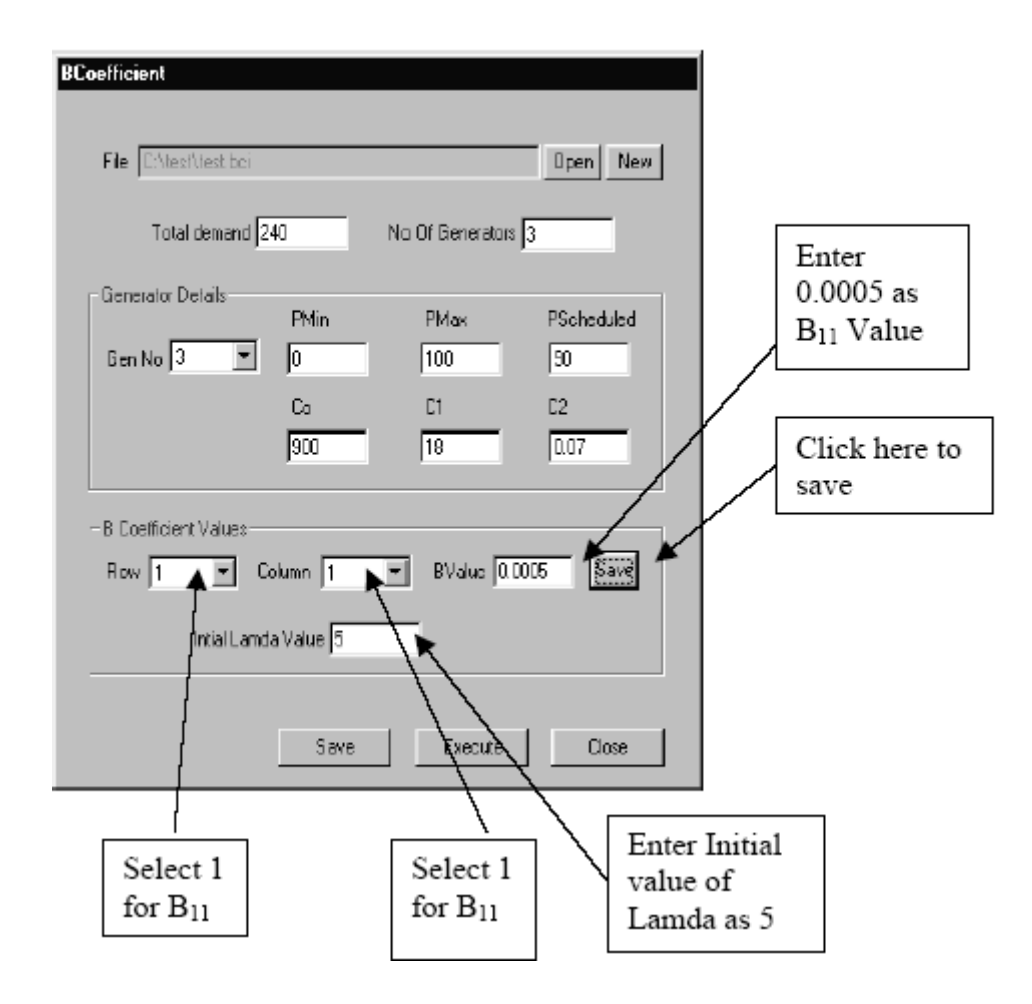

Similarly enter the values of B12 to B31 as

| Variable        | Value   |
|-----------------|---------|
| B <sub>12</sub> | 0.00005 |
| B <sub>13</sub> | 0.0002  |
| B <sub>21</sub> | 0.00005 |
| B <sub>22</sub> | 0.0004  |
| B <sub>23</sub> | 0.00018 |
| B <sub>31</sub> | 0.0002  |
| B <sub>32</sub> | 0.00018 |
| B <sub>33</sub> | 0.0005  |

And save the values.

6.Click on save button to save all values. Now click on execute to run economic dispatch study.

| BCoefficient          |        |               |                  |
|-----------------------|--------|---------------|------------------|
|                       |        |               |                  |
| File C:\test\lest.bci |        |               | Open New         |
| Total demand 240      | No     | Of Generators | 3                |
| Generator Details     | FMin   | PMax          | PScheduled       |
| Gen No ja 🗾 j         | U      | 100           | lan              |
|                       | Co     | C1            | C2               |
|                       | 900    | 18            | 0.07             |
|                       |        |               |                  |
| B Coefficient Values  |        |               |                  |
| Row 3 💌 Colum         | mn 3 💌 | BValue 0.0    | 005 <u>Şav</u> ê |
| Intial Lamda V        | alue 5 |               |                  |
|                       |        |               |                  |
|                       |        |               |                  |
|                       | Save   | Execute       | Close            |
|                       | ſ      | _ <u>_</u>    | 1                |
| /                     | ,<br>  | _/            |                  |
| /                     | Cli    | ck here       | Click            |
| Click here to         | to     | Execute       | here to          |
| save all values       | and    | view          | close            |
|                       |        | iput me       |                  |

7. A part of the output file is as shown.

FACTOR

ECOMAMIC DESPATCH USING B-COEFFICENT MATRIX AND PENALTY

| Values of B-Coeff Matrix are                                                                                                    |
|----------------------------------------------------------------------------------------------------|
| 0.0005000 0.0000500 0.0002000<br>0.0000500 0.0004000 0.0001800<br>0.0002000 0.0001800 0.0005000<br>Scheduled Generations are                                                                                            |
| Genp 90.000000 MW<br>Genp 90.000000 MW<br>Genp 90.000000 MW                                                                                                    |
| total_loss 18.306000 MW                                                                                                    |
| Initial Cost of generation at bus 1 = 3005.000006 Rs for 90.000000 MW<br>Initial Cost of generation at bus 2 = 2835.999989 Rs for 90.000000 MW<br>Initial Cost of generation at bus 3 = 3087.000002 Rs for 90.000000 MW |

| Iter count 39<br>15 978104  | Lambda 32.339989               | Total gen 255.925873 | Total | loss |
|-----------------------------|--------------------------------|----------------------|-------|------|
| Total load 240.000000       | Delta power -0.052231          |                      |       |      |
| Initial Total generation of | cost 8928.000000 Rs            |                      |       |      |
| Final Cost of generation    | at Generator 1 = 2807.234673   | Rs for 83.098381 MW  |       |      |
| Final Cost of generatior    | n at Generator 2 = 3099.999987 | Rs for 100.000000 MW |       |      |
| Final Cost of generatior    | n at Generator 3 = 2582.163687 | Rs for 72.827484 MW  |       |      |
|                             |                                |                      |       |      |

Final Total generation cost is Rs 8489.398438

#### Cost Coefficient C0

This field specifies the constant cost coefficient C0 in rupees for the generator. This cost is independent of generation.

Generation Cost = Co + C1 MW + C2 (MW)(MW) Rs / hour

Co = Fixed cost (Capital Cost) in Rs/hour, which includes plant installation cost, fuel cost in controllable generator units, generating costs in base loaded units

C1 = Cost in Rs / MW / hour

C2 = Cost in Rs / (MW) (MW) / hour

#### **Exercise Problems:**

#### 1. Data given:

| Total No. of Generators | 2       |
|-------------------------|---------|
| Total Demand            | : 100MW |

#### **GENERATOR RATINGS:**

**GENERATOR 1:** Pscheduled = 70 MW; Pmin= 0.0MW; Pmax= 100MW

 $C_0 = 50$ ;  $C_1 = 16$ ;  $C_2 = 0.015$  $C_{g_1} = 50 + 16 P_1 + 0.015 P_1^2 R_s / hr$ 

**GENERATOR 2:** Pscheduled = 70 MW; Pmin= 0.0MW; Pmax= 100MW

$$\begin{split} C_0 &= 30 \ ; \ C_1 = 12 \ ; \ C_2 = 0.025 \\ C_{g^1} &= 30 + 12 \ P_1 + 0.025 \ P_1^2 \ Rs \ / \ hr \end{split}$$

Loss (or B) Co- efficients :

 $B_{11}=0.005; \quad B_{12}=B_{21}=0.0012; \qquad B_{22}=0.002$ 

- Given the cost equation and loss Co-efficient of different units in a plant determine economic generation using the available software package for a total load demand of \_\_\_\_\_MW (typically 150 MW for 2 units and 250 MW for 3 Units) neglecting transmission losses.
- 3. Given the cost equation and loss Co-efficient of different units in a plant determine penalty factor, economic generation and total transmission loss using the available software package for a total load demand of \_\_\_\_\_ MW (typically 150 MW for 2

units and 250 MW for 3 Units).

### Refer below questions for Q(2) & Q(3)

A)

| Unit No. | Cost of Fuel input in Rs./ hr.    |                     |  |
|----------|-----------------------------------|---------------------|--|
| 1        | $C_1 = 800 + 20 P_1 + 0.03 P_1$   | $0 \le P_1 \le 100$ |  |
| 2        | $C_2 = 1000 + 15 P_2 + 0.00 P_2$  | $0 \le P_2 \le 100$ |  |
| 3        | $C_3 = 900 + 18 P_3 + 0.07 P_3^2$ | $0 \le P_3 \le 100$ |  |

Loss (or B) Co- efficients :

| $B_{11} = 0.0005$ | $B_{12} = 0.00005$ | $B_{13} = 0.0002$ |
|-------------------|--------------------|-------------------|
| $B_{22} = 0.0004$ | $B_{23} = 0.00018$ | $B_{33} = 0.0005$ |
| $B_{21} = B_{12}$ | $B_{32} = B_{23}$  | $B_{13} = B_{31}$ |

B)

| Unit No. | Cost of Fuel input in             | n Rs./ hr.          |
|----------|-----------------------------------|---------------------|
| 1        | $C_1 = 50 + 10 P_1 + 0.015 P_1$   | $0 \le P_1 \le 100$ |
| 2        | $C_2 = 30 + 12 P_2 + 0.025 P_2^2$ | $0 \le P_2 \le 100$ |

Loss (or B) Co- efficients :

 $B_{11} = 0.005$   $B_{12} = B_{21} = -0.0012$   $B_{22} = 0.002$ 

### **PROGRAM:**

```
clc
clear all
% enter Y-bus of the system
Y=[3-12i -2+8i
                 -1+4i
                                       \cap
  -2+8i 3.66-14.664i -0.666+2.664i -1+4i
  -1+4i -0.666+2.664i 3.66-14.664i -2+8i
         -1+4i
                       -2+8i
  0
                                       3-12i1;
%enter no. of buses, slack bus no, no.of pq buses, no of pv buses
nbus=4;
sbno=1;
npq=2;
npv=1;
% assume bus no 1 as slack bus, next npg buses as pg buses and the
remaining as pv buses
%enter slack bus voltage
v(1)=1.06+0i;
%assume voltages at all other buses as 1+j0
v(2) = 1; v(3) = 1; v(4) = 1;
%enter p & q at all pq buses
 P(2) = -0.5; P(3) = -0.4; Q(2) = -0.2; Q(3) = -0.3;
 %enter p ,vsp and q limits at pv buses
P(4) = 0.3;
vsp(4)=1.04;Qmin(4)=0.1;Qmax(4)=1.0;
 %enter accuracy of convergence
acc=0.001;
for it=1:5
%to find voltages at pg buses
    for p=2:npq+1,
        v1(p)=v(p);
        pq=(P(p)-Q(p)*i)/conj(v(p));
        ypq=0;
 for q=1:nbus
if(p==q) continue;
           end
           ypq=ypq+Y(p,q)*v(q);
        end
      v(p) = (pq-ypq) / Y(p,p);
    end
%to find voltages at pv buses
    for p=npq+2:nbus,
        v1(p) = v(p);
        s=0;
        for q=1:nbus,
            if(p~=q)
                 s=s+Y(p,q)*v(q);
            else
                 vp=v(q);
```

# **Additional Experiments**

# **1. GAUSS-SEIDEL METHOD**

**AIM:** To perform load flow analysis using Gauss- Seidel method (only pq bus)

# **PROCEDURE:**

- **4** Enter the command window of the MATLAB.
- ↓ Create a new M file by selecting File New M File
- 4 Type and save the program in the editor window.
- ↓ Execute the program by pressing Tools Run.
- $\downarrow$  View the results.

```
ang=angle(v(q));
                  v(q) = complex(vsp(q) * cos(ang), vsp(q) * sin(ang));
                  s=s+Y(p,q)*v(q);
             end
         end
         Qc(p) = -1 \times imag(conj(v(p)) \times s);
         if(Qc(p) \ge Qmin(p) \& Qc(p) \le Qmax(p))
              pq=(P(p)-Qc(p)*i)/conj(v(p));
             ypq=0;
             for q=1:nbus
                  if (p==q) continue;
                  end
                  ypq=ypq+Y(p,q)*v(q);
             end
             v(p) = (pq-ypq) / Y(p, p);
             ang=angle(v(p));
             v(p) = complex(vsp(p) * cos(ang), vsp(p) * sin(ang));
 else
              if(Qc(p) < Qmin(p))
                  Q(p) = Qmin(p);
             else
                  Q(p) = Qmax(p);
             end
             pq=(P(p)-Q(p)*i)/conj(vp);
             ; 0=pqy
             for q=1:nbus
                  if(p==q) continue;
                  end
                  ypq=ypq+Y(p,q)*v(q);
             end
             v(p) = (pq-ypq) / Y(p, p);
         end
    end
    %to find the votages at all buses and Q at pv busses
    fprintf('\nThe votages at all buses and Q at pv busses after
iteration no %d',it);
    for p=1:npq+1
    fprintf(' \ 0\%) = \%.4f
at%.2fdeg',p,abs(v(p)),angle(v(p))*180/pi);
    end
    for p=npq+2:nbus
    fprintf(' \ 0\%) = \%.4f at\%.2fdeg
Q(%d)=%+.3f\n',p,abs(v(p)),angle(v(p))*180/pi,p,Qc(p));
    end
    %to check for convergence
    for p=2:nbus
         diff(p) = abs(v(p) - v1(p));
    end
    err=max(diff);
    if(err<=acc)
```

break;

end

#### end EXPECTED RESULT:

The votages at all buses and Q at pv busses after iteration no 1 V(1)=1.0600 at0.00deg V(2)=1.0124 at-1.61deg V(3)=0.9933 at-1.48deg

V(4)=1.0400 at-0.66deg Q(4)=+0.425

The votages at all buses and Q at pv busses after iteration no 2 V(1)=1.0600 at0.00deg V(2)=1.0217 at-1.99deg V(3)=1.0162 at-1.86deg V(4)=1.0400 at-0.85deg Q(4)=+0.208

The votages at all buses and Q at pv busses after iteration no 3 V(1)=1.0600 at0.00deg V(2)=1.0259 at-2.09deg V(3)=1.0175 at-1.94deg V(4)=1.0400 at-0.91deg Q(4)=+0.185

The votages at all buses and Q at pv busses after iteration no 4 V(1)=1.0600 at0.00deg V(2)=1.0261 at-2.11deg V(3)=1.0175 at-1.98deg V(4)=1.0400 at-0.95deg Q(4)=+0.185

### **Circuit diagram:**

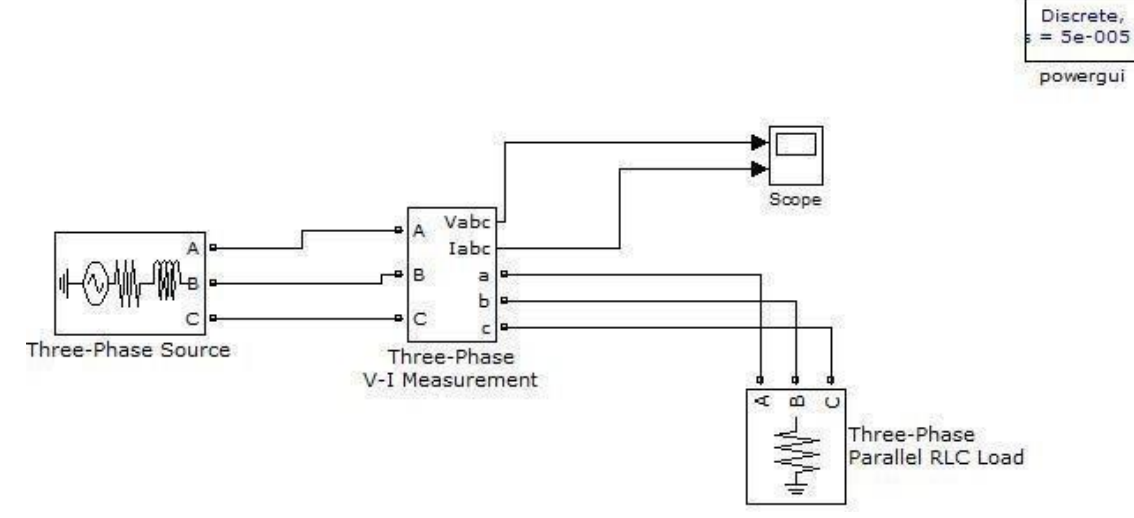

### Fig: Simulink model for voltage and current measurement

### **Procedure:**

- 1. Open Matlab-->Simulink--> File ---> New---> Model
- 2. Open Simulink Library and browse the components
- 3. Connect the components as per circuit diagram
- 4. Set the desired voltage and required frequency
- 5. Simulate the circuit using MATLAB
- 6. Plot the waveforms.

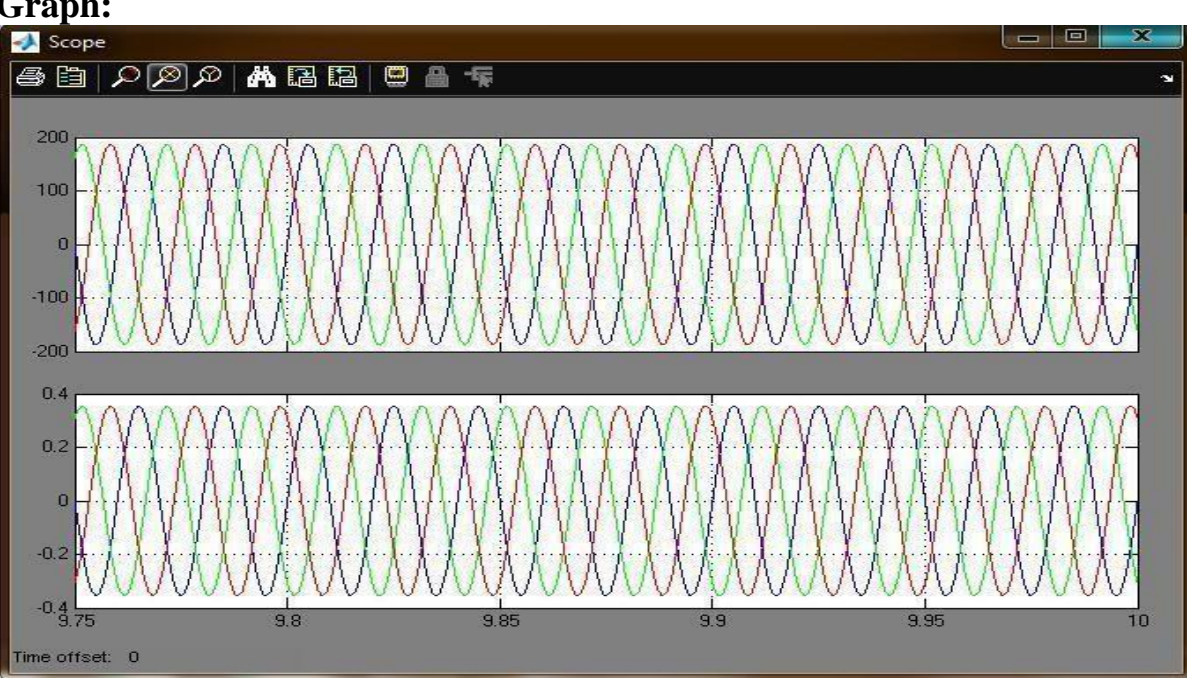

# Graph:

# 2. INUSOIDAL VOLTAGES AND CURRENTS

**Aim:** To determine sinusoidal voltages and currents **Apparatus:** MATLAB **Theory :** The RMS Voltage of an AC Waveform

The RMS value is the square root of the mean (average) value of the squared function of the instantaneous values. The symbols used for defining an RMS value are VRMS or I RMS.

The term RMS, refers to time-varying sinusoidal voltages, currents or complex waveforms were the magnitude of the waveform changes over time and is not used in DC circuit analysis or calculations were the magnitude is always constant. When used to compare the equivalent RMS voltage value of an alternating sinusoidal waveform that supplies the same electrical power to a given load as an equivalent DC circuit, the RMS value is called the "effective value" and is presented as: Veffor Ieff.

In other words, the effective value is an equivalent DC value which tells you how many volts or amps of DC that a time-varying sinusoidal waveform is equal to in terms of its ability to produce the same power. For example, the domestic mains supply in the United Kingdom is 240Vac. This value is assumed to indicate an effective value of "240 Volts RMS". This means then that the sinusoidal RMS voltage from the wall sockets of a UK home is capable of producing the same average positive power as 240 volts of steady DC voltage as shown below.

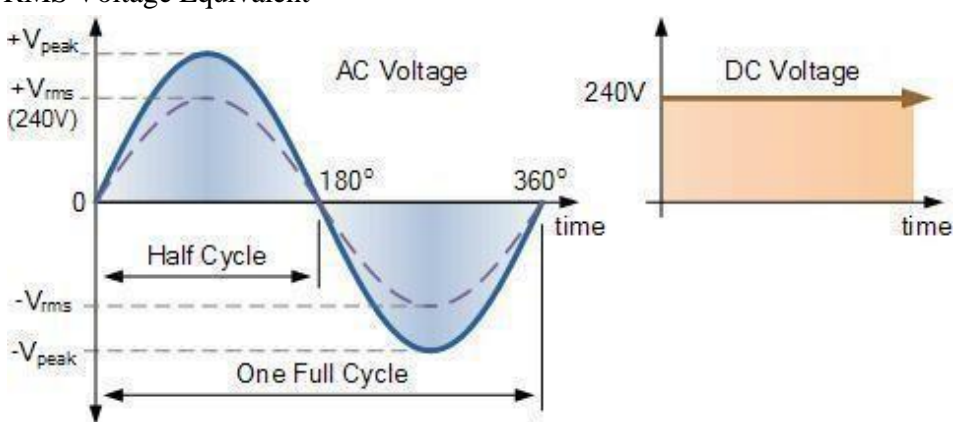

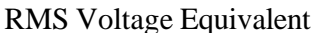

### **3.** Load flow analysis for a 3bus system using Newton Raphson Method/Gauss seidel method

Aim: Load flow analysis using Newton Raphson Method/Gauss seidel method.

Apparatus Required: P.C loaded with Mipower package.

**Theory**: Load flow solution is a solution of a network under steady state condition subjected to certain inequality constraints under which the system operates. These constraints can be in the form load nodal voltages, reactive power generation of the generators, the tap setting of the tap changing transformer under load conditions.

The load flow solution gives the nodal voltages and phase angles and hence the power injection at all the buses and power flows through interconnecting power channels (through transmission line). Load flow solution is essential for designing a new power system and for planning extension of the existing one for increased load demand. These analysis require the calculations numerous load flows under both normal and abnormal operating conditions. Load flow solution also gives the initial conditions of the systems in the transient behavior of the system is to be obtained.

Load flow solution for power network can be worked out both ways accordingly as it is operating under balanced and unbalanced conditions.

The following treatment will be for a system operating under balanced conditions. For such a system single phase representation is adequate. A load flow solution of the power system requires mainly the following steps.

1) formulation or network equation

2) Suitable mathematical technique for solution of the equation.

3) The load and hence the generation are continuously varying in a real power system. We will assume here that loads and hence generations are fixed at a particular value over a suitable period of time. Example ( $\frac{1}{2}$  hr)

The following treatment will be for a system operating under balanced conditions. For such a system single phase representation is adequate. A load flow solution of the power system requires mainly the following steps.

1) formulation or network equation

2) Suitable mathematical technique for solution of the equation.

3) The load and hence the generation are continuously varying in a real power system. We will assume here that loads and hence generations are fixed at a particular value over a suitable period of time. Example ( $\frac{1}{2}$  hr)

Bus classification

In a power system each bus or a node is associated with four quantities

a) real power

b) reactive power

c) bus voltage magnitude

d) phase angle of the voltage

In a load flow solution two out of four quantities are specified and remaining two are required to be obtained. Depending upon which quantities are specified buses are classified as

- 1) generator bus
- 2) slack bus
- 3) load bus

Generator bus (voltage controlled bus)

Any bus of the system at which voltage magnitude is kept constant is called voltage controlled bus. At each bus to which there is a generator connected, the megawatt generation can be controlled by adjusting the prime mover and the voltage magnitude can be controlled by adjusting the generator excitation. Therefore at each generator bus

we may properly specify Pgi and |Vi|. Thus at the bus I angle delta and Qgi are the unknown quantities. Therefore it is also called as PV Bus.

Load bus (PQ bus)

At each non generator bus called bus both Pgi and Qgi are zero and real power Pdi and reactive power Qdi are drawn from the system by the load. The two unknown quantities are voltage magnitude and voltage angle (V and  $\delta$ )

Slack bus

The losses remain unknown until the load flow solution is complete. It is for this reason generally one of the generator buses is made to take the additional real and reactive power to supply transmission losses that is why this bus is known as slack bus or swing bus. At this bus the voltage magnitude V and phase angle  $\delta$  are specified where as Pgi and Qgi are unknown. The voltage angle of the slack bus serves as a reference for the angles of all other bus voltages. Techniques of solving load flow problems

The development of any method for the load flow studies on the digital computer requires the following main consideration

1) mathematical formulation of the load flow problem

2) application of numerical technique to solve these problems

The mathematical formulation of load flow problem is a system of non linear algebraic equations The non-linear algebraic equations can be solved by the solution techniques such as iterative methods

- 1) Gauss method
- 2) Gauss- Seidel method
- 3) Newton Raphson method

#### Gauss Seidel method

In this method the value of bus voltages calculated for any bus immediately replace the previous values in the next step while in case of gauss method the calculated bus voltage replace the earlier value only at the end of iteration. Due to this Gauss Siedel method converges faster than that of Gauss method. This method solves the power flow equation in rectangular co-ordinates until the differences in the bus voltages from one iteration another are sufficiently small. Newton Raphson method

It's a powerful method of solving non-linear algebraic equation. It works faster and is sure to converge in most of the cases as compared to the GS method. It is indeed a practical method of load flow solution of large power networks. Its only drawback is the large requirement of computer memory. Convergence can be considerably speeded up by performing the first iteration through the GS method and using the values so obtained for starting the NR iterations. This method solves the polar form of the power flow equations until δp and δq mismatches, at all

buses fall within the tolerance.

Fast Decoupled NR method

When solving large scale power transmission systems strategy for improving computational efficiency and reducing computer storage requirements is the decoupled load flow method. Incorporation of approximations of the decoupled method into the jacobian matrix makes the elements of the sub matrices J12 and J21 zero.

Therefore the modified jacobian now consists of the sub matrices J11 and J22.However J11 and J22 are still interdependent. The complications in solving J11 and J12 can be overcome by

introducing further simplifications which are justified by the physics of transmission line power flow. Such a method is called as fast de coupled method.

#### Problem 1:

Each line has a series impedance of 0.02+j0.08 pu. Total shunt admittance of j0.02 pu. The specified quantities of the line buses are tabulated below on 100MVA base.

| BUS | Real load | Reactive Load | Real Power Gen | Reactive Power Gen | Voltage specification |
|-----|-----------|---------------|----------------|--------------------|-----------------------|
|     | demand    | demand        | Pg             | Qg                 |                       |
| 1   | 2 pu      | 1 pu          | Unspecified    | Unspecified        | 1.04 ∟0 slack bus     |
| 2   | 0 pu      | 0             | 0.5            | 1                  | Unspecified           |
| 3   | 1.5 pu    | 0.6 pu        | 0              | Qg3=? (0-1.5pu)    | 1.04(pv)              |

Output:

Base case:

BUS DATA

| BUS NO | STATUS | ZONE | BUS KV  | VMIN-PU | VMAX-PU | NAME |
|--------|--------|------|---------|---------|---------|------|
| 1      | 1      | 1    | 110.000 | 0.950   | 1.050   | BUS1 |
| 2      | 1      | 1    | 110.000 | 0.950   | 1.050   | BUS2 |
| 3      | 1      | 1    | 110.000 | 0.950   | 1.050   | BUS3 |

#### TRANSMISSION LINE DATA

| STA | CKT | FROM NODE | NAME  | TO NODE | NAME  | R(P.U)  | X(P.U.) | B/2(P.U.) | MVA | KMS |
|-----|-----|-----------|-------|---------|-------|---------|---------|-----------|-----|-----|
| 3   | 1   | 1         | BUS 1 | 2       | BUS 2 | 0.02000 | 0.08000 | 0.01000   | 100 | 1.0 |
| 3   | 1   | 1         | BUS 1 | 3       | BUS 3 | 0.02000 | 0.08000 | 0.01000   | 100 | 1.0 |
| 3   | 1   | 2         | BUS 2 | 3       | BUS 3 | 0.02000 | 0.08000 | 0.01000   | 100 | 1.0 |

TOTAL LINE CHARGING SUSCEPTANCE : 0.06000 TOTAL LINE CHARGING MVAR AT 1 PU VOLTAGE: 6.000

| TOTAL CAPACITIVE SUSCEPTANCE | : | 0.00000 PU - | 0.000 MVAR |
|------------------------------|---|--------------|------------|
| TOTAL INDUCTIVE SUSCEPTANCE  |   | 0.00000 PU - | 0.000 MVAR |
|                              |   |              |            |

GENERATOR DATA

| SL.NO | FROM<br>NODE | FROM<br>NAME | REAL<br>POWER(MW) | Q MIN<br>MVAR | Q MAX<br>MVAR | V-SPE<br>PU | CAP<br>CURV | MVA<br>RATING | STAT |
|-------|--------------|--------------|-------------------|---------------|---------------|-------------|-------------|---------------|------|
| 1     | 1            | BUS1         | 800.0000          | 0.0000        | 600.0000      | 1.0400      | 0           | 1000.00       | 3    |
| 2     | 2            | BUS2         | 50.0000           | 100.0000      | 86.6030       | 1.0400      | 0           | 100.00        | 3    |
| 3     | 3            | BUS3         | 0.0000            | 0.0000        | 150.0000      | 1.0400      | 0           | 100.00        | 3    |

LOAD DATA

SLNO FROM FROM REAL REACTIVE COMP COMPENSATING MVAR VALUE CHAR F/V \* NODE NAME\* MW MVAR MVAR MIN MAX STEP NO NO

STAT

1 1 BUS1 200.000 100.000 0.000 0.000 0.000 0.000 0 0

3 0

### **PROGRAM:**

```
%FORMATION OF Ybus USING SINGULAR TRANSFORMATION METHOD
%WITHOUT MUTUAL COUPLING:
8 pq
          Z
                     hlcY(ADM)
z=[5 4 0.02+0.06i 0.03i
   5 1 0.08+0.24i 0.025i
   Δ
     1 0.06+0.18i 0.02i
   4
     2 0.06+0.18i 0.02i
   4 3 0.04+0.12i 0.015i
      2 0.01+0.03i 0.01i
   1
   2
     3 0.08+0.24i 0.025i];
fb=z(:,1);
tb=z(:,2);
Z=z(:,3);
hlcy=z(:,4);
y=1./Z;
nbus=max(max(fb),max(tb));
Y=zeros(nbus);
nline=length(fb);
nlb=nline+nbus;
A=zeros(nlb,nbus);
for k=1:nbus
    A(k,k) = 1;
end
for k=1:nline
A(nbus+k, fb(k)) = 1;
    A(nbus+k, tb(k)) = -1;
end
sh=zeros(nbus);
for k=1:nline
    sh(fb(k)) = sh(fb(k)) + hlcy(k);
    sh(tb(k)) = sh(tb(k)) + hlcy(k);
end
ypr=zeros(nlb,nlb);
for k=1:nbus
    ypr(k,k) = sh(k);
end
for k=1:nline
    ypr(nbus+k,nbus+k)=y(k);
end
format short;
Ybus=A'*ypr*A
V(1) =1.024532-0.08729i;
V(2) = 1.02394 - 0.931i;
V(3) = 1.01825 - 0.1074i;
V(4)=1.0476-0.049i;
V(5)=1.06+0i;
I=Ybus*V'
```

Exp: 4.

# FORMATION OF Y- BUS USING SINGULAR TRANSFORMATION METHOD WITH AND WITHOUT MUTUAL COUPLING,

AIM: Y bus formation for systems, without mutual coupling, by singular

transformation.

### **THEORY:**

#### FORMATION OF Y BUS MATRIX

Bus admittance is often used in power system studies. In most of the power system studies it is required to form y- bus matrix of the system by considering certain power system parameters depending upon the type of analysis.

Y-bus may be formed by inspection method only if there is no mutual coupling between the lines. Every transmission line should be represented by ||||| - equivalent. Shunt impedances are added to diagonal element corresponding to the buses at which these are connected. The off diagonal elements are unaffected. The equivalent circuit of Tap changing transformers is included while forming Y-bus matrix.

Generalized Y-bus = Yii.....Yid Ydi.....Ydd

where, Yii = Self admittance Ydi = Transfer admittance

## **PROCEDURE:**

- **4** Enter the command window of the MATLAB.
- ↓ Create a new M file by selecting File New M File
- **4** Type and save the program in the editor window.
- ♣ Execute the program by pressing Tools Run.
- View the results.

# **Viva Questions**

- 1. What is Single line diagram?
- 2. What are the components of Power system?
- 3. What is a bus?
- 4. What is bus admittance matrix?
- 5. What is bus impedance matrix?
- 6. What is load flow study?
- 7. What are the information that obtained from a load flow study?
- 8. What is the need for load flow study?
- 9. What are quantities that are associated with each bus in a system?
- 10. What are the different types of buses in a power system?
- 11. Define Voltage controlled bus.
- 12. What is PQ-bus?
- 13. What is Swing (or Slack) bus?
- 14. What is the need for Slack bus?
- 15. What are the iterative methods mainly used for the solution of load flow problems?
- 16. Why do we go for iterative methods to solve load flow problems?
- 17. What do you mean by flat voltage start?
- 18. When the generator bus is treated as load bus?
- 19. What will be the reactive power and bus voltage when the generator bus is treated as load bus?
- 20. What are the advantages and disadvantages of Gauss-Seidel method?
- 21. How approximation is performed in Newton-Raphson method?
- 22. What is Jacobian matrix?
- 23. What are the advantages and disadvantages of Newton-Raphson method?
- 24. What is the need for voltage control in a Power system?
- 25. What is the reason for changes in bus voltage?
- 26. What is infinite bus?
- 27. How the reactive power of a generator is controlled?
- 28. What is the draw back in series connected capacitor?
- 29. What is synchronous capacitor?
- 30. What is tap changing transformer? How Voltage control is achieved in it?
- 31. What is regulating transformer?
- 32. What is Booster transformer?
- 33. What is off-nominal transformer ratio?
- 34. What is meant by a fault?
- 35. Why fault occurs in a power system?
- 36. How the faults are classified?
- 37. List the various types of Shunt and Series faults.
- 38. List the Symmetrical and unsymmetrical faults.
- 39. Name any two methods of reducing short-circuit current.
- 40. Name the main difference in representation of power system for load flow and short circuit studies.
- 41. Write the relative frequency of occurrence of various types of faults.
- 42. What is meant by fault calculation?
- 43. What is the need for short circuit studies or fault analysis?
- 44. What is the reason for transients during short circuits?
- 45. What is meant by doubling effect?
- 46. Define DC off-set current.
- 47. What is synchronous reactance?

- 48. Define sub transient reactance?
- 49. Define transient reactance?
- 50. What is the significance of sub transient reactance in short circuit studies?
- 51. What is the significance of transient reactance in short circuit studies?
- 52. Why the armature current decreases when the flux diminishes?
- 53. Give one application of sub transient reactance.
- 54. Name the fault in which positive, negative and zero sequence component currents are equal.
- 55. Name the fault in which positive and negative sequence component currents are together is equal and zero sequence current in magnitude
- 56. Define negative sequence impedance.
- 57. Name the faults which do not have zero sequence current flowing.
- 58. Name the faults involving ground.
- 59. Define positive sequence impedance
- 60. In what type of fault the positive sequence component of current is equal in magnitude but opposite in phase to negative sequence components of current?
- 61. In which fault negative and zero sequence currents are absent?
- 62. Define stability.
- 63. Define steady state stability.
- 64. Define transient stability.
- 65. What is steady state stability limit?
- 66. What is transient stability limit?
- 67. How stability studies are classified? What are they?
- 68. Define synchronizing coefficient.
- 69. Define swing curve.
- 70. What is the use of swing curve?
- 71. Define power angle.
- 72. For the swing equation M  $d2\delta/dt2 = Pa$ , What will be the value of Pa during steady state operation?
- 73. Name the two ways by which transient stability study can be made in a system where one machine is swinging with respect to an infinite bus.
- 74. Define critical clearing time and critical clearing angle.
- 75. List the methods of improving the transient stability limit of a power system.
- 76. State equal area criterion.
- 77. Define efficiency of lines.
- 78. Define regulation of lines.
- 79. In Which method, for a long transmission line, for a particular receiving end voltage, when sending end voltage is calculated, it is more than the actual value.
- 80. What will be the power factor of the load if, in a short transmission line, resistance and inductive reactance are found to be equal and regulation appears to be zero.
- 81. In which of the models of Transmission lines, is the full charging current assumed to flow over half the length of the line only?
- 82. What is infinite line?
- 83. What is Short Transmission line?
- 84. What is Medium Transmission line?
- 85. What is Long Transmission line?

# **MODEL QUESTIONS**

 Formation of Jacobian for a system not exceeding 4 buses \* (no PV buses) in polar. A Three-Bus system is given below. The system parameters are given in the Table A and the load and generation data in Table B . Line impedances are marked in per unit on a 100MVA Base, and line charging susceptances are neglected. Taking bus 1 as Slack bus. Obtain the load

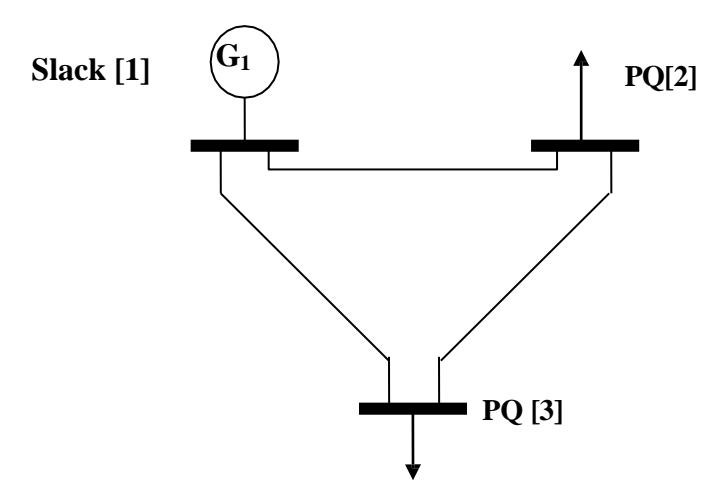

| Bus No | Bus Voltage | Gener | ation | Load |      |  |
|--------|-------------|-------|-------|------|------|--|
| Dusite | Buo Voltage | MW    | Mvar  | MW   | Mvar |  |
| 1      | 1.05+j0.0   |       |       | 0    | 0    |  |
| 2      |             | 0     | 0     | 50   | 20   |  |
| 3      |             | 0     | 0     | 60   | 25   |  |

| Bus Code (i-k) | Impedance (p.u) Z <sub>ik</sub> | Line charging<br>Admittance (p.u) Y <sub>i</sub> |
|----------------|---------------------------------|--------------------------------------------------|
| 1-2            | 0.08+j0.24                      | 0                                                |
| 1-3            | 0.02+j0.06                      | 0                                                |
| 2-3            | 0.06+j0.18                      | 0                                                |

2. Figure below shows a single line diagram of a 5bus system with 2 generating units, 7 lines. Per unit transmission line series impedances and shunt susceptances are given on 100MVA Base, real power generation, real & reactive power loads in MW and MVAR are given in the accompanying table with bus1 as slack, obtain a load flow solution with Y-bus using Gauss-Siedel method and Newton Rapson method. Take acceleration factors as 1.4 and tolerances of 0.0001 and 0.0001 per unit for the real and imaginary components of voltage and 0.01 per unit tolerance for the change in the real and reactive bus powers.

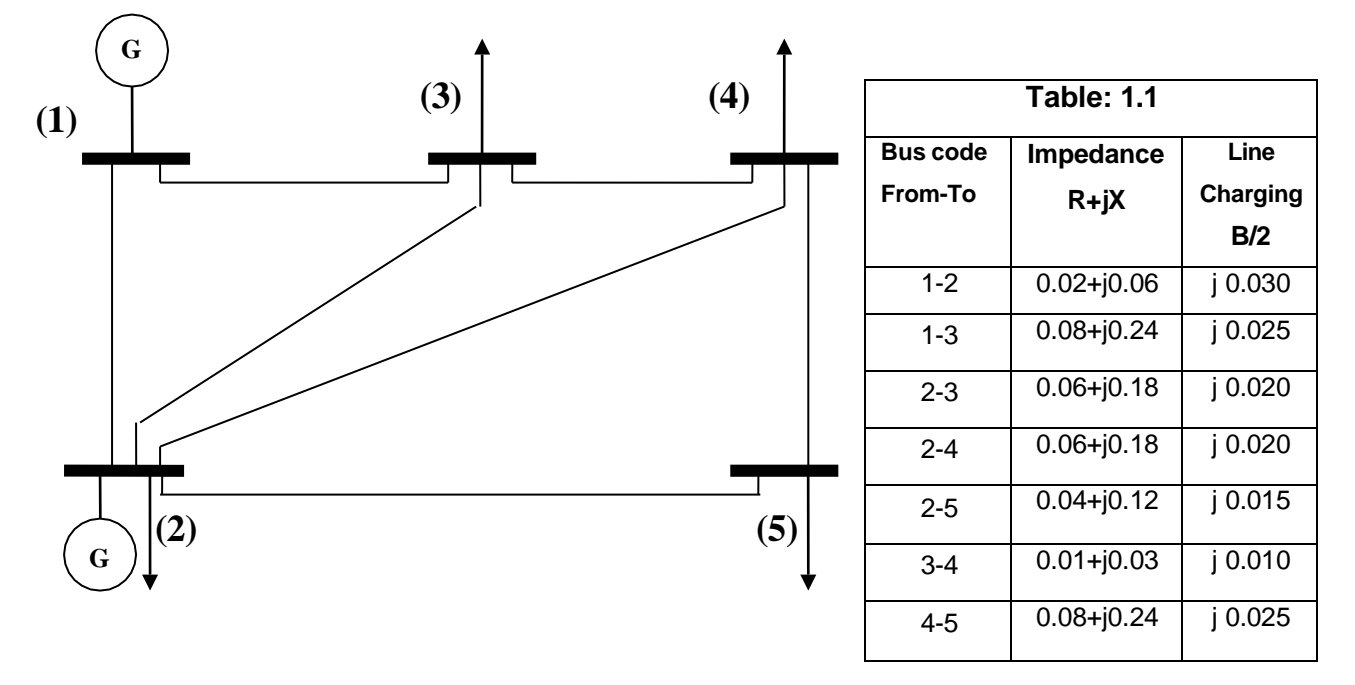

|           | Table: 1.2     |                  |                    |            |              |  |  |  |  |
|-----------|----------------|------------------|--------------------|------------|--------------|--|--|--|--|
| Bus<br>No | Bus<br>Voltage | Generation<br>MW | Generation<br>MVAR | Load<br>MW | LoadMV<br>AR |  |  |  |  |
| 1         | 1.00+j0.0      | 0                | 0                  | 0          | 0            |  |  |  |  |
| 2         | 1.00+j0.0      | 40               | 30                 | 20         | 10           |  |  |  |  |
| 3         | 1.00+j0.0      | 0                | 0                  | 45         | 15           |  |  |  |  |
| 4         | 1.00+j0.0      | 0                | 0                  | 40         | 5            |  |  |  |  |
| 5         | 1.00+j0.0      | 0                | 0                  | 60         | 10           |  |  |  |  |

- 3. Determine the power angle curve and obtain the Graph for the given detail
  - Terminal Voltage = 1 p.u
  - Terminal Angle = 17.455 degree
  - Infinite bus voltage = 1 p.u
  - Xe = 0.2 p.u
  - X1 = 0.3
- 4. Cost equation & loss co-efficients of different units in a plant are given. Determine economic Generation for a total load demand of 240MW.

|                 | C₁= 0.05 P ł+20P +800                                          |                                                                 |                                                              |  |  |  |  |
|-----------------|----------------------------------------------------------------|-----------------------------------------------------------------|--------------------------------------------------------------|--|--|--|--|
|                 | $C_2 = 0.06P_2^2 + 1$                                          | 0<=P <sub>2</sub> <=100                                         |                                                              |  |  |  |  |
|                 | 0<=P <sub>3</sub> <=100                                        |                                                                 |                                                              |  |  |  |  |
| Loss co-efficie | ents:                                                          |                                                                 |                                                              |  |  |  |  |
|                 | B <sub>11</sub> =0.0005;                                       | B <sub>12</sub> =0.00005;                                       | B <sub>13</sub> =0.0002;                                     |  |  |  |  |
|                 | B <sub>22</sub> =0.0004;<br>B <sub>21</sub> =B <sub>12</sub> ; | B <sub>23</sub> =0.00018;<br>B <sub>23</sub> =B <sub>32</sub> ; | B <sub>33</sub> =0.0005;<br>B <sub>13</sub> =B <sub>31</sub> |  |  |  |  |
|                 |                                                                |                                                                 |                                                              |  |  |  |  |

5. Cost equation & loss co-efficients of different units in a plant are given. Determine economic Generation for a total load demand of 440MW

6. Write a program to find ABCD parameters for short line. Calculate Vr& Ir for the given Vs and Is or Calculate Vs& Is for the given Vr and Ir.

Z=0.2+0.408i; Y=0+3.14e-6i.Vs=132 ls=174.96- 131.22i

 Write a program to find ABCD parameters for long line network Calculate Vr & Ir for the given Vs and Is or Calculate Vs& Is for the given Vr and Ir. Z=0.2+0.408i; Y=0+3.14e-6i. Vs=132 Is=174.96-131.22i

- Write a program to find ABCD parameters for medium line PI network Calculate Vr & Ir for the given Vs and Is or Calculate Vs& Is for the given Vr and Ir. Z= 2+0.408i; Y=0+3.14e-6i. Vs=132 Is=174.96- 131.22i
- Write a program to find ABCD parameters for medium line T network Calculate Vr & Ir for the given Vs and Is or Calculate Vs& Is for the given Vr and Ir. Z= 2+0.408i; Y=0+3.14e-6i. Vs=132 Is=174.96- 131.22i
- 10. Write a program to form Y-bus using singular transformation method

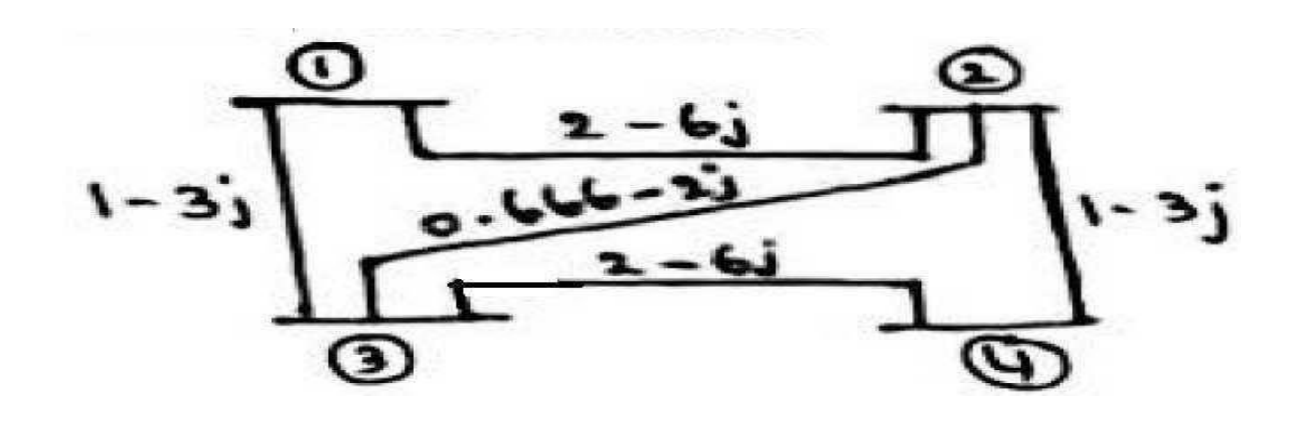

11. Write a program to form Y-bus using singular transformation method

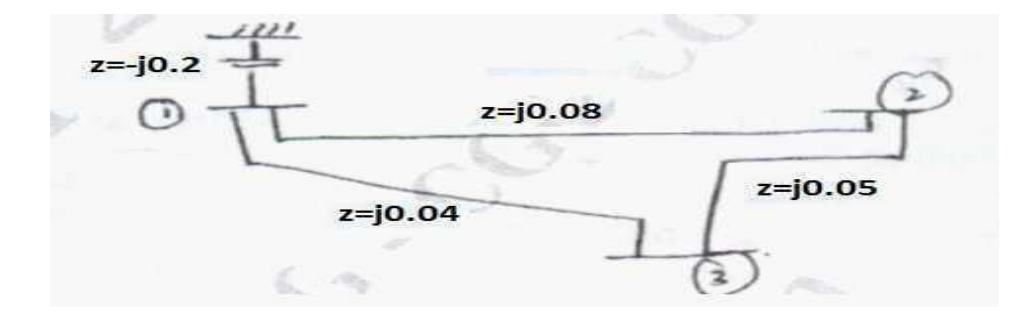

12. Figure shown below represents the single line diagram of 6-bus system with two identical Generating units, five lines and two transformers per unit transmission line series impedances and shunt susceptances are given on 100MVA base, generator"s transient impedance and Transformer leakage reactances are given in accompanying table.

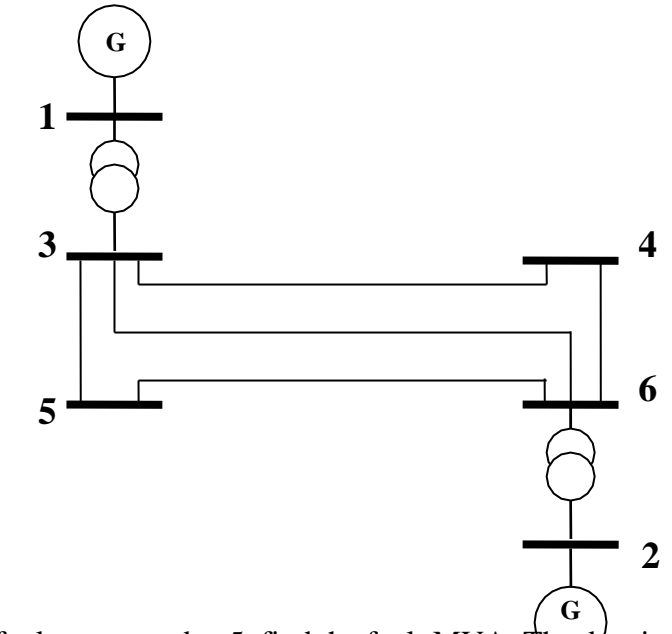

If a 3-phase to ground fault occurs at bus5, find the fault MVA. The data is given below.

| Bus-code | Impedance  | Line Charging |
|----------|------------|---------------|
| p-q      | Zpq        | Y"pq/2        |
| 3-4      | 0.00+j0.15 | 0             |
| 3-5      | 0.00+j0.10 | 0             |
| 3-6      | 0.00+j0.20 | 0             |
| 5-6      | 0.00+j0.15 | 0             |
| 4-6      | 0.00+j0.10 | 0             |

Generator details:

G1=G2=100MVA, 11KV with X"d=10%

Transformer details:

T1=T2= 11/110KV , 100MVA, leakage reactance= X = 5%

All impedances are on 100MVA base

13. Write a program to form Y-bus using singular transformation method

Obtain  $Y_{bus}$  by singular transformation method for the system having following data. Take bus 4 as ref bus

| Element No.     | 1   | 2   | 3   | 4   | 5   |
|-----------------|-----|-----|-----|-----|-----|
| Bus code (p-q)  | 1-2 | 2-3 | 3-4 | 1-4 | 2-4 |
| Admittance (pu) | 2   | 1.5 | 3   | 2.5 | 4   |

14. Write a program to form Y-bus using singular transformation method with mutual coupling.

| рq    | Zmr  | Z mno mutual |      |  |  |
|-------|------|--------------|------|--|--|
| Z=[01 | 0.6i | 0            | 0    |  |  |
| 0 2   | 0.5i | 1            | 0.1i |  |  |
| 2 3   | 0.5i | 0            | 0    |  |  |
| 0 1   | 0.4i | 1            | 0.2i |  |  |
| 1 3   | 0.2i | 0            | 0];  |  |  |

15. Write a program to form Y-bus using Inspection method

Obtain Ybus by singular transformation method for the system having following data. Take bus 4 as ref bus

| Element No.     | 1   | 2   | 3   | 4   | 5   |
|-----------------|-----|-----|-----|-----|-----|
| Bus code (p-q)  | 1-2 | 2-3 | 3-4 | 1-4 | 2-4 |
| Admittance (pu) | 2   | 1.5 | 3   | 2.5 | 4   |

16. Write a program to form Y-bus using Inspection method

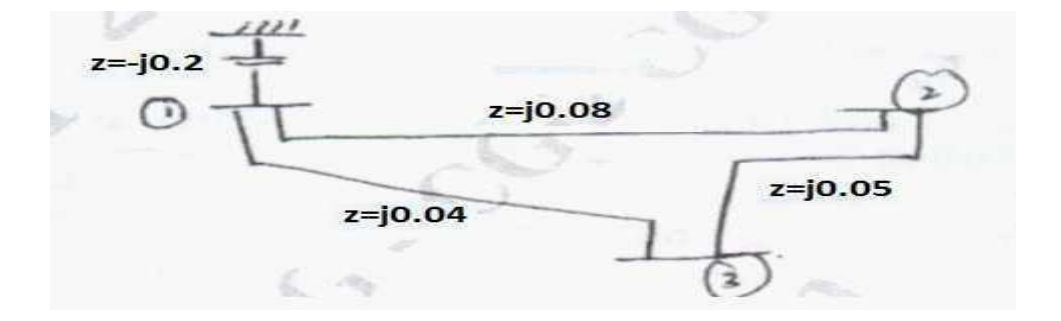

- 17. Write a program to obtain swing curve when the fault is cleared Ps=0.9,e=1,v=1,m=0.00028,xe=0.35,xl=0.2
- 18. Write a program to obtain swing curve for the sustained fault Ps=0.9,e=1,v=1,m=0.00028,xe=0.35,xl=0.3
- 19. Write a program for Determination of bus currents, bus power &line flows for a specified system voltage (bus) profile.

**INPUT Data:** 

Input= [3 3 1 2 0.02 0.04 0 1 0.01 3 0.03 0 2 3 0.0125 0.025 0 1 1.05 0 2 0.98183 -3.5 3 1.00125 -2.8624]

20. Write program for the formation of Zbus using Zbus building algorithm

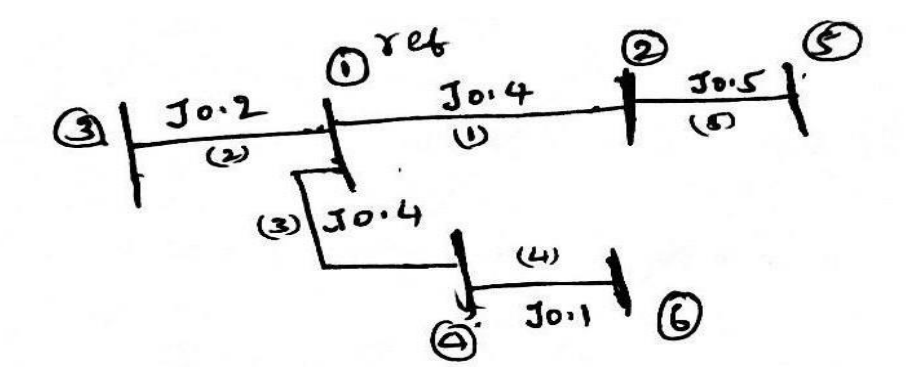

21. Write program for the formation of Zbus using Zbus building algorithm

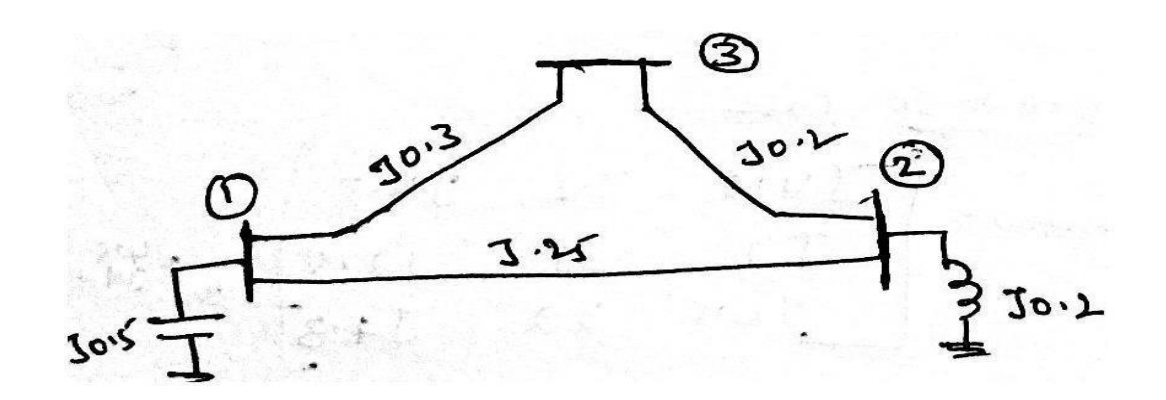

22. Write program for the formation of Zbus using Zbus building algorithm

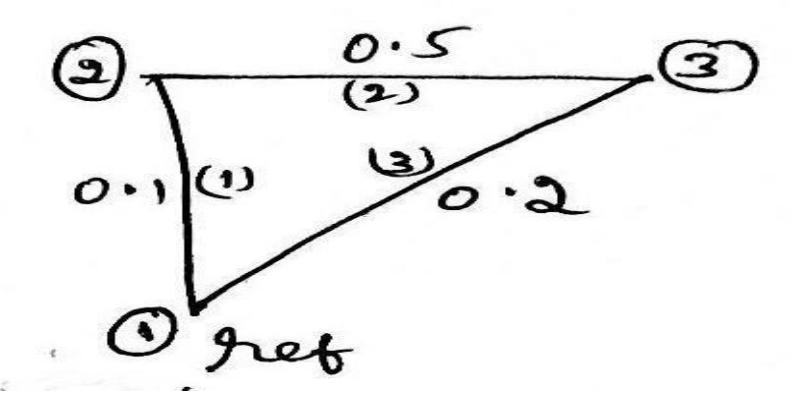